# **SPTronic M8**

Руководство пользователя

SMS-Soft

04.04.2020

# Оглавление

| 1. Введение                                                                   | 5         |
|-------------------------------------------------------------------------------|-----------|
| 1.1. Перечень принятых сокращений                                             | 5         |
| 1.2. Аппаратное обеспечение                                                   | 7         |
| 1.3. Файл микропрограммы                                                      | 7         |
| 1.4. Терминология                                                             | 7         |
| 1.5. Механизмы настройки ЭБV                                                  | ،<br>ع    |
|                                                                               | 0<br>0    |
| 1.0. Единицы измерения физических величин                                     | 9         |
| 1.7. Описание элементов структурных схем                                      | 9         |
| 2. Подключение ЭБУ                                                            | 12        |
| 3. Алгоритмы работы ЭБУ                                                       | 13        |
| 3.1. Конфигурация двигателя и ЭСУД                                            | 13        |
| 3.2. Ввод-вывод дискретных сигналов                                           | 14        |
| 3.2.1. Выходные сигналы                                                       | 14        |
| 3.2.2. Входные сигналы                                                        | 16        |
| 3.3. ШИМ – каналы                                                             | 17        |
| 3.4. Датчики измерения режимных параметров двигателя                          | 18        |
| 3.4.1. Параметры синхронизации                                                | 18        |
| 3.4.2. Мониторинг аналоговых каналов                                          | 20        |
| 3.4.3. Конфигурация аналоговых каналов                                        | 20        |
| 3.4.4. Датчик положения педали акселератора                                   | 21        |
| 3.4.5. Датчик положения дроссельной заслонки                                  | 22        |
| 5.4.0. Датчик массовото расхода воздуха                                       | 22<br>22  |
| 3.4.8. Латчик атмосферного давления во внускном коллекторе                    | 22        |
| 3.4.9. Датчик давления наддува                                                | 24        |
| 3.4.10. Датчики кислорода                                                     | 24        |
| 3.4.11. Широкополосный датчик кислорода                                       | 26        |
| 3.4.12. Датчик коэффициента внешней коррекции топливоподачи (потенциометр СО) | 26        |
| 3.4.13. Датчик давления хладагента                                            | 26        |
| 3.4.14. Датчик скорости                                                       | 27        |
| 3.5. Режимы работы двигателя                                                  | 27        |
| 3.5.1. Диспетчер режимов                                                      | 27        |
| 3.5.2. Пуск двигателя                                                         | 28        |
| 3.5.3. Режим холостого хода                                                   | 29        |
| 3.6. Управление зажиганием                                                    | 31        |
| 3.6.1. Расчет УО3                                                             | 31        |
| 3.6.2. Динамическая коррекция УОЗ                                             | 33        |
| 3.6.3. Коррекция УОЗ по детонации                                             | 33        |
| 5.0.4. Подавление Грансмиссионных колеоании                                   | 55        |
| 3.7. Расчет циклового наполнения                                              | 36        |
| 3.7.1. Расчет температуры заряда                                              | 36        |
| 5.7.2. Расчет циклового наполнения на ОСНОВе БЦМ                              | 3/<br>    |
| 3.7.4. Расчет циклового наполнения по дид                                     | ر د<br>۲۵ |
| 3.8. Pacuet webaemoro ALE                                                     |           |
|                                                                               | 30        |
| 3.9. Управление топливоподачей                                                | 39        |

| 3.9.1. Расчет цикловой подачи топлива                                 | 39       |
|-----------------------------------------------------------------------|----------|
| 3.9.2. Экономайзер принудительного холостого хода                     | 42       |
| 3.9.3. Топливоподача в динамических режимах                           | 42       |
| 3.10. Управление составом смеси                                       | 44       |
| 3.10.1. Алгоритм лямбда-регулирования                                 | 44       |
| 3.11. Управление электронной дроссельной заслонкой (E-GAS)            | 45       |
| 3.11.1. Датчики системы E-GAS                                         | 46       |
| 3.11.2. Работа системы E-GAS                                          | 46       |
| 3.11.3. Настройка системы                                             | 47       |
| 3.11.4. калиоровка канала измерения дпдз<br>3.11.5. Диагностика E-GAS | 48<br>49 |
| 3.12. Ограничители                                                    | 49       |
| 3.12.1. Простой ограничитель                                          | 49       |
| 3.12.2. Ограничитель предельной частоты вращения                      | 49       |
| 3.12.3. Отсечка по абсолютному давлению                               | 50       |
| 3.12.4. Программа автостарта (Launch-control)                         | 50       |
| 3.12.5. Ограничение коэффициента использования форсунок               | 51<br>51 |
| 3.12.6. Обеспечение переключения передач (нас Snift)                  | 52       |
| 3.13. Дополнительные функции ЭБУ                                      | 52       |
| 3.13.1. Управление давлением наддува                                  | 52       |
| 3.13.2. Управление клапаном изменения геометрии впускного тракта      | 56       |
| 3.13.4. Управление фазами ГРМ                                         | 50<br>57 |
| 3.13.5. Управление муфтой кондиционера                                | 58       |
| 3.13.6. Управление впрыском воды                                      | 60       |
| 3.13.7. Информационные интерфейсы                                     | 60       |
| 3.13.8. Взаимодеиствие с другими системами и устроиствами автомобиля  | 62       |
| 5.15.9. Тестирование катушек зажигания и форсунок                     | 02       |
| 4. Описание программы SPTuner                                         | 63       |
| 4.1. Назначение и системные требования                                | 63       |
| 4.2. Подготовка к работе                                              | 63       |
| 4.3. Рабочая область программы                                        | 65       |
| 4.4. Таблица параметров                                               | 66       |
| 4.4.1. Загрузка референтного файла параметров                         | 68       |
| 4.5. Рабочий набор параметров                                         | 69       |
| 4.6. Панель диагностики                                               | 69       |
| 4.7. Панель команд                                                    | 69       |
| 4.8. Редактирование параметров в оффлайн-режиме                       | 70       |
| 4.9. Просмотр и редактирование характеристик                          | 70       |
| 4.10. Редактирование осей характеристик                               | 73       |
| 4.11. Работа с осциллографом                                          | 74       |
| 4.12. Просмотр сохраненных осциллограмм                               | 78       |
| 4.13. Экспресс-панель                                                 | 79       |
| 4.14. Стрелочные приборы                                              | 79       |
| 4.15. Работа с флагами                                                | 80       |
| 4.16. Ручной корректор значений                                       | 81       |

| 4.17. Обновление микропрограммы                                           | 81               |
|---------------------------------------------------------------------------|------------------|
| 4.18. Взаимодействие с контроллером ШДК                                   | 82               |
| 4.19. Горячие клавиши                                                     | 82               |
| Приложения                                                                | 84               |
| Приложение А. Назначение контактов ЭБУ для входных сигналов               | 84               |
| Приложение Б. Назначение контактов ЭБУ для выходных дискретных сигналов   | 85               |
| Приложение В. Назначение контактов ЭБУ для каналов зажигания и форсунок   | 86               |
| Приложение Г. Назначение контактов ЭБУ для ШИМ-каналов                    | 87               |
| Приложение Д. Назначение контактов разъемов ЭБУ<br>Разъем X1<br>Разъем X2 | <b>88</b> 888889 |
| Приложение Е. Диаграмма рабочего цикла                                    | 91               |
| Приложение Ж. Перечень параметров                                         | 92               |
| Приложение 3. Коды диагностических сообщений                              | 113              |

# 1. Введение

Настоящий документ содержит описание алгоритмов, выполняемых ЭБУ с микропрограммой SPTronic M8 (далее по тексту - SPTronic). Также в тексте приводится описание пользовательского интерфейса для настройки оборудования.

Микропрограмма SPTronic предназначена для применения в автоспорте и позволяет строить спортивные системы управления автомобильными и мотоциклетными двигателями с различными конфигурациями и способами измерения наполнения (ДАД, ДМРВ, работа по дросселю). Максимальная частота вращения двигателя — до 16000 об/мин. Поддерживается стандартный набор датчиков и исполнительных механизмов. Не рекомендуется использовать в автомобилях, эксплуатируемых на дорогах общего пользования.

ПО SPTronic поставляется в комплекте с ЭБУ. В дальнейшем обновление программы возможно в рамках приобретенной лицензии. При обновлении ПО возможно сохранить все старые калибровочные данные, если они поддерживаются в новой версии. Новые данные будут инициализированы значениями по умолчанию.

Для выполнения операций по конфигурированию, настройке и обновлению ПО ЭБУ требуется программа SPTuner, работающая под управлением ОС Windows. Описание программы SPTuner приведено в разделе 4 настоящего руководства.

Принципиальная электрическая схема блока управления М73 доступна на сайте <u>www.sms-soft.ru</u> в разделе "Документация". В настоящем руководстве используется обозначение элементов ЭБУ, принятое в принципиальной схеме. Настоятельно рекомендуется использовать данную схему при конфигурировании ЭБУ.

# 1.1. Перечень принятых сокращений

ALF – коэффициент избытка воздуха (в иностранной литературе -  $\lambda$ );

E-GAS – система управления дроссельной заслонкой по проводам (Drive by wire, DBW);

VTC - valve timing control. Система управления фазами ГРМ;

WGDC – коэффициент заполнения ШИМ-сигнала управления клапаном wastegate (wastegate duty cycle);

АД – абсолютное давление (во впускном коллекторе);

АЦП – аналого-цифровой преобразователь;

БЦН – базовое цикловое наполнение;

ГРМ – газораспределительный механизм;

ДАД – датчик абсолютного давления;

ДД – датчик детонации;

ДДМ – датчик давления масла;

ДДТ – датчик давления топлива;

ДДХ – датчик давления хладагента;

ДЗ – дроссельная заслонка;

ДК – датчик кислорода(узкополосный);

ДМРВ – датчик массового расхода воздуха;

ДН – давление наддува;

ДППА – датчик положения педали акселератора;

ДПДЗ – датчик положения дроссельной заслонки;

ДПКВ – датчик положения коленчатого вала;

ДФ (ДПРВ) – датчик фазы (датчик положения распределительного вала);

ДС – датчик скорости автомобиля;

ДТВ – датчик температуры воздуха;

- ДТМ датчик температуры масла;
- ДТТ датчик температуры топлива;
- ДТОГ датчик температуры отработавших газов;

ДТОЖ – датчик температуры охлаждающей жидкости;

ДХ – давление хладагента;

ИКЗ – индивидуальная катушка зажигания (работающая на один цилиндр);

КЗ – катушка зажигания;

ОПЧВ – ограничитель предельной частоты вращения;

ОС – операционная система;

ОУН – обратный ускорительный насос (механизм обеднения в переходных режимах);

ПА – педаль акселератора;

ПДЗ – положение дроссельной заслонки;

ПК – персональный компьютер (как средство для настройки ЭБУ);

ПО – программное обеспечение;

ППА – положение педали акселератора;

РВ – распределительный вал;

РДН – регулятор давления наддува;

РДТ – регулятор давления топлива;

РПДЗ – регулятор положения дроссельной заслонки;

РХХ – регулятор холостого хода (исполнительный механизм);

РЧВ – регулятор частоты вращения;

РЧВ-В – регулятор частоты вращения, канал регулирования воздуха;

РЧВ-3 – регулятор частоты вращения, канал регулирования УОЗ;

УОЗ – угол опережения зажигания;

ФК – флаг комплектации;

ТВ – температура воздуха;

ТОГ – температура отработавших газов;

ТОЖ – температура охлаждающей жидкости;

УН – ускорительный насос (механизм обогащения в переходных режимах);

ЦН – цикловое наполнение;

ЧВ – частота вращения;

ШДК – широкополосный датчик кислорода;

ЭБУ – электронный блок управления (двигателем);

ЭДП – дроссельный патрубок с электроприводом;

ЭМК – электромагнитный клапан;

ЭНП – энергонезависимая память (Flash или EEPROM).

# 1.2. Аппаратное обеспечение

SPTronic M8 имеет 2 варианта аппаратной реализации:

• Полная версия (Full-версия) (SPTronic M8F). Имеет 121-контактный разъем и расширенную периферию для обеспечения управления 8-цилиндровым двигателем с использованием максимальных возможностей;

• Лёгкая версия (Lite-версия) (SPTronic M8L). Имеет 81-контактный разъем и стандартную периферию для обеспечения управления 4-х цилиндровым двигателем с системой E-GAS.

# 1.3. Файл микропрограммы

Архив обновления микропрограммы содержит файл описания истории версий (whatsnew\_vNN.MM.txt) и файлы микропрограммы, которые имеют следующий формат:

SPTronic M8 vNN.MM wTT.fwu,

где

NN.MM - версия микропрограммы,

ТТ - количество зубьев задающего диска для ДПКВ.

Пример **SPTronic\_M8\_v04.61\_w36.fwu** - микропрограмма версии 4.61 для задающего диска на 36 зубъев.

При обновлении микропрограммы необходимо внимательно изучить историю изменений программы от версии, загруженной в ЭБУ до новой. Особое внимание уделить новым параметрам для корректного задания значений.

Важные замечания по обновлению микропрограммы указаны в п. 4.17.

# 1.4. Терминология

В настоящем руководстве принята следующая терминология:

Рабочие режимы – режимы работы двигателя, возможные после окончания пуска.

Режим пуска – режим работы двигателя до окончания пуска.

*Режим холостого хода (режим XX)* – режим поддержания двигателя в состоянии готовности в выработке полезной мощности.

*Режим нагрузки* – режим работы двигателя, при котором происходит выработка полезной мощности, используемой для движения автомобиля.

Фаза двигателя – величина, однозначно определяющая текущее положение механизмов двигателя. Принято, что нулевому значению фазы соответствует нахождение поршня в

ВМТ в начале такта рабочего хода. Единица измерения фазы – ° пкв. Диаграмма работы двигателя и ЭСУД для задающего диска 60-2 приведена в приложении Е.

Перезапуск ЭБУ – Снятие и повторная подача (не ранее, чем через 20 с, или отключения главного реле) питания, необходимые для осуществления некоторых этапов настройки. В обычном режиме работы снятие питания осуществляется отключением зажигания. При этом необходимо помнить, что перезапуск не произойдет, если установлено соединение между ЭБУ и ПК.

*Онлайн-режим работы* – режим работы программы SPTuner при установленном соединении с ЭБУ.

Оффлайн-режим работы – режим работы программы SPTuner без соединения с ЭБУ.

Термин "Мгновенное значение", используемый в настоящем руководстве относится к измеряемым, или вычисляемым физическим величинам и обозначает некоторое промежуточное значение, подвергаемое окончательной обработке. Мгновенные значения некоторых величин могут быть полезны при настройке, поиске неисправностей и т.д.

# 1.5. Механизмы настройки ЭБУ

Настройка ЭБУ осуществляется посредством изменения значений параметров.

Каждый параметр имеет уникальный номер и уникальное наименование в рамках своего типа. Наименования используются в настоящем руководстве и в программе SPTuner. При описании в руководстве наименования параметров выделены *полужирным курсивом*, наименования характеристик выделены шрифтом Arial.

Иногда в наименование характеристики могут входить круглые скобки, обозначая входные переменные для интерполяции. Фигурные скобки {} не входят в наименование характеристики и приводятся в настоящем руководстве, дополнительно обозначая входные переменные для интерполяции. Например, AuxOut1\_Zone{*Rpm*, *Thr*}. Наименование характеристики – "AuxOut1\_Zone", наименования входных переменных – "Rpm" и "Thr".

Параметры могут быть следующих типов:

Переменная. Значения переменных вычисляются в ЭБУ и недоступны для изменения пользователем. Переменные отражают текущее состояние ЭБУ

Настройка. Значения настроек задаются пользователем, хотя в некоторых случаях могут быть изменены ЭБУ. Значения настроек типа "Т" сохраняются

- в ЭНП и восстанавливаются при последующей подаче питания. Значения настроек типа "W" не сохраняются в ЭНП и при подаче питания инициализируются одним и тем же значением
- Селектор. Параметр может принимать одно из предопределенных текстовых значений. Используется при конфигурировании алгоритмов программы
- Конфигуратор дискретного входа/выхода. Параметр позволяет задать соответствие между логическим входом/выходом и аппаратным каналом с учетом инверсии сигнала
  - Массив флагов (битов состояния) Параметр позволяет получить информацию о текущем состоянии ЭБУ. Если параметр доступен для редактирования, то с его помощью можно конфигурировать ЭБУ и т.д. Обозначение флагов состоит из двух частей, разделенных символом "^": наименование параметра, наименование флага. Например, F1^Sync crank.
- 🗲 Команда. Выполнение команды приводит к активации некоторых алгоритмов

¥.,

ĻX

- 2D-характеристика. Представляет собой набор упорядоченных данных для формирования кусочно-линейной функции или 3D поверхности
- ЗD-характеристика. Представляет собой набор упорядоченных данных для формирования 3D поверхности

Ось характеристики. Представляет собой набор данных, аналогичный 2Dхарактеристике, ось X которой содержит целые числа 0, 1, 2... (индексы точек оси). Значения оси должны монотонно возрастать по мере увеличения индекса. Большинство осей являются редактируемыми

Для удобства навигации параметры разделены на группы по функциональному назначению.

Значения параметров могут быть сохранены в файле и использованы в дальнейшем при настройке данного или других ЭБУ.

Традиционно в чип-тюнинге для сохранения калибровочных данных производится чтение Flash-памяти ЭБУ и сохранение в виде bin-файла.

В SPTronic разделены понятия "микропрограмма" и "калибровочные данные". Файл прошивки, поставляемый разработчиком, содержит только микропрограмму. Содержимое Flash-памяти ЭБУ не может быть считано и сохранено.

В то же время, использование файла параметров упрощает процесс переноса данных при обновлении ПО. Пользователь может распоряжаться файлом параметров, не нарушая требований лицензии.

Выбор значений осей характеристик должен осуществляться на начальном этапе настройки ЭБУ. В противном случае, изменение квантования оси может потребовать перенастройку всех связанных характеристик.

# 1.6. Единицы измерения физических величин

При конфигурировании ЭБУ пользователь получает исчерпывающую информацию о единицах измерения всех параметров. Данная информация появляется в виде всплывающих подсказок, или может содержаться в наименовании параметров.

Все единицы измерения значений параметров соответствуют общепринятым, кроме указанных в таблице:

| Обозначение   | Наим               | енование              |                                    | Опи                                         | исание                |                       |                    |
|---------------|--------------------|-----------------------|------------------------------------|---------------------------------------------|-----------------------|-----------------------|--------------------|
| ° пкв (° ckp) | градус<br>коленчат | положения<br>ого вала | Единица<br>четырехта<br>(цикл рабо | измерения<br>ктного двигат<br>оты) 0720 ° п | фаз<br>селя ак<br>кв. | двигател:<br>туальный | я. Для<br>диапазон |

# 1.7. Описание элементов структурных схем

Для описания алгоритмов работы программы в тексте настоящего руководства используются следующие обозначения:

| Ji2 Obosha tehine Ohineanine | N⁰ | Обозначение | Описание |
|------------------------------|----|-------------|----------|
|------------------------------|----|-------------|----------|

| N⁰ | Обозначение              | Описание                                                                   |
|----|--------------------------|----------------------------------------------------------------------------|
| 1. |                          | Переключатель на 2 положения.<br>Если C = 0, Y = X1,<br>Если C = 1, Y = X2 |
|    | X2 —                     |                                                                            |
| 2. | X - Y                    | Задержка отключения.<br>Задержка заднего фронта сигнала на время Т         |
| 3. | $X - \boxed{ \qquad } Y$ | Задержка включения.<br>Задержка переднего фронта сигнала на время Т        |
| 4. | XI & Y<br>X2 Y           | Логическое умножение.<br>Y = X1 и X2                                       |
| 5. | X1 — 1<br>X2 — Y         | Логическое сложение.<br>Y = X1 или X2                                      |
| 6. |                          | Умножение.<br>$Y = X1 \times X2$                                           |
| 7. | X2<br>X1 — ¥             | Деление.<br>Y = X2 $\div$ X1                                               |
| 8. | ChartName                | 2D-характеристика.                                                         |
| 9. | ChartName                | 3D-характеристика                                                          |

| N⁰  | Обозначение                                                                                        | Описание                                                                                                    |
|-----|----------------------------------------------------------------------------------------------------|----------------------------------------------------------------------------------------------------|
| 10. | $X1 \longrightarrow Y$                                                                             | Арифметическая сумма.<br>Y = X1 + X2.<br>При взятии одного из операндов со знаком минус, знак<br>ставится у соответствующей стрелки.                                                                               |
| 11. | $ \begin{array}{c} max\\ T\\ IV\\ IV\\ I\\ min \end{array} $                                       | Интегратор с инициализацией.<br>Если I=1, то Y=IV;<br>Если I=0, то интегратор реализует передаточную<br>функцию W(p)=1/pT, где T – постоянная времени<br>интегратора.<br>min, max – ограничения выхода интегратора |
| 12. | $X \longrightarrow Max$ $Max$ $Min$ $Y$                                                            | Ограничитель диапазона.<br>Если X > Max, Y = Max,<br>Если X < Min, Y = Min,<br>Иначе Y = X                                                                                                    |
| 13. | $X \longrightarrow \underbrace{\frac{d}{dt}}_{Min} - Y$                                            | Ограничитель скорости изменения.<br>Скорость изменения величины X ограничивается<br>диапазоном MinMax.                                                                                                    |
| 14. | $\begin{array}{c} XI \longrightarrow \\ MAX \\ X2 \longrightarrow Q \longrightarrow Y \end{array}$ | Максимум.<br>Y = MAX(X1,X2)                                                                                                    |
| 15. | $XI \longrightarrow MIN$ $X2 \longrightarrow Q \longrightarrow Y$                                  | Минимум.<br>Y = MIN(X1,X2)                                                                                                    |

# 2. Подключение ЭБУ

Подключение ЭБУ в схеме ЭСУД осуществляется в соответствии с таблицей, приведенной в приложении Д.

При подключении необходимо руководствоваться следующими правилами:

 Электрический контакт корпуса ЭБУ с любыми проводящими частями автомобиля (в т.ч. кузовом) недопустим;

 Провода масс по назначению должны быть разделены и подключены в точку с наименьшим сопротивлением по отношению к минусовой клемме АБ. Провод массы зажигания должен иметь сечение не менее 2,5 мм<sup>2</sup>;

 Провода питания и массы датчиков не должны объединяться с другими проводами и должны быть подключены только к соответствующим контактам разъема ЭБУ;

• Провода управления катушками зажигания и форсунками должны прокладываться отдельным жгутом для снижения влияния на сигнальные провода датчиков;

• В конфигурациях с E-GAS необходимо задействовать все контакты, имеющие тип PWR и GND (см. приложение Д);

• В конфигурациях с большим количеством выходных дискретных сигналов необходимо задействовать все контакты, имеющие тип GND (см. приложение Д);

Провода от датчиков ДПКВ и ДД должны быть в виде экранированных витых пар.
 Не допускается прокладка этих проводов параллельно с проводами управления катушками зажигания, управления ЭДП и форсунками. Экран должен подключаться к контакту 51 разъема Х1;

 Линия, подключаемая к к. 13 разъема X1 не является силовой. Сечение провода не имеет значения. Важно подключить данный провод непосредственно к замку зажигания или в ближайшем узле.

Несоблюдение указанных правил может привести к неработоспособности ЭСУД и повреждению оборудования.

При подключении agantepa DiaLink желательно обеспечить минимальную длину USB-кабеля. USB-кабель должен быть хорошего качества.

# 3. Алгоритмы работы ЭБУ

# 3.1. Конфигурация двигателя и ЭСУД

Тип двигателя задается параметром *swEngineType*. В зависимости от выбранного значения (см. таблицу ниже) изменяется назначение каналов управления катушками зажигания и форсунками. Изменение значения параметра *swEngineType* вступают в силу после перезапуска ЭБУ.

| Значение<br>swEngineType | Описание типа двигателя                                                                     | Порядок<br>работы<br>каналов<br>зажигания | Порядок работы<br>каналов<br>впрыска/<br>каналов впрыска<br>2-го ряда |
|--------------------------|---------------------------------------------------------------------------------------------|-------------------------------------------|-----------------------------------------------------------------------|
| R4                       | Рядный 4-цилиндровый двигатель.<br>Совместимость с ЭСУД<br>автомобилей ВАЗ.                 | 1-3-4-2                                   | 1-3-4-2/ 5-7-8-6                                                      |
| R4 DIS                   | Рядный 4-цилиндровый двигатель.<br>Совместимость с ЭСУД<br>автомобилей ВАЗ.                 | 1-3-1-3<br>(DIS-режим)                    | 1-3-4-2                                                               |
| R2(180-540)              | Рядный 2-цилиндровый двигатель<br>с порядком работы<br>1(180)2(540)                         | 1-3                                       | 1-2                                                                   |
| V2(232-488)              | V-образный         2-цилиндровый           двигатель с порядком работы         1(232)2(488) | 1-3                                       | 1-3                                                                   |
| R6 2JZ DIS               | Рядный 6-цилиндровый двигатель с равномерным порядком работы. Например, 2JZ-GTE             | 1-2-3-1-2-3                               | 1-5-3-6-2-4                                                           |
| R3                       | Рядный 3-цилиндровый двигатель с равномерным порядком работы. Например, HR12DE              | 1-3-2                                     | 1-3-2                                                                 |
| V8 DIS                   | V-образный 8-цилиндровый двигатель.<br>Например, LS-2                                       | 1-2-3-4-1-2-3-4<br>(DIS-режим)            | 1-8-7-2-6-5-4-3                                                       |
| V8 <sup>2)</sup>         | V-образный 8-цилиндровый двигатель с ИКЗ Например, LS-2                                     | 1-8-7-2-6-5-4-3                           | 1-8-7-2-6-5-4-3                                                       |
| V8 1UZ DIS <sup>3)</sup> | V-образный 8-цилиндровый двигатель 1UZ                                                      | 1-2-3-4-1-2-3-4                           | 1-8-4-3-6-5-7-2                                                       |
| R5 <sup>1)</sup>         | Рядный 5-цилиндровый двигатель<br>Например, AAN                                             | 1-2-4-5-3                                 | 1-2-4-5-3                                                             |
| R6 <sup>1)</sup>         | Рядный 6-цилиндровый двигатель<br>с ИКЗ<br>Например, 2JZ-GTE                                | 1-5-3-6-2-4                               | 1-5-3-6-2-4                                                           |

| Значение<br>swEngineType | Описание типа двигателя                                                                  | Порядок<br>работы<br>каналов<br>зажигания | Порядок работы<br>каналов<br>впрыска/<br>каналов впрыска<br>2-го ряда |
|--------------------------|------------------------------------------------------------------------------------------|-------------------------------------------|-----------------------------------------------------------------------|
| V2(315-405)              | V-образный 2-цилиндровый двигатель с порядком работы 1(315)2(405)                        | 1-3                                       | 1-3                                                                   |
| B4 EJ25 DIS              | Оппозитный 4-цилиндровый<br>двигатель с равномерным<br>порядком работы.                  | 1-3-2-4                                   | 1-3-2-4/ 5-7-6-8                                                      |
| V6 DIS                   | V-образный 6-цилиндровый<br>двигатель с равномерным<br>порядком работы<br>Например, MEBA | 1-4-2-1-4-2                               | 1-4-2-5-3-6                                                           |
| V12 DIS <sup>1,4)</sup>  | V-образный 12-цилиндровый<br>двигатель с равномерным<br>порядком работы.                 | 1-2-3-4-5-6                               | 1-2-4-5-6-8                                                           |

Примечания:

1) Конфигурация возможна для исполнения SPTronic M8F-C6 или SPTronic M8F-C8.

2) Конфигурация возможна для исполнения SPTronic M8F-C8.

3) Для использования совместно со штатными распределителями необходимо к катушке зажигания A (распределитель которой подключен к цилиндру 1) подключить каналы зажигания 1 и 3 (конт. 5 и 2), к катушке зажигания В подключить каналы зажигания 2 и 4 (конт. 1 и 4).

4) Псевдоконфигурация. Фактическая конфигурация – 6-цилиндровый двигатель с неравномерным порядком работы (интервалы 60 и 180 ° пкв).

Параметры *swWasteSpark* и *swDoubleInject* должны быть установлены в ON.

Для 12-цилиндрового двигателя с порядком работы 1-7-5-11-3-9-6-12-2-8-4-10 подключение каналов зажигания и впрыска:

|           | 1               |               |
|-----------|-----------------|---------------|
| Цилиндры: | Канал зажигания | Канал впрыска |
| 1и6       | 1               | 1             |
| 7 и 12    | 2               | 2             |
| 5и2       | 5               | 6             |
| 11 и 8    | 6               | 8             |
| 3и4       | 3               | 4             |
| 9и10      | 4               | 5             |

# 3.2. Ввод-вывод дискретных сигналов

# 3.2.1. Выходные сигналы

Выходные дискретные сигналы формируются с помощью микросхем-драйверов TLE6240G. Микросхема DA11 (установлена в заводской конфигурации) используется для вывода сигналов, условно обозначенных DO1.1...DO1.16. Микросхема DA16 используется для вывода сигналов DO2.1...DO2.16. Необходимо учитывать, что не все линии можно использовать для дискретных выходов, т.к. некоторые из них задействованы для формирования ШИМ - сигналов управления, либо прямого управления от микроконтроллера. Назначение контактов ЭБУ для выходных сигналов приведено в приложении Б.

Для назначения функции дискретного выхода необходимо параметрам **DOx.x** (группа **Digout->DO Config**) задать одно из возможных значений (в выпадающем списке). Если необходимо, чтобы выход был неактивным, необходимо задать значение "CLR". Для выходов, включенных постоянно (при включении зажигания), необходимо задать значение "SET". Значения "SET" и "CLR" можно также использовать для тестирования выходных каскадов и исполнительных механизмов. Для включения инверсии выходного сигнала необходимо задать значения с префиксом "~" (тильда).

Для конфигурируемых сигналов сообщения драйверной диагностики привязаны только к обозначению выхода. Например, "DO1.14 Замыкание на массу". Пользователь на основании конфигурации определяет механизм, связанный с указанным выходом.

Для настройки драйверной диагностики используются битовые параметры позволяющие DO1xDiagMask DO2xDiagMask, заблокировать формирование И диагностических сообщений для некоторых выходов микросхем DA11 и DA16 соответственно. Установка флага №1 для параметра **DO1xDiagMask** разрешает диагностику выхода DO1.1 и т.д.

Текущее состояние выходных сигналов по функциональному назначению (без привязки к выходным каскадам) отображается параметрами *FDO1*, *FDO2*.

Тестирование выходных сигналов осуществляется при *swTestDO* = ON. При этом на выходы микросхем транслируются значения, заданные параметрами *DO1xTestVal* и *DO2xTestVal*. При этом конфигурация сигналов не учитывается.

| Наименование сигнала | Назначение                                                                   |  |
|----------------------|------------------------------------------------------------------------------|--|
| CLR                  | Выход отключен                                                               |  |
| SET                  | Выход включен                                                                |  |
| Fanl                 | Управление вентилятором 1. Используются параметры:                           |  |
|                      | <ul> <li><i>hTwtrFan1On</i> – порог включения вентилятора;</li> </ul>        |  |
|                      | <ul> <li><i>dTwtrFan1Hyst</i> – гистерезис включения вентилятора;</li> </ul> |  |
|                      | • <i>swUseFan1_AC</i> – включать вентилятор при работе кондиционера.         |  |
| Fan2                 | Управление вентилятором 2. Используются параметры:                           |  |
|                      | <ul> <li><i>hTwtrFan2On</i> – порог включения вентилятора;</li> </ul>        |  |
|                      | <ul> <li><i>dTwtrFan2Hyst</i> – гистерезис включения вентилятора;</li> </ul> |  |
|                      | • <i>swUseFan2_AC</i> – включать вентилятор при работе кондиционера.         |  |

Перечень выходных сигналов представлен в таблице ниже:

| Наименование сигнала | Назначение                                                                                                    |
|----------------------|----------------------------------------------------------------------------------------------------|
| Fan3                 | Управление вентилятором 3. Используются параметры:                                                                                                    |
|                      | <ul> <li><i>hTwtrFan3On</i> – порог включения вентилятора;</li> </ul>                                                                                                    |
|                      | <ul> <li><i>dTwtrFan3Hyst</i> – гистерезис включения вентилятора;</li> </ul>                                                                                                    |
|                      | • <i>swUseFan3_AC</i> – включать вентилятор при работе кондиционера.                                                                                                    |
| AC control           | Управление муфтой кондиционера                                                                                                    |
| Starter aux relay    | Дополнительное реле стартера. Выход включен до момента выхода из режима "Пуск"                                                                                                    |
| CE lamp              | Лампа "Check engine". Выход включен при работе<br>бензонасоса (сразу после включения зажигания), при<br>наличии кодов диагностики. Выход "пульсирует" с<br>частотой 1 Гц при перегреве двигателя ( <i>Twtr</i> ><br><i>hTwtrOverheat</i> ) |
| Ox. sensor heater 1  | Нагреватель ДК1                                                                                                    |
| Ox. sensor heater 2  | Нагреватель ДК2                                                                                                    |
| Fuel pump            | Управление бензонасосом                                                                                                    |
| Main relay           | Управление главным реле. Выход включается при<br>включении зажигания и отключается с задержкой<br><i>tMainRelayOff</i> после выключения зажигания                                                                                          |
| Aux output #1        | Сигнал формируется в режимной области, заданной характеристикой AuxOut1_Zone{ <i>Rpm</i> , <i>Thr</i> }                                                                                                    |
| Aux output #2        | Сигнал формируется в режимной области, заданной характеристикой AuxOut2_Zone{ <i>Rpm</i> , <i>Thr</i> }                                                                                                    |
| Gear shift lamp      | Индикация момента переключения передачи в зависимости<br>от номера передачи. Порог задается характеристикой<br>RpmGearShift                                                                                                    |
| Overheat             | Перегрев двигателя. Выход включен при<br><i>Twtr &gt; hTwtrOverheat</i>                                                                                                    |
| Low oil pressure     | Низкое давление масла в системе смазки. Выход повторяет значение входного сигнала, конфигурируемого параметром <i>diOilPress</i> .                                                                                                    |
| VIS solenoid         | Управление клапаном изменения геометрии впускного тракта                                                                                                    |
| AquaJet Pump         | Управление реле насоса впрыска воды                                                                                                    |
| I-Cool Fan           | Управление вентилятором охлаждения жидкостного интеркулера                                                                                                    |

## 3.2.2. Входные сигналы

Для задания конфигурации входных дискретных сигналов предназначены следующие параметры (группа **Digin->DI Config**):

*diLaunchOn* - команда начала отсчета для автостарта;

| diClearDiag      | - сброс текущих неисправностей;                                              |
|------------------|------------------------------------------------------------------------------|
| diAcRequest      | - запрос включения кондиционера;                                             |
| diOilPress       | - низкое давление масла;                                                     |
| diClutch         | - педаль сцепления;                                                          |
| diBrake          | - педаль тормоза (прямой);                                                   |
| diBrakeInv       | - педаль тормоза (инверсный);                                                |
| diExtFault       | - внешний сигнал для зажигания лампы диагностики;                            |
| diFlatShift      | - сигнал от концевого выключателя механизма переключения КПП;                |
| diAlterLT        | - сигнал состояния генератора;                                               |
| <i>diAcPresM</i> | - ДДХ уровень 2. Давление выше 16 бар;                                       |
| diAcPresHL       | <ul> <li>- ДДХ уровень 1 и 3 Давление ниже 2 бар ИЛИ выше 32 бар.</li> </ul> |
| π                | <u>.</u>                                                                     |

Для данных параметров предусмотрено несколько типов значений:

- CLR сигнал всегда в состоянии логического нуля;
- Р54, Р73 и прочие с префиксом "Р" сигнал настроен на контакт разъема;
- CM1...CM4 сигнал подключен к выходу одного из компараторов, связанных с каналами АЦП.

Для включения инверсии сигнала необходимо задать вышеуказанные значения с префиксом "~" (тильда).

Текущие состояния входных дискретных сигналов отображаются рядом со значениями (после символа "=").

| 890 | 0 diLaunchOn  | CM1=0   |
|-----|---------------|---------|
| 890 | 1 diClearDiag | ~P54=1  |
| 890 | 2 diAcRequest | CLR=0   |
| 890 | 3 diOilPress  | CM3=0   |
| 890 | 4 diClutch    | P99=0   |
| 890 | 5 diBrake     | P100=0  |
| 890 | 6 diBrakelnv  | ~P101=1 |

Каждый компаратор имеет 3 настроечных параметра (группа **Sensors->Comparators**):

- *СтрХСпl* выбор канала АЦП;
- *СтрХНі* порог переключения в 1;
- *СтрХLо* порог переключения в 0.

#### 3.3. ШИМ – каналы

Для формирования ШИМ-сигналов управления исполнительными механизмами используются аппаратные таймеры микроконтроллера. Всего имеется 4 ШИМ-канала, каждый из которых может быть сконфигурирован для реализации следующих функций:

| Обозначение функции | Описание |
|---------------------|----------|
| Шили-канала         |          |

| OFF           | Канал не используется. Выход может быть задействован для других функций                        |
|---------------|------------------------------------------------------------------------------------------------|
| Test          | Тестирование канала. Коэффициент заполнения определяется параметром <i>уPwmTest</i>            |
| Boost control | Управление электромагнитным клапаном для регулирования давления наддува.                       |
| Vtc InA       | Управление электромагнитным клапаном для регулирования<br>фазы впускного РВ банка А.           |
| Vtc ExA       | Управление электромагнитным клапаном для регулирования фазы выпускного PB банка А.             |
| Vtc InB       | Управление электромагнитным клапаном для регулирования<br>фазы впускного РВ банка В.           |
| Vtc ExB       | Управление электромагнитным клапаном для регулирования фазы выпускного PB банка В.             |
| Twtr          | Сигнал с коэффициентом заполнения, зависящим от ТОЖ в соответствии с характеристикой kPwmTwtr. |
| AquaJet       | Управление форсункой впрыска воды.                                                             |

Параметры для конфигурации ШИМ-каналов находятся в группе **PWM** Outputs.

Для каждого канала задаются параметры:

- источник сигнала, параметр *swSrcPwmX*;
- инверсия сигнала, параметр *swInvPwmX*;
- частота сигнала, параметр *fPwmX*.

# 3.4. Датчики измерения режимных параметров двигателя

#### 3.4.1. Параметры синхронизации

Для определения текущей фазы двигателя используется индуктивный датчик и задающий диск формулы 60-2, 36-2, 36-1 и т.д. (в зависимости от используемой микропрограммы). Фаза первого зуба (после пропуска) задается параметром *PzAfterGap*. Значение по умолчанию (для автомобилей ВАЗ) 606 ° пкв. Если при переходе в синхронный режим работы выход ДФ равен 0 В, то текущее значение фазы будет равным *PzAfterGap*. Иначе принимается противоположное значение (246 ° пкв для стандартного диска). Осциллограммы вариантов прокрутки представлены на рисунке ниже.

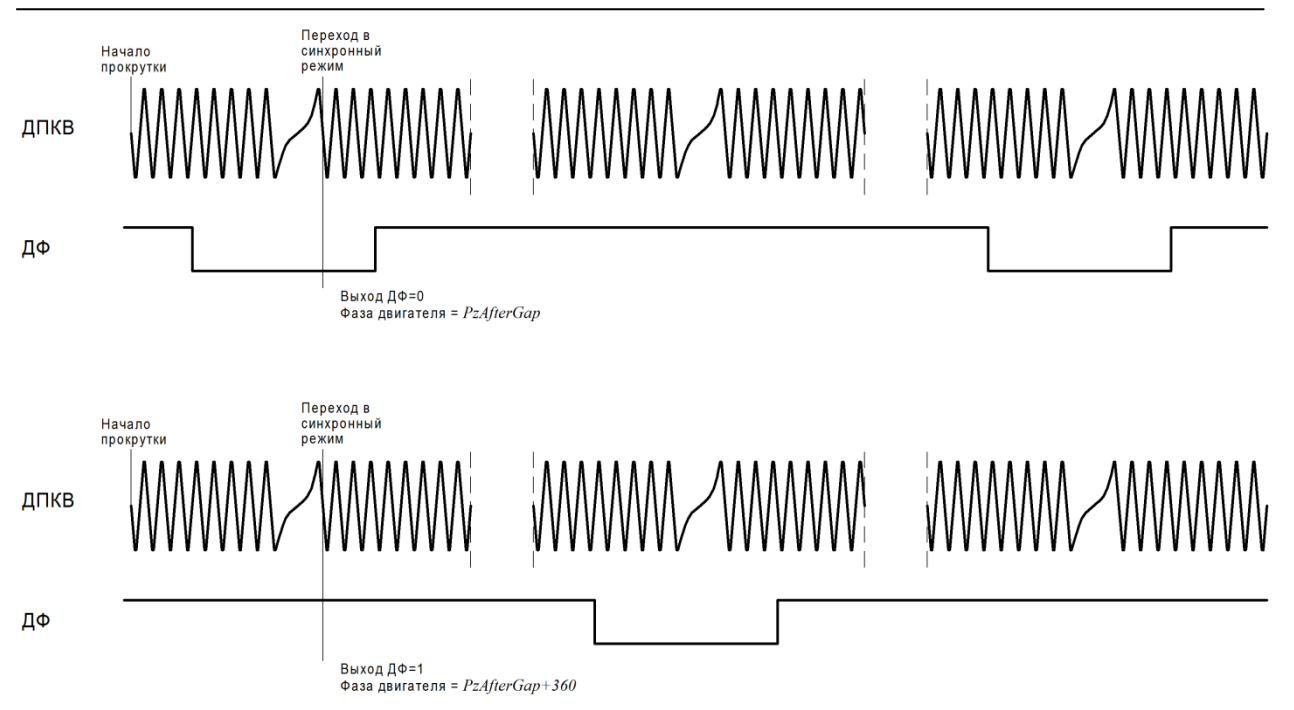

Если для конкретного двигателя известен номер зуба, находящегося напротив ДПКВ при нахождении поршня первого цилиндра в ВМТ, то значение параметр *PzAfterGap* можно вычислить по формуле:  $360 - \frac{(S-1) \times 360}{N}$ ,

где N-число зубьев задающего диска (полное), S-номер зуба, находящегося напротив ДПКВ.

При необходимости использования задающих дисков иных конфигураций необходимо обратиться в техподдержку SMS-Soft для выяснения возможности реализации указанных требований.

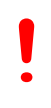

Задание неправильных значений параметров синхронизации может повлечь серьезные повреждения двигателя. После первого запуска необходимо дополнительно убедиться в корректности настройки при помощи стробоскопа.

В SPTronic обработчик сигнала ДПКВ выполнен на компараторах LM2903.

Данная схема предназначена для обработки сигнала с активным задним фронтом. Т.е. при нахождении датчика ровно напротив зуба происходит смена знака сигнала (на конденсаторе C15) из "+" в "-". При этом формируется отрицательный фронт на выходе.

Конфигурация перемычек R164, R168, R170, R171 позволяет задавать полярность сигнала от ДПКВ. По умолчанию перемычки R168, R170 установлены, в результате чего контакт 15 разъема соединен с массой ЭБУ.

Активный фронт сигнала ДПКВ на входе микроконтроллера определяется параметром *swCrankEdge*.

Если в комплектации присутствует ДФ (параметр *swPhaseSensor* = ON), то он дополнительно используется для определения фазы двигателя. При этом используется следующий алгоритм:

При пуске/работе двигателя ЭБУ детектирует фронт сигнала, определяемый параметром *swCamEdge*. Если при этом текущая фаза попадает в диапазон *PzCamEdge…PzCamEdge+ CamEdgeWin*, то изменения фазы не происходит. В противном случае происходит изменение фазы двигателя на 360 °пкв.

Для применения значений параметров синхронизации необходимо выполнить перезапуск ЭБУ.

Диагностика алгоритма синхронизации:

| Код | Наименование                    | Описание                                                                                                    |
|-----|---------------------------------|----------------------------------------------------------------------------------------------------|
| E07 | Нет сигнала ДПКВ                | Наличие импульсов ДПРВ и отсутствие импульсов ДПКВ.                                                                                                    |
| E08 | Нет сигнала ДПРВ                | ДФ есть в комплектации, но при вращении двигателя в течение нескольких оборотов отсутствуют импульсы ДФ                                                                                                    |
| E09 | Потеря<br>синхронизации<br>ДПКВ | В синхронном режиме обнаружено несоответствие сигнала<br>ДПКВ требуемым параметрам (наличие лишнего "зуба",<br>слишком короткого "пропуска").<br>Синхронный процессор переключается в режим поиска и<br>блокирует формирование импульсов зажигания до момента<br>входа в синхронный режим |

На этапе первой прокрутки и первого запуска двигателя необходимо убедиться в правильности выбора активного фронта сигнала ДПКВ. Как правило, при неправильном фронте происходит регулярная потеря синхронизации и переход в режим поиска фазы. При этом переменная *Rpm* периодически обнуляется в момент потери синхронизации.

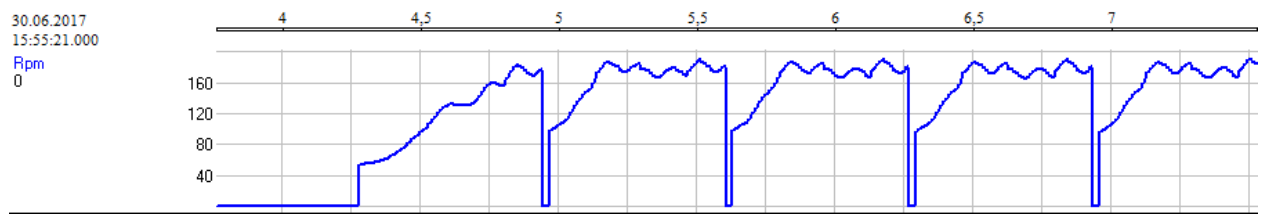

В таких случаях следует изменить значение параметра *swCrankEdge* на противоположное.

#### 3.4.2. Мониторинг аналоговых каналов

Для просмотра текущего состояния каналов АЦП необходимо в окне дерева параметров выбрать группу **Sensors->ADC Results**. Текущие значения для всех 16 каналов АЦП отображаются в вольтах. Отметим, что обновление значений для указанных параметров производится в цикле 20 мс, хотя реальное преобразование может производиться чаще.

Параметры, отображающие напряжения на входах АЦП имеют наименования формата *ANx Py*, где *x* – номер канала АЦП микроконтроллера, *y* – номер соответствующего контакта разъема.

Для большинства датчиков существуют параметры с окончанием "\_adc", отображаещие текущие напряжения на входах АЦП микроконтроллера.

#### 3.4.3. Конфигурация аналоговых каналов

Пользователь имеет возможность свободного назначения каналов АЦП для различных каналов измерения (кроме каналов напряжения бортсети и напряжения после главного реле). Для этого предназначены параметры группы **Sensors->ADC Config**.

Значения параметров этой группы имеют формат "ANx Py", где x – номер канала АЦП микроконтроллера, у – номер соответствующего контакта разъема. Если канал не используется, необходимо задать значение OFF.

Назначение контактов разъема ЭБУ для аналоговых каналов приведено в приложении А.

Для применения изменений конфигурации АЦП необходимо сохранить значения всех параметров в ЭНП и выполнить перезапуск ЭБУ.

Перечень параметров для конфигурации каналов АЦП:

| swAn_GasA  | - канал ДППА-А;                   |
|------------|-----------------------------------|
| swAn_GasB  | - канал ДППА-В;                   |
| swAn_ThrA  | - канал ДПДЗ-А;                   |
| swAn_ThrB  | - канал ДПДЗ-В;                   |
| swAn_Ox1   | - канал ДК1;                      |
| swAn_Ox2   | - канал ДК2;                      |
| swAn_Twtr  | - канал ДТОЖ;                     |
| swAn_Tair  | - канал ДТВ;                      |
| swAn_Map   | - канал ДАД/ДМРВ;                 |
| swAn_Wbo   | - канал ШДК;                      |
| swAn_Texh  | - канал ДТОГ;                     |
| swAn_Baro  | - канал датчика атм. давления;    |
| swAn_Rco   | - канал потенциометра СО;         |
| swAn_Pbst  | - канал датчика давления наддува; |
| swAn_Pac   | - канал ДДХ;                      |
| swAn_Pfuel | - канал ДДТ;                      |
| swAn_Tfuel | - канал ДТТ;                      |
| swAn_Poil  | - канал ДДМ;                      |
| swAn_Toil  | - канал ДТМ.                      |
|            |                                   |

#### 3.4.4. Датчик положения педали акселератора

Текущее значение положения педали акселератора отображается параметром *Gas*. Признак отпущенной педали F1<sup>Gas</sup> released формируется, если *Gas* < *hGasRelease*.

ДППА должен быть настроен независимо от типа привода дроссельной заслонки (механический или электронный).

В случае механического привода положение дроссельной заслонки принимается равным положению педали акселератора. При конфигурировании аналоговых каналов в таких системах необходимо задать корректное значение только для параметра *swAn\_GasA* (для заводской конфигурации автомобилей ВАЗ должен быть равен "AN1 P16"n).

Датчики положения педали, как правило, представляют собой потенциометры, положение движков которых определяется механическим положением педали. Точки механических упоров, как правило, не соответствуют точкам крайних положений потенциометров. Это необходимо для диагностики отказов датчика.

Цель настройки ДППА – задать соответствие механического диапазона ППА логическому диапазону 0...100 % в ЭБУ.

Датчик настраивается в следующем порядке:

- Отпустить педаль акселератора;
- Зафиксировать значение v<sub>min</sub> параметра *GasA\_adc*;

• Нажать педаль акселератора до упора, зафиксировать значение v<sub>max</sub> параметра *GasA\_adc*;

• На основе полученных граничных значений  $v_{min}$  и  $v_{max}$  задать значения параметров  $sGas = v_{min}$ ,  $kGas = 100/(v_{max}-v_{min})$ ;

- Проверить нулевое значение параметра *Gas* при отпущенной педали;
- Проверить, что Gas = 100% при нажатии на педаль до упора.

В процессе работы ЭБУ постоянно выполняет алгоритм адаптации нулевого положения педали акселератора. Настройки адаптации задаются параметрами:

*GasAdjBand* - ширина полосы АЦП ДППА для адаптации;

*hGasAdjMin* - минимум напряжения АЦП ДППА для адаптации;

*hGasAdjMax* - максимум напряжения АЦП ДППА для адаптации.

Текущее смещение ДППА отображается параметром sGasAdj.

#### 3.4.5. Датчик положения дроссельной заслонки

Текущее значение положения дроссельной заслонки отображается параметром *Thr*.

В конфигурации с механическим приводом дроссельной заслонки принимается *Thr* = *Gas*. При этом настроить необходимо только ДППА (см. п. 3.4.4).

Порядок настройки датчика в конфигурации с E-GAS приведен в п. 3.11.3.

#### 3.4.6. Датчик массового расхода воздуха

SPTronic поддерживает два типа ДМРВ: аналоговый (HFM5, HFM6) и частотный (HFM7). В обоих случаях измерение производится с частотой дискретизации 1 кГц. Усреднение сигнала производится на угловом интервале 180 °пкв.

Для выбора канала АЦП аналогового ДМРВ используется параметр *swAn\_Map*.

Величина массового расхода *Maf* вычисляется только в случае, если она используется для расчета наполнения (*swGbcCalc*=MAF).

Характеристика аналогового датчика задается параметром Maf(Uadc). Пороги диагностики состояния датчика заданы параметрами *hMafErrMin*, *hMafErrMax*.

Для использования частотного ДМРВ необходимо задать  $swMaf_F = ON$ . Выход частотного ДМРВ может быть подключен только к контакту 37 разъема XP1A. При этом необходимо использовать следующие номиналы элементов:

- C137 220 πΦ;
- R77 1,2 кОм;
- R26 51 кОм;
- R27 демонтировать;
- R28 10 кОм.

Допускается некоторое отклонение указанных элементов при условии надежного формирования сигнала на конденсаторе C137.

Характеристика частотного ДМРВ задается параметром Maf(Timp). Отказ частотного ДМРВ детектируется при отсутствии импульсов в течение 30 мс.

#### 3.4.7. Датчик абсолютного давления во впускном коллекторе

Для выбора канала АЦП ДАД используется параметр *swAn\_Map*.

Величина абсолютного давления *Мар* вычисляется только в случае, если она используется для расчета наполнения (*swGbcCalc*=MAP).

Аналого-цифровое преобразование сигнала ДАД производится синхронно с вращением коленчатого вала. Мгновенные значения абсолютного давления усредняются и фильтруются.

Как правило, в документации (datasheet) на датчики абсолютного давления приводится передаточная функция в виде

$$V_p = K \times p + S$$

где Vp – выходное напряжение датчика, p – измеряемое давление, K - коэффициент наклона характеристики датчика, S – смещение характеристики датчика (в вольтах).

Для задания входной характеристики обработки сигнала датчика имеется 2 параметра:

- Коэффициент наклона *kMap* [кПа/В];
- Смещение *sMap* [B].

При настройке на основе документации следует задать kMap = 1/K, sMap = S.

Если характеристика датчика задана в виде двух точек (*P1*, *U1*) и (*P2*, *U2*), то значения параметров будут иметь вид:

$$kMap = \frac{P2 - P1}{U2 - U1}, \ sMap = U1 - \frac{U2 - U1}{P2 - P1} \cdot P1.$$

Пример: датчик МРХ4250. Передаточная функция задана в виде:

— Transfer Function -

Nominal Transfer Value:  $V_{OUT} = V_S (P \times 0.004 - 0.04)$   $\pm (Pressure Error \times Temp.Factor \times 0.004 \times V_S)$  $V_S = 5.1 V \pm 0.25 V_{DC}$ 

При настройке следует задать следующие значения параметров:

 $kMap = 1/(5 \times 0.004) = 50 \text{ K}\Pi a/B$ ,  $sMap = -0.04 \times 5 = -0.2 \text{ B}$ .

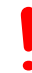

При использовании датчика абсолютного давления следует внимательно изучить документацию и обратить особое внимание на такие параметры, как минимальное сопротивление нагрузки или максимальный выходной ток датчика. Рекомендуется использовать аналоговые каналы с большим сопротивлением (>100 кОм) подтягивающих резисторов к уровню 5 В или массе.

Несоблюдение указанных требований может привести к значительным искажениям измеряемых величин.

#### 3.4.8. Датчик атмосферного давления

Текущее значение атмосферного давления используется в алгоритмах расчета циклового наполнения. Настройка датчика производится аналогично ДАД. Текущее значение атмосферного давления отображается параметром *Baro*.

Если датчика нет в конфигурации, то необходимо задать *swBaro* = OFF. В таком случае величина *Baro* определяется на остановленном двигателе значением *Map*, если оно попадает в диапазон 90...110 кПа.

Текущий коэффициент барокоррекции *kGbcBaro* вычисляется по характеристике kGbcBaro.

## 3.4.9. Датчик давления наддува

Текущее значение давления наддува отображается параметром *Pbst*. Настройка датчика (наклон, смещение) производится аналогично ДАД.

Если в системе отсутствует дополнительный датчик измерения давления наддува, то необходимо задать значение параметра *swPbst=Map* равным ON. В таком случае давление наддува вычисляется на основе ДАД.

# 3.4.10. Датчики кислорода

Текущие значения напряжения датчиков кислорода отображаются параметрами *Uox1*, *Uox2*. Датчики кислорода, как правило, используются для коррекции топливоподачи в зависимости от текущего состава смеси (алгоритм лямбда-регулирования, см. п. 3.10.1).

Для настройки основных параметров датчика используются параметры:

| hUoxReach       | <ul> <li>порог перехода в состояние "богато";</li> </ul> |
|-----------------|----------------------------------------------------------|
| hUoxLean        | <ul> <li>порог перехода в состояние "бедно";</li> </ul>  |
| hUoxErrLo       | - нижний порог напряжения ДК для диагностики;            |
| tOxErrLo        | - выдержка времени для нижнего порога ДК;                |
| hUoxErrHi       | - верхний порог напряжения ДК для диагностики;           |
| <i>tOxErrHi</i> | - выдержка времени для верхнего порога ДК.               |

#### Управление нагревателем ДК

SPTronic поддерживает работу с различными типами узкополосных ДК на основе диоксида циркония, имеющими встроенный нагревательный элемент для обеспечения необходимой температуры измерительного элемента датчика.

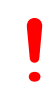

Различные типы ДК отличаются параметрами управления нагревателем, поэтому, необходимо до первого запуска двигателя задать корректные значения параметров ЭБУ, в противном случае возможен выход датчика из строя вследствие перегрева.

Нагреватель ДК подключается к ЭБУ в соответствии с конфигурацией выходных дискретных сигналов (см. п. 3.2.1). Наименование дискретного сигнала - Ox. sensor heater 1.

Нагревательные элементы ДК серии Bosch LSF-4.2 / LSH-4.2 могут быть активированы на полную мощность только после испарения конденсата, кроме того, максимальная температура керамического элемента не должна превышать 750 °C.

Управление нагревателем активно, если датчики кислорода используются в системе (параметры *swAn\_Ox1/swAn\_Ox2* имеют значение, отличное от OFF). Нагреватель активируется после успешного пуска двигателя. Текущее значение напряжения нагревателя определяется параметром *Uhtr*.

В течение времени *tHtrLo* после пуска двигателя мощность нагрева снижена для защиты керамического элемента нагревателя от термоудара, т.к. в этот момент велика вероятность образования конденсата. Для этого периода времени *Uhtr* устанавливается равным *SetUhtrLo*. Затем устанавливается номинальная мощность нагрева, *Uhtr* устанавливается равным *SetUhtrLo*.

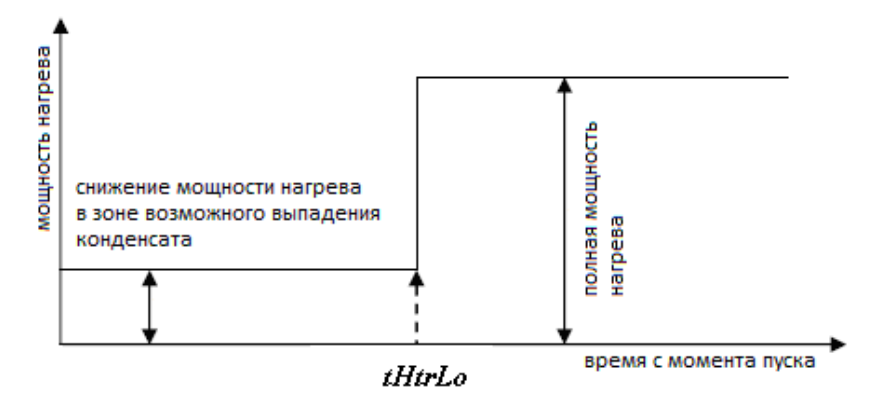

Управление мощностью задается соотношением времени включенного состояния нагревателя tHtrOn (неизменяемая константа 0,1 с) ко времени выключенного состояния tHtrOff, которое вычисляется на базе требуемого действующего значения напряжения питания нагревателя (справочная величина, индивидуальная для различных типов датчиков) по формуле:

tHtrOff = MAX [0, tHtrOn  $\times$  (*Ubat*<sup>2</sup> / *Uhtr*<sup>2</sup> - 1)],

где:

tHtrOff - время выключенного состояния нагревателя;

tHtrOn - время включенного состояния нагревателя (0,1 с);

*Ubat* - напряжение бортсети;

*Uhtr* - текущее напряжение НДК.

Для защиты нагревателя при неисправности бортсети (слишком высокое напряжение из-за неисправности генератора или использование пускового бустера) производится отключение подогрева при превышении порога напряжения бортсети величины hUbatHtrOff. Работа нагревателя будет возобновлена после снижения напряжения до значения hUbatHtrOff - 0,5 В.

| Параметр    | Bosch LSF-4.2:       | Bosch LSH-4.2:    | Bosch LSH-25:     |
|-------------|----------------------|-------------------|-------------------|
|             | 0 258 030 064        | 0 258 005 537     | 0 258 005 133     |
|             | (УАЗ, ЭСУД МЕ17.9.7) | (ВАЗ, Январь-7.2/ | (ВАЗ, Январь-5.1/ |
|             |                      | Bosch M7.9.7)     | Bosch M1.5.4)     |
| tHtrLo      | 20 c                 | 20 c              | 0 c               |
| SetUhtrLo   | 4 B                  | 4,6 B             | 1114 B*           |
| SetUhtr     | 10 B                 | 8 B               | 1114 B*           |
| hUbatHtrOff | 16,5 B               | 16,5 B            | 16,5 B            |

Типовые значения параметров для некоторых типов датчиков:

\* — допускается постоянный подогрев

#### Алгоритм определения готовности ДК

После старта двигателя ДК не может формировать достоверный сигнал, так как его измерительный элемент недостаточно прогрет.

Флаг готовности датчика кислорода F2^Ox Sensor Ready активируется с задержкой *tDelayReadyOx*, если (любое из условий):

• Абсолютное значение разности Uox1-UoxRef превышает величину hUoxRefReady, а в случае наличия двух банков также абсолютное значение Uox2-UoxRef превышает величину hUoxRefReady;

• Время работы tRun превысит tWarmColdOx или tWarmHotOx. Порог времени tWarmColdOx используется, если значение Twtr в момент пуска ниже hTwtrHotOx, в противном случае используется tWarmHotOx.

#### Диагностика ДК

При обнаружении неисправности ДК *уLmItg* устанавливается в 1 и процесс регулирования блокируется. Возобновление регулирования возможно после перезапуска двигателя, или сброса кодов диагностики.

| Код | Наименование    | Описание                                                           |
|-----|-----------------|--------------------------------------------------------------------|
| E10 | Низкий уровень  | Диагностика формируется, если <i>Uox1 &lt; hUoxErrLo</i> в течение |
|     | напряжения ДК1  | времени <i>tOxErrLo</i>                                            |
| E11 | Высокий уровень | Диагностика формируется, если <i>Uox1 &gt; hUoxErrHi</i> в течение |
|     | напряжения ДК1  | времени <i>tOxErrHi</i>                                            |
| E71 | Низкий уровень  | Диагностика формируется, если <i>Uox2 &lt; hUoxErrLo</i> в течение |
|     | напряжения ДК2  | времени <i>tOxErrLo</i>                                            |
| E72 | Высокий уровень | Диагностика формируется, если <i>Uox2 &gt; hUoxErrHi</i> в течение |
|     | напряжения ДК2  | времени <i>tOxErrHi</i>                                            |

#### Диагностические сообщения:

## 3.4.11. Широкополосный датчик кислорода

Для осуществления функции автообучения и широкополосного лямбда-регулирования используется внешний контроллер ШДК, обеспечивающий полное управление первичным датчиком. Как правило, данные приборы имеют конфигурируемые аналоговые выходы.

SPTronic имеет параметры, позволяющие задать линейную характеристику соответствующего датчика:

- *Uwbo1* напряжение точки 1 характеристики ШДК;
- *AlfWbo1* ALF точки 1 характеристики ШДК;
- *Uwbo2* напряжение точки 2 характеристики ШДК;
- *AlfWbo2* ALF точки 2 характеристики ШДК.

Текущее значение ALF от внешнего контроллера ШДК отображается параметром AlfWbo.

Текущее значение ALF также может быть получено от ПК при работе приложения SPTuner в онлайн-режиме. Для использования такой возможности необходимо задать *swAn\_Wbo*=OFF и настроить интерфейс взаимодействия SPTuner и контроллера ШДК (см. п. 4.18).

# 3.4.12. Датчик коэффициента внешней коррекции топливоподачи (потенциометр СО)

Для формирования коэффициента внешней коррекции топливоподачи kRco может использоваться потенциометр, или любое устройство, способное формировать аналоговый сигнал 0...5 В. Диапазон значений коэффициента kRcoMin...kRcoMax соответствует диапазону входных напряжений 0...5 В. Коэффициент kRco не используется в алгоритмах, если swRco = OFF.

# 3.4.13. Датчик давления хладагента

ДДХ измеряет давление в системе кондиционирования в части высокого давления. Измеренное значение отображается параметром *Pac*.

В случае если значение параметра  $swAn_Pac = OFF$ , диагностика и все алгоритмы, связанные с этим датчиком, не используются.

Характеристика датчика определяется параметром Pac(Uadc). Пороги контроля максимального и минимального значения *hPacErrMin* и *hPacErrMax*.

## 3.4.14. Датчик скорости

Для определения скорости автомобиля используется стандартный датчик скорости, работающий на эффекте Холла. Как правило, такие датчики формируют несколько электрических импульсов на 1 метр пробега автомобиля (стандартное значение для автомобилей ВАЗ – 6 имп./метр). При отсутствии датчика скорости необходимо задать *swSpeedSens* = OFF. Порог скорости для определения движения автомобиля задается параметром *hSpeedMotion*. Количество импульсов на метр задается параметром *kSpeed*. Возможно задание дробных значений.

Измеренное значение скорости отображается параметром *Speed*. Текущее отношение *Speed/Rpm*\*1000 отображается параметром *GearRatio*.

Детектирование номера передачи осуществляется по характеристике GearRatios. Причем, значения характеристики зависят только от количества передач. Более существенными являются именно данные оси. При заполнении характеристики и оси следует руководствоваться правилами:

- Значение точки, соответствующей нейтральной передаче (по умолчанию нулевая точка) должно быть меньше значения точки, соответствующей первой передаче;
- Пары элементов, соответствующие одному номеру передачи формируют диапазоны коэффициентов;
- Точки характеристики, соответствующие неиспользуемым высшим передачам, заполняются нулями, но значения точек оси должны возрастать.

| так, н | напри | імер, п | о умо. | лчанию | , харак | геристи | ка имее | т вид: |    |    |    |    |    |    |
|--------|-------|---------|--------|--------|---------|---------|---------|--------|----|----|----|----|----|----|
| Ось    | 4     | 6,52    | 8,6    | 12,16  | 16,06   | 17,48   | 23,07   | 25,21  | 33 | 36 | 40 | 50 | 60 | 70 |
| Xap.   | 0     | 1       | 1      | 2      | 2       | 3       | 3       | 4      | 4  | 5  | 5  | 0  | 0  | 0  |

Так, например, по умолчанию, характеристика имеет вид:

В данном случае для передачи №1 задан диапазон коэффициентов 6,52...8,6; для передачи №2 12,16...16,06 и т.д. Передача №6 в данной конфигурации отсутствует.

Текущий вычисленный номер передачи отображается параметром *GearNum*.

# 3.5. Режимы работы двигателя

#### 3.5.1. Диспетчер режимов

Параметр *EngineStage* отображает текущий режим работы двигателя и может быть равен (в скобках указаны значения, отображаемые при осциллографировании):

- STOP (0) двигатель остановлен или режим пуска не завершен;
- IDLE (1) режим холостого хода;
- POWER (2) режим нагрузки.

Режим пуска активируется после определения прокрутки и продолжается до тех пор, пока не будет выполнено условие Rpm > hRpmStpOver. При этом, если нажата педаль акселератора, система переходит в режим нагрузки, иначе – в режим холостого хода. После выхода из режима пуска в течение 60 рабочих циклов производится ограничение скорости уменьшения величины *Gtc*. Максимальная скорость уменьшения определяется по характеристике dGtcMaxStpOver.

Текущее значение уставки частоты вращения холостого хода *SetRpmIdle* определяется характеристикой SetRpmIdle. К значению, полученному по характеристике SetRpmIdle добавляется смещение ЧВ XX в движении *sSetRpmMove*, если (любое из условий):

- определено движение автомобиля;
- в комплектации нет датчика скорости;
- датчик скорости неисправен.

В рабочих режимах диспетчер определяет режим холостого хода, если установлен признак отпущенной педали F1^Gas released и *Rpm < SetRpmIdle×kIdle1*. Выход из режима холостого хода происходит, если снят признак отпущенной педали F1^Gas released или *Rpm > SetRpmIdle×kIdle2*.

#### 3.5.2. Пуск двигателя

При детектировании прокрутки двигателя производятся следующие действия:

- Включается бензонасос;
- Выход РЧВ-В *yIdleReg* устанавливается в соответствии с характеристикой yldleRegStp;
- Выставляется начальный УОЗ по характеристике UozStp и начальная фаза окончания впрыска, равная *PzInjOverStp*;
- Производится асинхронный впрыск топлива (только в случае, если это не повторная прокрутка без отключения зажигания), время открытия форсунок вычисляется по формуле: *tInjAsync* = GtcAsync/*InjPerf1* + tInjLag1.

После перехода в синхронный режим работы (достоверное определение текущей фазы двигателя) производятся следующие действия:

- Формируются сигналы управления зажиганием, значение УОЗ задается по характеристике UozStp;
- Формируются сигналы управления впрыском топлива.

Величина цикловой подачи на пуске вычисляется следующим образом: *GtcStp* = GtcHiStp (или GtcLoStp) × kGtcStpRpm × kGtcStpRev.

Выбор варианта использования большой (или малой) подачи по количеству оборотов прокрутки осуществляется по характеристике GtcChoiceStp. Если при этом *Rpm* > *hRpmGtcLoStp*, то используется только малая подача топлива.

Если в процессе пуска значение *Gas* превышает *hGasFuelCut*, топливоподача блокируется для осуществления продувки залитого двигателя.

Коррекция по оборотам прокрутки kGtcStpRev уменьшает топливоподачу при длительной прокрутке, чтобы исключить заливку двигателя.

Подача топлива при пуске и после пуска - попарно-параллельная в течение *qRevDblInj* оборотов, в том числе и в системах с фазированным впрыском. Если *qRevDblInj*=0, то подача топлива при пуске фазированная.

Выход из режима пуска происходит при *Rpm* > hRpmStpOver.

После выхода из режима пуска *yIdleReg* не изменяет своего значения в течение времени *tIdleRegStp*.

#### 3.5.3. Режим холостого хода

В этом режиме система поддерживает частоту вращения двигателя равной *SetRpmIdle*. Грубая регулировка частоты вращения осуществляется с помощью РЧВ-В, а точная - с помощью РЧВ-З.

#### Регулятор частоты вращения РЧВ-В

Регулятор РЧВ-В (канал воздуха) имеет ПИД-структуру. Структурная схема контура регулирования РЧВ-В представлена на рисунке ниже.

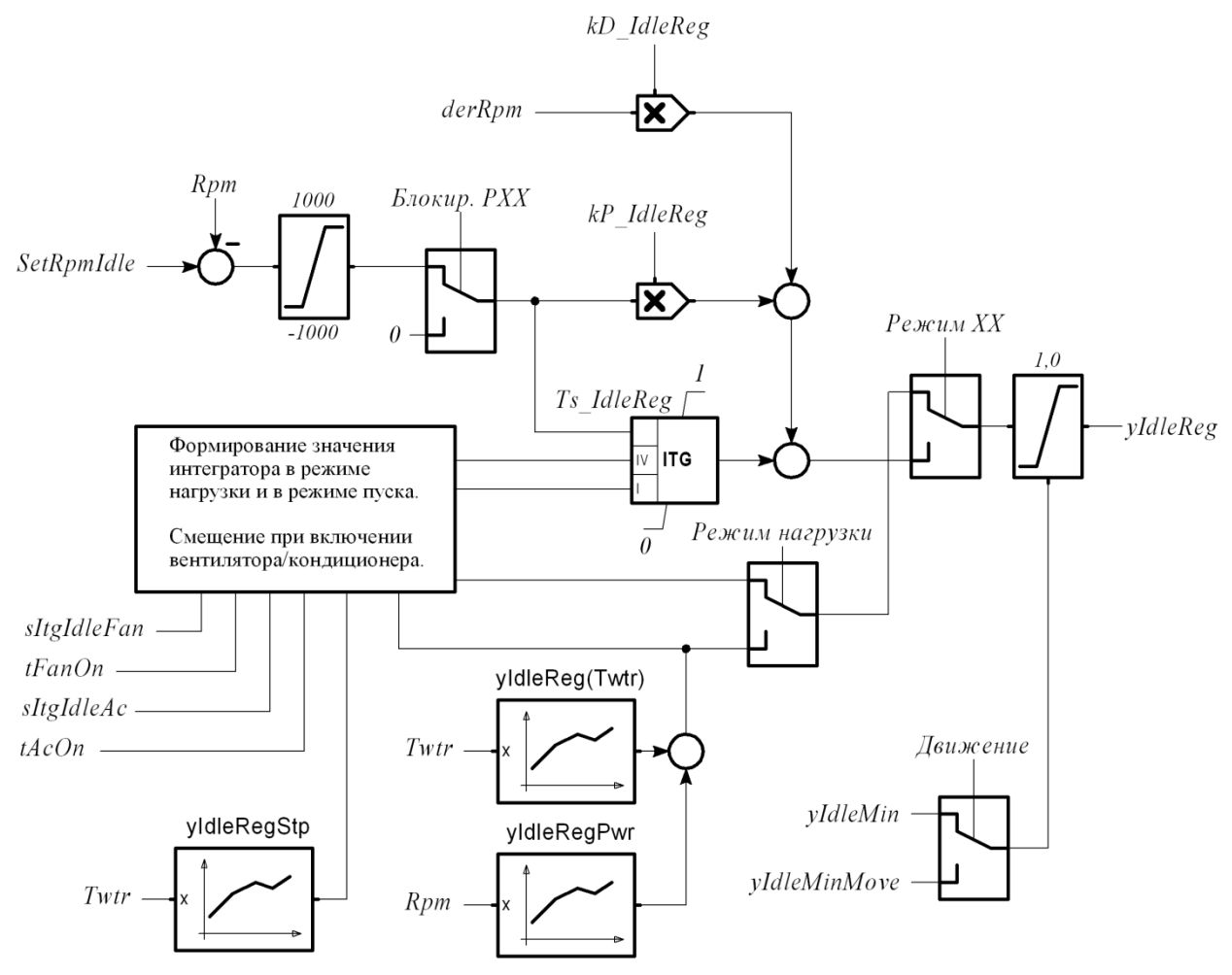

Текущая ошибка регулирования частоты ограничивается диапазоном -1000...1000 об/мин.

Выход РЧВ-В ограничивается снизу значением *yIdleMin* при отсутствии движения автомобиля и *yIdleMinMove* в движении. Максимальное значение *yIdleReg* равно 1, что соответствует полному открытию РХХ.

При включении вентилятора системы охлаждения двигателя нагрузка возрастает и может привести к нестабильности холостого хода. Для устранения этого явления вентилятор включается с задержкой, определяемой параметром *tFanOn*, при этом выход интегратора дополнительно смещается на величину *sItgIdleFan*.

При работе двигателя в режиме нагрузки выход РЧВ-В вычисляется как сумма результатов расчета по характеристикам yldleReg(Twtr) и yldleRegPwr. При включенной муфте кондиционера выход РЧВ-В дополнительно смещается на *syldleTwtrAc*.

В момент перехода из режима нагрузки в режим холостого хода значение интегратора РЧВ-В (а, следовательно, и выход регулятора) смещаются на величину *sltgIdleEnter*. Тем самым обеспечивается более устойчивый переходный процесс.

#### Параметры исполнительного механизма

В качестве исполнительного механизма (привода) РХХ может быть использован клапан, управляемый шаговым двигателем с биполярным подключением или электромагнитный клапан, проходное сечение которого зависит от тока, протекающего через катушки (одну или две – зависит от типа клапана).

Параметр *swIdleValveType* определяет тип используемого привода:

- Stepper клапан с шаговым двигателем,
- Solenoid электромагнитный клапан.

Для шагового двигателя можно задать максимальное число шагов относительно полностью закрытого положения (мех. упора) *IdlePosMax* и время одного шага *tIdleMotStep* в миллисекундах.

Требуемое положение РХХ вычисляется, как выходная величина контура регулирования, приведенная к рабочему диапазону исполнительного механизма:

#### *SetIdlePos* = *yIdleReg*×*IdlePosMax*.

Предварительное позиционирование шагового двигателя осуществляется при выключении зажигания. При этом шаговый двигатель устанавливается в положение *IdleParkPos*. При включении зажигания поиск нулевого положения РХХ осуществляется только в случае, если обнаружена потеря питания контроллера (диагностическое сообщение R20). Для принудительного поиска нулевого положения необходимо включить зажигание и, не запуская двигатель выключить, дождаться отключения главного реле.

Для электромагнитного клапана задается рабочая частота ШИМ-сигнала управления (параметр *fldleSolValve*). Если клапан имеет две катушки управления (РХХ автомобилей ГАЗ), то подключение осуществляется согласно таблице:

| № контакта разъема РХХ | № контакта разъема ЭБУ |
|------------------------|------------------------|
| 1                      | 9/11                   |
| 2                      | 44(45, 58, 60, 63)     |
| 3                      | 30/49                  |

Если клапан имеет одну катушку управления, то один из каналов управления (9/11 или 30/49) не используется.

#### Проверка исполнительного механизма РХХ

Для включения режима тестирования необходимо установить переключатель *swIdleRegTest* в положение ON.

Изменяя значение параметра *yIdleRegTest*(в диапазоне от 0 до 1), проверить правильность функционирования РХХ.

По окончанию проверки перевести переключатель swIdleRegTest в положение OFF.

#### Формирование УОЗ и регулятор РЧВ-З

Значение УОЗ определяется по характеристике Uozldle, затем это значение корректируется по характеристике sUozldle(Twtr). Полученное значение УОЗ корректируется в ту или иную сторону при работе регурятора частоты вращения (канал РЧВ-3). Ограничение скорости изменения УОЗ не производится.

Если значение ошибки регулирования частоты по модулю менее *UozRegDeadband*, выход РЧВ-3 равен 0.

Если значение ошибки регулирования частоты превысило величину *UozRegDeadband*, выход РЧВ-3 вычисляется следующим образом:

#### *yUozReg* = kUozReg × (*SetRpmIdle* - *Rpm*),

где:

kUozReg – пропорциональный коэффициент регулятора, принимается равным *kUozRegPos*, если ошибка положительна или *kUozRegNeg*, если ошибка регулирования отрицательна.

Величина yUozReg ограничивается диапазоном yUozRegMin...yUozRegMax.

# 3.6. Управление зажиганием

Предусмотрено 2 режима работы системы зажигания:

- Режим индивидуального зажигания для каждого цилиндра формируется независимый сигнал управления катушкой;
- Режим холостой искры сигнал управления катушкой формируется параллельно для нескольких цилиндров.

Возможность использования индивидуального зажигания определяется заданной конфигурацией ЭСУД (см. п. 3.1). Режим холостой искры доступен для всех конфигураций с равномерным порядком работы и четным количеством цилиндров.

Для конфигураций с индивидуальным зажиганием включение режима холостой искры производится при старте двигателя, если (любое из условий):

- В конфигурации отсутствует датчик фазы (*swPhaseSensor* = OFF);
- Детектирован отказ датчика фазы;
- *swWasteSpark* = ON.

Во всех остальных случаях используется режим индивидуального зажигания.

Характеристика зависимости времени накопления от напряжения бортовой сети определяется параметром tDwell.

# 3.6.1. Расчет УОЗ

Структурная схема формирования УОЗ представлена на рисунке:

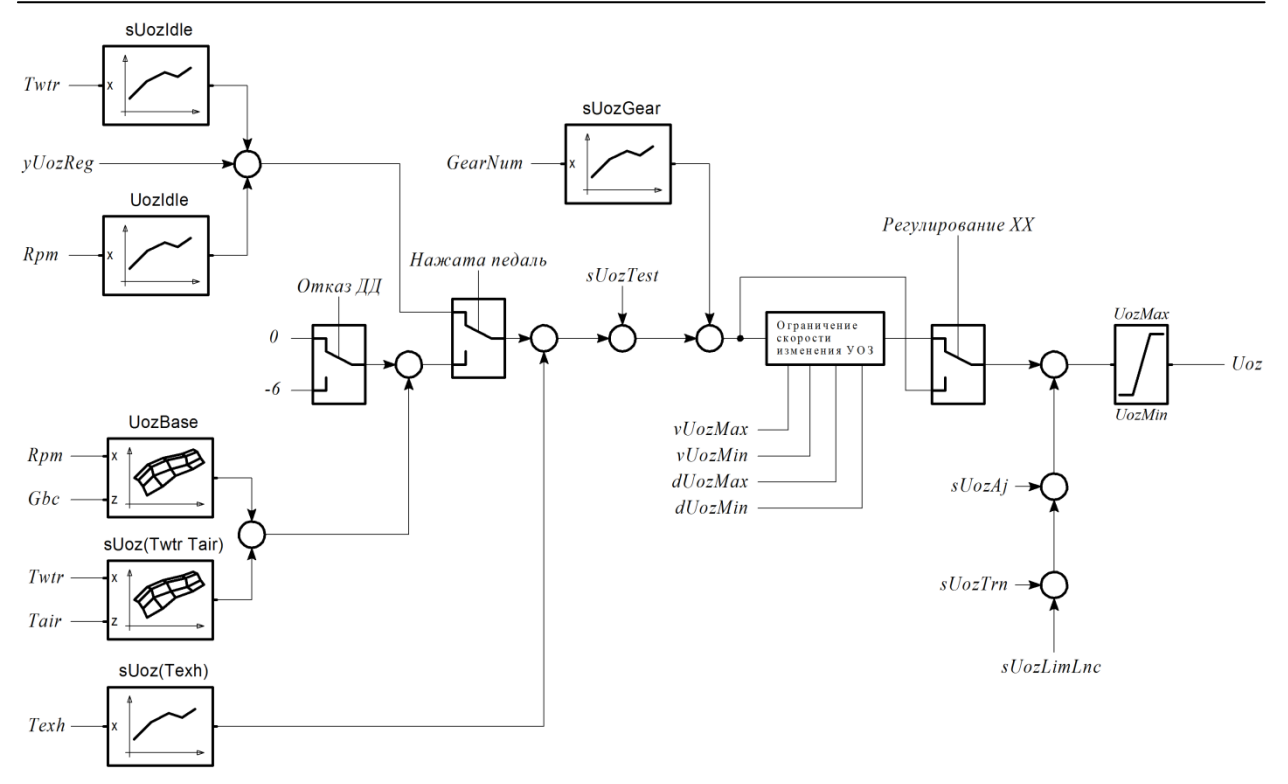

Для настройки УОЗ используются следующие параметры:

| Uoz             | <ul> <li>текущее значение УОЗ;</li> </ul>                                                    |  |  |  |
|-----------------|----------------------------------------------------------------------------------------------|--|--|--|
| dUozMax         | - максимальное изменение УОЗ за сегмент;                                                     |  |  |  |
| dUozMin         | - минимальное изменение УОЗ за сегмент;                                                      |  |  |  |
| vUozMax         | - максимальная скорость изменения УОЗ;                                                       |  |  |  |
| vUozMin         | - минимальная скорость изменения УОЗ;                                                        |  |  |  |
| <i>UozMax</i>   | - максимум УОЗ;                                                                              |  |  |  |
| UozMin          | - минимум УОЗ;                                                                               |  |  |  |
| UozBase         | - базовый УОЗ. Используется в режимах нагрузки, если <i>swUozCalc</i> =Gbc;                  |  |  |  |
| UozBaseMap      | - базовый УОЗ (таблица по АД). Используется в режимах нагрузки, если <i>swUozCalc</i> =Map;  |  |  |  |
| UozBaseThr      | - базовый УОЗ (таблица по ПДЗ). Используется в режимах нагрузки, если <i>swUozCalc</i> =Thr; |  |  |  |
| Uozldle         | - УОЗ на XX;                                                                                 |  |  |  |
| UozStp          | - УОЗ на пуске;                                                                              |  |  |  |
| sUoz(vThr)      | - смещение УОЗ по скорости изменения ПДЗ;                                                    |  |  |  |
| sUoz(vMap)      | - смещение УОЗ по скорости изменения АД;                                                     |  |  |  |
| sUoz(Twtr Tair) | - смещение УОЗ по ТОЖ и ТВ;                                                                  |  |  |  |
| sUoz(Texh)      | - смещение УОЗ по ТОГ;                                                                       |  |  |  |
| sUozTest        | - величина тестового смещения УОЗ.                                                           |  |  |  |

## 3.6.2. Динамическая коррекция УОЗ

Данная функция предназначена для расчета дополнительного смещения УОЗ в динамических режимах, которые характеризуются резким изменением циклового наполнения.

Динамическая коррекция УОЗ может быть использована для устранения детонационных эффектов при внезапном изменении режима работы двигателя.

Величина динамического смещения определяется как сумма значений, вычисленных по характеристикам sUoz(vThr) и sUoz(vMap).

При достижении пикового значения смещение фиксируется в течение *qStrUozHoldTrn* сегментов, затем снижается со скоростью *dUozDcrTrn* градусов за сегмент.

Итоговая величина смещения отображается параметром sUozTrn.

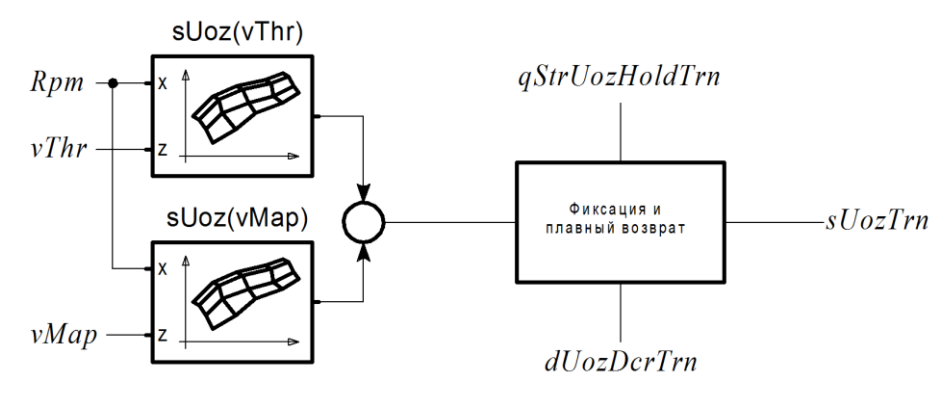

#### 3.6.3. Коррекция УОЗ по детонации

Алгоритм коррекции УОЗ по детонации включается, если *swKnock* = ON.

Характеристика KnockZone определяет режим работы алгоритма контроля детонации в зависимости от вычисленного номера зоны. Возможны следующие значения:

| 015 | Зоны, в которых производится коррекция УОЗ по детонации. Для каждой зоны  |
|-----|---------------------------------------------------------------------------|
|     | задается индивидуальная величина смещения. Переход от одной зоны к другой |
|     | происходит по определенным правилам                                       |
| 32  | Зоны, в которых не производится коррекция УОЗ                             |
| 48  | Зоны калибровки по шуму двигателя                                         |

Датчик детонации опрашивается в модуле угловой синхронизации в соответствии с параметрами фазового окна датчика. При фазе ДВС равной PzKnockStart{*Rpm*}, запускается счетчик, накапливающий величину интенсивности шума от датчика детонации. Угловой интервал интегрирования шума определяется по характеристике KnockWidth. По окончанию интервала производится считывание интегрированного значения сигнала *Knock*.

#### Определение признака наличия детонации

В каждом такте работы двигателя по характеристике KnockZone определяются:

- режимная зона KNOCKZONE;
- флаг калибровки по шуму F\_Knock^NoiseCal.

В зоне калибровки по шуму (F\_Knock^NoiseCal = 1) определяется средний уровень шума двигателя.

Производится фильтрация уровня шума, полученного с датчика детонации фильтром первого порядка с коэффициентом *kNoiseFtr*. Выход фильтра – текущее значение шума *engNoise*.

В зоне возможной детонации ( $F_Knock^NoiseCal = 0$ ) определяется наличие детонации.

Вычисляется общий для всех цилиндров порог определения детонации:

*hKnockCmn* = *engNoise* × kKnockCorrCmn{*Rpm*, *Thr*} × *kKnockCmn*,

где:

*кКпоскСтп* - коэффициент определения порога;

kKnockCorrCmn - коэффициент, определяемый режимной точкой.

Вычисляется индивидуальный для каждого цилиндра порог *hKnockX* определения детонации:

*hKnockX* = *FtrKnockX* × kKnockCyl{*Rpm*}.

где:

| FtrKnockX | - отфильтрованная | величина     | сигнала | детонации | для | цилиндра | Х |
|-----------|-------------------|--------------|---------|-----------|-----|----------|---|
|           | (коэффициент филь | ьтра — 1/16) |         |           |     |          |   |

**кКпоскСу** - коррекция порога детонации по частоте вращения.

Флаг наличия детонации в цилиндре номер X F\_Knock^KnkX (X=1...8) выставляется, если (любое из условий):

- Knock > kKnockCmn;
- Knock > hKnockX.

#### Диагностика датчика детонации

Сообщение диагностики "Датчик детонации. Низкий уровень" формируется, если (все условия):

- F\_Knock^NoiseCal = 1 (зона калибровки по шуму);
- engNoise < hKnockErrLo.

Сообщение диагностики "Датчик детонации. Высокий уровень" формируется, если (все условия):

- F\_Knock^NoiseCal = 1 (зона калибровки по шуму);
- engNoise > hKnockErrHi.

#### Алгоритм коррекции УОЗ

В процессе работы системы формируются таблицы коррекции УОЗ по детонации индивидуально для каждого цилиндра.

Текущее смещение УОЗ для каждого цилиндра выбирается из специальной таблицы sUozKnockAll{j,i} (j - номер зоны детонации, i - номер цилиндра). Номер зоны детонации

определяется по характеристике KnockZone. Всего возможно определить 16 зон (4 по частоте вращения × 4 по положению дроссельной заслонки).

Таблица sUozKnockAll {j,i} адаптируется по следующему принципу:

1. Если в зоне ј цилиндра і между двумя циклами с детонацией прошло время менее tKnockMinIntrvl, то поправка УОЗ в этой ячейке таблицы sUozKnockAll увеличивается на шаг смещения УОЗ при детонации dUozKnock. Текущее смещение УОЗ также изменяется на эту величину.

Максимальная поправка ограничивается значением sUozKnockMax.

2. Если за время tKnockRestore в зоне j, в i-ом цилиндре не определялась детонация, то величина текущего смещения уменьшается на dUozKnockRet. На эту же величину изменяется и поправка в таблице sUozKnockAll.

3. При изменении номера зоны детонации текущее смещение устанавливается с интерполяцией между значениями таблицы sUozKnockAll.

Интерполяция проводится, если смещение, набранное в новой зоне регулирования, меньше, чем текущее смещение, в этом случае текущее смещение уменьшается до табличной величины со скоростью *dUozKnockZone* за цикл. Если значение таблицы sUozKnockAll в новой зоне больше величины текущего смещения УОЗ, то текущее смещение выбирается из таблицы sUozKnockAll в новой зоне.

#### 3.6.4. Подавление трансмиссионных колебаний

Для некоторых конфигурации трансмиссии свойственно возникновение значительных крутильных колебаний при изменении рабочих режимов двигателя. Водитель и пассажиры ощущают это как неприятные рывки, интенсивность которых постепенно спадает. Данное явление оказывает негативное влияние на качество управления, безопасность, ресурс элементов трансмиссии и двигателя.

На рисунке ниже показана осциллограмма частоты вращения при разгоне автомобиля.

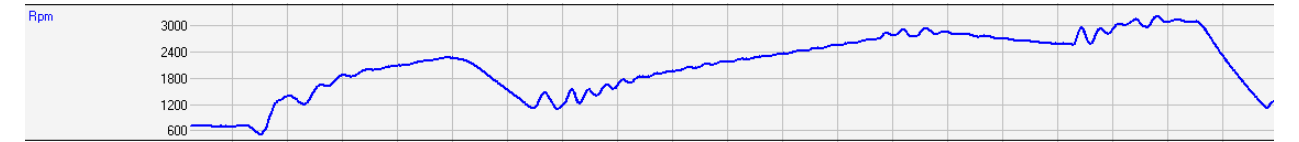

Для подавления трансмиссионных колебаний используется отдельный алгоритм (группа **Ignition->Anti-Jerk**). Алгоритм обеспечивает динамическое воздействие на величину УОЗ, в результате чего крутящий момент стабилизируется, снижая интенсивность колебаний. Включение алгоритма осуществляется заданием *swAntiJerk*=ON. Для использования алгоритма обязательно наличие датчика скорости (или получение информации о скорости автомобиля через CAN-шину).

Настройка алгоритма подавления заключается в задании значений периода колебаний для каждой передачи. Для этого необходимо выполнить тестовый заезд (при *swAntiJerk*=OFF) с записью осциллограммы, умышленно создавая условия для возникновения колебаний. Номера передач должны определяться корректно. Обязательные для записи каналы – *Rpm*, *GearNum*. По данным осциллограммы определить период колебаний на каждой передаче в секундах и заполнить соответствующими значениями характеристику tOscAj

Затем необходимо включить алгоритм подавления (*swAntiJerk*=ON) и, выполняя заезды, корректировать таблицу коэффициентов усиления выходного сигнала kUozAj для обеспечения оптимально демпфирования.

Параметры блокировки алгоритма необходимо настраивать таким образом, чтобы воздействие на УОЗ не мешало процессу трогания автомобиля и не оказывало негативного влияния в состоянии непрогретого двигателя.

При настройке важно помнить, что ограничение динамики изменения УОЗ (параметры *dUozMax*, *dUozMin*, *vUozMax*) производится после расчета результирующего УОЗ с учетом составляющей подавления колебаний и значительное ограничение скорости изменения УОЗ может привести к снижению эффективности подавления.

# 3.7. Расчет циклового наполнения

SPTronic поддерживает следующие способы вычисления циклового наполнения в зависимости от значения параметра *swGbcCalc*:

| Значение<br>swGbcCalc | Описание                                                                        |  |  |
|-----------------------|---------------------------------------------------------------------------------|--|--|
| TP                    | Вычисление циклового наполнения на основе БЦН с учетом дополнительных поправок; |  |  |
| MAF                   | Вычисление циклового наполнения по данным ДМРВ;                                 |  |  |
| MAP                   | Вычисление циклового наполнения по данным ДАД.                                  |  |  |

Результатом вычислений любым из указанных способов является мгновенное значение ЦН  $Gbc_t$ . Данное значение подается на вход фильтра первого порядка, имеющего коэффициент *kFtrGbc* в режиме нагрузки и *kFtrGbcIdle* на XX. На выходе фильтра формируется значение *Gbc*. Для отключения фильтрации в режиме нагрузки необходимо задать значение *kFtrGbc* = 0. Для отключения фильтрации в режиме XX *kFtrGbcIdle* = 0.

Если используется способ расчета ЦН по ДМРВ или ДАД, дополнительно применяется поправка циклового наполнения kGbc.

Максимальное полученное значение *Gbc* определяется параметром *GbcMax*.

#### 3.7.1. Расчет температуры заряда

Температура заряда используется в алгоритмах расчета циклового наполнения и вычисляется следующим образом:

$$Tcrg = (Tair - Twtr) \times kTcrg \{Rpm, Thr\} + Twtr,$$

где:

| Tcrg                     | - температура заряда, °С;                        |
|--------------------------|--------------------------------------------------|
| Tair                     | - измеренная температура воздуха на впуске, °С;  |
| Twtr                     | - измеренная температура ОЖ двигателя, °С;       |
| kTcrg{ <i>Rpm, Thr</i> } | - коэффициент для вычисления температуры заряда. |

Нетрудно заметить, что в случае, когда kTcrg = 0 температура заряда принимается равной температуре ОЖ, а в случае kTcrg = 1 температура заряда равна температуре воздуха.

При малых расходах воздуха, на температуру заряда существенное влияние оказывает *Twtr*, так как при относительно медленном прохождении воздуха через впускной тракт наблюдается процесс теплопередачи между стенками впускного тракта и проходящим мимо них топливовоздушным зарядом. При больших расходах воздуха, напротив, теплопередача минимальна и температура заряда близка к температуре всасываемого воздуха.
Для ограничения скорости изменения *Tcrg* используются параметры *vTcrgMax* и *vTcrgMin*.

Значения характеристики kTcrg могут быть рассчитаны в ЭБУ по команде *Calc\_kTcrg*. Формула для расчета:

 $kTcrg{Rpm, Thr} = kTcrgMin + ((GbcBase{Rpm, Thr} \times Rpm \times 120 / 1000000 - MafMin) / (MafMax - MafMin)) \times (kTcrgMax - kTcrgMin),$ 

где:

| GbcBase  | - значение БЦН в данной точке характеристики;                         |
|----------|-----------------------------------------------------------------------|
| Rpm      | - ЧВ для данной точки характеристике БЦН;                             |
| Thr      | <ul> <li>ПДЗ для данной точки характеристики БЦН;</li> </ul>          |
| MafMin   | <ul> <li>минимальный расход воздуха (рассчитанный по БЦН);</li> </ul> |
| MafMax   | - максимальный расход воздуха (рассчитанный по БЦН);                  |
| kTcrgMin | - коэфф. влияния температуры воздуха, низкие расходы воздуха;         |
| kTcrgMax | - коэфф. влияния температуры ОЖ, высокие расходы воздуха.             |
|          |                                                                       |

Для построения характеристики kTcrg необходимо, чтобы характеристика БЦН соответствовала реальному БЦН хотя бы приблизительно. Также необходимо задать коэффициенты *kTcrgMin* и *kTcrgMax*, в общем случае *kTcrgMin* можно принять равным 0,3 - 0,4, а *kTcrgMax* равным 0,9.

# 3.7.2. Расчет циклового наполнения на основе БЦН

Формула расчета наполнения по БЦН имеет вид:

*Gbc*  $t = GbcBase \times kGbc(Tcrg) \times kGbcBaro + sGbc(yldleReg),$ 

где:

| Gbc t | - цикловое наполнение, мгновенное значение; |
|-------|---------------------------------------------|
|-------|---------------------------------------------|

*GbcBase* - текущее значение БЦН полученное из характеристики GbcBase;

*kGbcBaro* - текущее значение коэффициента барокоррекции;

**kGbc(Tcrg)** - коррекция ЦН по температуре заряда;

sGbc(yldleReg) - добавка ЦН от выхода РЧВ-В.

Учет добавки воздуха по характеристике sGbc(yldleReg) производится независимо от типа используемого дроссельного узла (с механическим или электроприводом). Это необходимо учитывать при настройке.

# 3.7.3. Расчет циклового наполнения по ДАД

Формула расчета ЦН по АД имеет вид:

 $Gbc_t = VE\{Rpm, Map\} \times (0,473 \times Map \times 760/101,3 / (273+Tcrg)) \times (Veng/qCyl) \times kGbcBaro,$ 

где:

| Gbc_t | - цикловое наполнение, мгновенное значение, мг; |
|-------|-------------------------------------------------|
| Map   | - абсолютное давление, кПа;                     |
| Tcrg  | - температура заряда, °С;                       |

VE - объемная эффективность, %;

*Veng* - рабочий объем двигателя, см<sup>3</sup>;

- *kGbcBaro* коэффициент коррекции наполнения по датчику атмосферного давления (если датчика барокоррекции нет в комплектации (*swBaro* = OFF), то данный коэффициент равен 1);
- qCyl количество цилиндров (определяется конфигурацией двигателя).

# 3.7.4. Расчет циклового наполнения по ДМРВ

В данном случае величина ЦН рассчитывается по формуле:

где:

*Gbc\_t* - цикловое наполнение, мгновенное значение;

*Maf* - массовый расход воздуха;

- *Rpm* частота вращения;
- kCorr коэффициент для расчета;
- qCyl количество цилиндров.

# 3.8. Расчет желаемого ALF

Коэффициент *AlfBase* рассчитывается по характеристикам для холодного и горячего состояния с интерполяцией коэффициентом kAlf(Twtr), зависящим от температуры. В зависимости от значения параметра *swAlfCalc* расчет *AlfBase* производится по характеристикам:

- Gbc AlfBaseHot и AlfBaseHot,
- Map AlfBaseColdMap и AlfBaseHotMap,
- Thr AlfBaseColdThr μ AlfBaseHotThr.

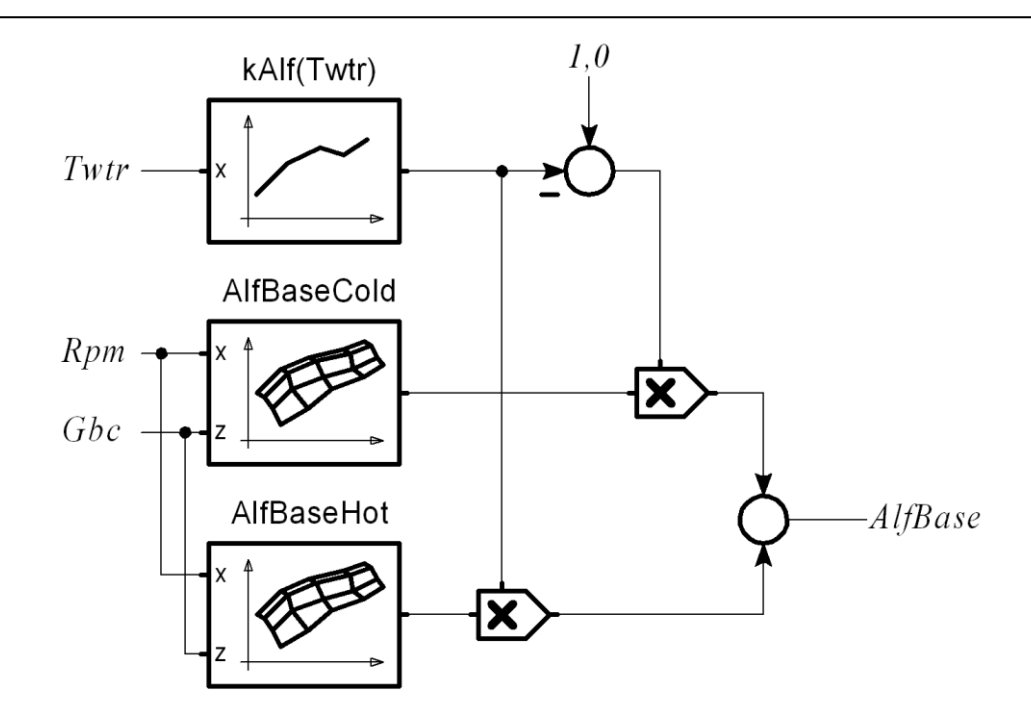

Значение *AlfBase* =1 соответствует стехиометрическому составу смеси.

При *AlfBase* < 1 желаемая смесь богатая, а при *AlfBase* > 1 - бедная.

# 3.9. Управление топливоподачей

Предусмотрено 2 режима управления топливоподачей:

- Фазированный режим подача топлива осуществляется один раз за цикл независимо для каждого цилиндра;
- Попарно-параллельный режим подача производится два раза за цикл.

Попарно-параллельный режим активен, если (любое из условий):

- В конфигурации отсутствует датчик фазы (swPhaseSensor = OFF);
- Детектирован отказ ДФ на пуске;
- Количество оборотов коленвала менее *qRevDblInj*;
- Значение параметра *swDoubleInject* задано равным ON.

В остальных случаях активен фазированный режим управления топливоподачей.

#### 3.9.1. Расчет цикловой подачи топлива

#### Топливоподача в рабочих режимах

Масса топлива *GtcWork*, подаваемого форсункой за один цикл вычисляется следующим образом:

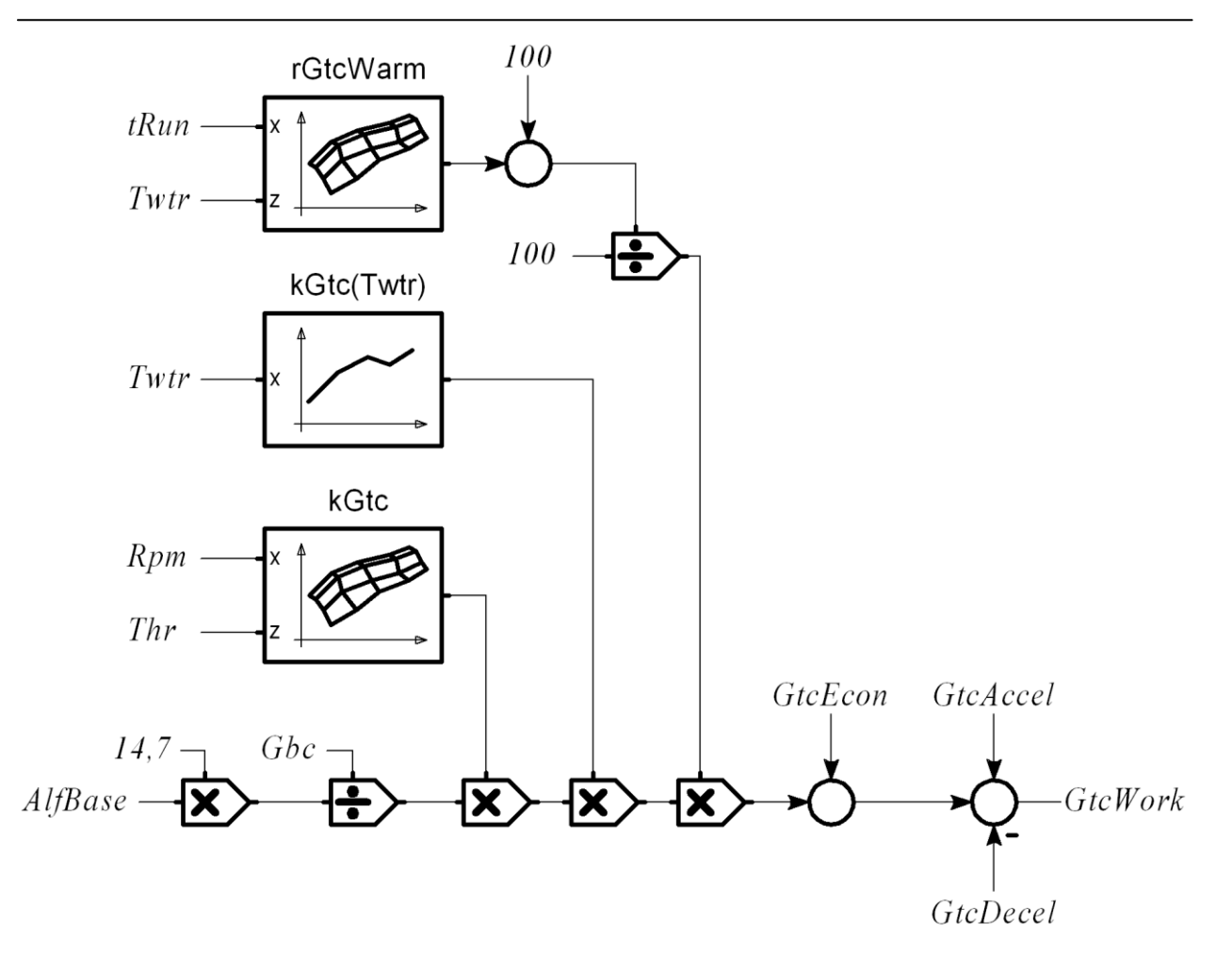

#### Топливоподача на пуске

См. п. 3.5.2.

#### Расчет времени впрыска

При использовании одного ряда форсунок в системе время впрыска вычисляется на основе цикловой топливоподачи *Gtc* с учетом производительности форсунок *InjPerf1* и времени включения форсунок tlnjLag1.

Минимальное значение времени впрыска определяется параметром *tInjMin*.

#### Использование второго ряда форсунок

Для SPTronic M8F возможно использование второго ряда форсунок.

Распределение по рядам задаётся 3D-характеристикой kGtcRow2, в виде коэффициента (0...1). Коэффициент представляет собой степень включения второго ряда. Когда он равен 0, то работает только первый ряд, а когда 1 - только второй. Промежуточные значения интерполируются.

Распределение по рядам вычисляется следующим образом:

*Gtc2* = *Gtc* × kGtcRow2{*Rpm*, *Thr*};

Gtc1 = Gtc - Gtc2,

где:

*Gtc* - цикловая топливоподача;

*Gtc1* - топливоподача для первого ряда;

*Gtc2* - топливоподача для второго ряда;

kGtcRow2 - коэффициент включения второго ряда.

Вычисление времени впрыска для каждого ряда производится следующим образом:

*tInj1* = *Gtc1* / *InjPerf1* + tlnjLag1,

tInj2 = Gtc2 / InjPerf2 + tlnjLag2,

где:

| Gtc1 | - топливоподача | для | первого | ряда; |
|------|-----------------|-----|---------|-------|
|      |                 |     |         |       |

- *tInj1* время впрыска для первого ряда;
- *tInj2* время впрыска для второго ряда;
- tlnjLag1 время включения форсунки первого ряда;
- tlnjLag2 время включения форсунки второго ряда;
- *InjPerf1* производительность форсунки первого ряда;
- *InjPerf2* производительность форсунки второго ряда.

В случае, если для одного из двух рядов расчетное время впрыска (*tInj1* или *tInj2*) получилось меньше порога *htInjMinCut*, то всё топливо подается форсунками другого ряда.

#### Фаза впрыска

Фаза окончания впрыска задается характеристиками InjPhase1 и InjPhase2 для первого и второго ряда форсунок соответственно.

Фаза окончания впрыска на пуске определяется настроечным параметром *PzInjOverStp*.

Максимальный шаг изменения фазы окончания впрыска за один такт определяет параметр *PzInjStepMax*.

#### Бессливная рампа

SPTronic позволяет использовать РДТ, расположенный в бензобаке. Такой РДТ не имеет подвода давления из впускного коллектора, поэтому, давление топлива на срезе форсунок поддерживается постоянным относительно атмосферы, а не относительно давления во впускном коллекторе. Такая конструкция требует коррекции времени впрыска по расчетному разрежению, в противном случае будет наблюдаться переобогащение смеси на не полностью открытом дросселе.

Для использования бессливной рампы необходимо задать *swNoDrainRamp* = ON. В этом случае для коррекции времени впрыска будет использоваться характеристика kNoDrain{*MapNoDrain*}, определяющая зависимость коэффициента от давления во впускном коллекторе.

Если цикловое наполнение рассчитывается по ДАД, то в качестве исходной величины используется *Мар*. Для других конфигураций *МарNoDrain* определяется по характеристике MapModel.

#### Коэффициент использования форсунок

Коэффициент использования форсунок *InjDC1*, *InjDC2* для первого и второго ряда определяется как отношение времени впрыска к периоду формирования импульса впрыска. Коэффициент имеет диапазон значений 0...1.

# 3.9.2. Экономайзер принудительного холостого хода

Алгоритм ЭПХХ отключает топливоподачу в течение периодов глубокого замедления для того, чтобы минимизировать потребление топлива. Этот алгоритм активизируется, если (все условия):

- *swEcon* = ON;
- *Twtr* > *hTwtrEcon*;
- Speed > hSpeedEcon;
- Установлен флаг отпущенной педали акселератора F1^Gas released.

Топливоподача отключается, если *Rpm* > *hRpmCutEcon* с задержкой *tDelayCutEcon*. Возобновление топливоподачи происходит, если *Rpm* > *hRpmRestEcon*.

Для компенсации потери пленки при выходе из ПХХ осуществляется добавка топлива. Величина добавки отображается переменной *GtcEcon*.

Значение добавки в момент включения топливоподачи определяется как произведение результатов характеристик sGtcEcon и kGtcEcon. Скорость убывания добавочного топлива (на цикл двигателя) определяется по характеристике dGtcEcon.

# 3.9.3. Топливоподача в динамических режимах

Для адекватной реакции в динамических режимах (резкое нажатие или отпускание педали акселератора) может использоваться один из двух вариантов коррекции топливоподачи:

- Расчет на основе ПЗД и скорости изменения ПДЗ;
- Расчет на основе БЦН.

Независимо от выбранного способа динамическое обогащение отображается переменной *GtcAccel*, динамическое обеднение отображается переменной *GtcDecel*.

Алгоритм динамического обогащения включается, если производная ПДЗ vThr > hvThrAccBgn. Динамическое обогащение немедленно прекращается, если vThr < hvThrAccBrk.

Алгоритм динамического обеднения включается, если *vThr* < hvThrDccBgn. Динамическое обеднение немедленно прекращается, если *vThr* > *hvThrDccBrk*.

# 3.9.3.1. Расчет на основе ПЗД и скорости изменения ПДЗ

В данном варианте используется алгоритм ускорительного насоса (УН), увеличивающий количество дополнительного топлива в зависимости от динамики ПДЗ.

Максимальное время действия УН задано характеристикой tAccMax{*Thr*}. После истечения этого времени *GtcAccel* обнуляется и производится сброс алгоритма.

Добавочное топливо по ускорнасосу *GtcAccel* рассчитывается следующим образом:

 $GtcAccel = kAcc(t) \times kAcc(Twtr) \times kAcc(Tair) \times kAcc(Thrlni) \times (kAcc(vThr) \times GtcStat + kAcc(Thr) \times GtcStat + sAcc(vThr))$ 

где:

| GtcStat      | - цикловая топливоподача (без учета динамических добавок); |
|--------------|------------------------------------------------------------|
| kAcc(t)      | - коэффициент УН от времени работы;                        |
| kAcc(Twtr)   | - коэффициент УН от ТОЖ;                                   |
| kAcc(Tair)   | - коэффициент УН от ТВ;                                    |
| kAcc(ThrIni) | - коэффициент УН от начального ПДЗ;                        |
| kAcc(vThr)   | <ul> <li>коэффициент УН от скорости ПДЗ;</li> </ul>        |
| kAcc(Thr)    | - коэффициент УН от ПДЗ;                                   |
| sAcc(vThr)   | <ul> <li>добавка топлива УН от скорости ПДЗ.</li> </ul>    |

Для предотвращения обогащения смеси при резком отпускании педали акселератора используется аналогичный алгоритм обратного ускорительного насоса (ОУН), уменьшающий количество топлива в зависимости от динамики ПДЗ. При этом используются параметры:

| IDeciviax    | - максимум времени работы ОУН;                          |
|--------------|---------------------------------------------------------|
| kDec(t)      | - коэффициент ОУН от времени работы;                    |
| kDec(Twtr)   | - коэффициент ОУН от ТОЖ;                               |
| kDec(Tair)   | - коэффициент ОУН от ТВ;                                |
| kDec(ThrIni) | - коэффициент ОУН от начального ПДЗ;                    |
| kDec(vThr)   | - коэффициент ОУН от скорости изменения ПДЗ;            |
| kDec(Thr)    | - коэффициент ОУН от ПДЗ;                               |
| sDec(vThr)   | <ul> <li>убавка топлива ОУН от скорости ПДЗ.</li> </ul> |
|              |                                                         |

# 3.9.3.2. Расчет на основе БЦН

Расчет динамического обогащения в данном варианте производится по прогнозируемому приращению циклового наполнения, полученному, как разность текущего и предыдущего значения, взятого из характеристики GbcBase. На основе полученной разности рассчитывается добавочное топливо, которое затем постепенно уменьшается до нуля (если режим работы стал стационарным). Экстраполирующий коэффициент по TOЖ - kAccExtr.

Добавочное топливо, вычисленное в предыдущем цикле расчета, учитывается в новом цикле с коэффициентом *kAccRise*. Если *kAccRise*=1, то добавка будет просто суммироваться в каждом цикле расчета.

Скорость уменьшения добавочного топлива после окончания активной фазы обогащения определяется коэффициентом *kAccFall*. Если *kAccFall*=1 (теоретически), то добавочное топливо уменьшаться не будет.

Расчет динамического обеднения производится аналогично обогащению, только приращение циклового наполнения используется со знаком «минус». Экстраполирующий коэффициент обеднения в таком случае kDccExtr, коэффициент при отпускании педали *kDccRise*, коэффициент затухания *kDccFall*.

# 3.10. Управление составом смеси

## 3.10.1. Алгоритм лямбда-регулирования

Выход канала лямбда-регулирования *уLmItg* имеет ограничение диапазона значений *уLmMin...уLmMax* и применяется, как мультипликативный коэффициент при расчете времени впрыска.

#### Условия ввода регулирования

Регулирование разрешено (активен флаг F2^Lm ready), если (все условия):

- Twtr > hTwtrLmEn{TwtrStp};
- Twtr < hTwtrLmDis;
- tRun > tRunLmEn{TwtrStp};
- есть готовность ДК (активен флаг F2^Ox Sensor Ready, см. п. 3.4.10);
- нет ошибок датчиков кислорода;
- отключено автообучение по ШДК (*swWboLearn*=OFF).

где:

*Twtr* - ТОЖ;

*TwtrStp* - ТОЖ в момент пуска;

*tRun* - время работы двигателя.

Регулирование приостанавливается, если выполняется любое из условий в таблице ниже. Возобновление регулирования происходит с индивидуальной задержкой (столбец "Задержка возобновления"). Если выполнилось несколько условий, и произошел одновременный возврат, то выбирается наибольшая задержка.

| <u> </u>                                   |                               |
|--------------------------------------------|-------------------------------|
| Условие приостановки                       | Задержка возобновления        |
| Gas > hGasLmHold                           | tLmGas                        |
| или LmZone{ <i>Rpm</i> , <i>Gbc</i> } = 0  |                               |
| или <i>AlfBase</i> не равен 1              |                               |
| Отключение топливоподачи действием ЭПХХ    | По характеристике tLmRestEcon |
|                                            | от времени отключения топлива |
| Работа ограничителей, в т.ч. ланч-контроля | tLmLim                        |
| Работа УН                                  | <i>tLmAcc</i>                 |
| Работа ОУН                                 | tLmDec                        |
|                                            |                               |

где:

*hGasLmHold* - порог ППА для блокировки ЛР;

LmZone - зона работы ЛР.

Результирующий флаг разрешения регулирования F2^Lm enable активен, если F2^Lm ready=1 и нет условий приостановки лямбда-регулирования.

Если F2^Lm enable =0, то регулирование запрещается, *yLmItg* = 1.

#### Процесс регулирования

1. Сравнивая напряжение ДК с порогами переключения *hUoxLean*, *hUoxReach*, определяется состояние смеси (бедно/богато);

2. По текущему состоянию смеси выбирается знак входной величины интегратора (>0 – обогащение, <0 – обеднение);

3. Входная величина *xLmItg* определяется по характеристике xLmltg{*Rpm*,*Gbc*} со знаком состояния смеси;

4. При изменении состояния смеси на противоположное интегратор останавливается. Время паузы определяется по характеристике tLmPause {*Rpm*,*Gbc*};

5. После паузы значение *yLmItg* скачком изменяется в сторону, противоположную изменению его в п.3. Величина изменения определяется характеристикой LmJump {*Rpm*,*Gbc*};

6. Переход к пункту 1.

#### Диагностические сообщения

При возникновении ситуации, в которой невозможно выполнение алгоритма лямбдарегулирования, ЭБУ формирует диагностическое сообщение. При этом *уLmItg* устанавливается в 1 и процесс регулирования блокируется. Возобновление регулирования возможно после перезапуска ЭБУ, или сброса кодов диагностики.

|     | Дни поети техне сообщения. |                                                                |  |  |
|-----|----------------------------|----------------------------------------------------------------|--|--|
| Код | Наименование               | Описание                                                       |  |  |
| E12 | Нет отклика ДК1            | Диагностика формируется, если в п.3 (см. Процесс               |  |  |
|     |                            | регулирования) значение <i>уLmItg</i> вышло за диапазон        |  |  |
|     |                            | <i>уLmMin…уLmMax</i> несколько раз подряд, но переход (п.4) не |  |  |
|     |                            | зафиксирован. Количество попыток определяется параметром       |  |  |
|     |                            | <i>qLmNoResp</i> . Пауза перед следующей попыткой -            |  |  |
|     |                            | tLmErrPause.                                                   |  |  |
| E73 | Нет отклика ДК2            | Диагностика формируется, если в п.3 (см. Процесс               |  |  |
|     |                            | регулирования) значение <i>уLmItg2</i> вышло за диапазон       |  |  |
|     |                            | <i>уLmMin…уLmMax</i> несколько раз подряд, но переход (п.4) не |  |  |
|     |                            | зафиксирован. Количество попыток определяется параметром       |  |  |
|     |                            | <i>qLmNoResp</i> . Пауза перед следующей попыткой -            |  |  |
|     |                            | tLmErrPause.                                                   |  |  |

Диагностические сообщения:

# 3.11. Управление электронной дроссельной заслонкой (E-GAS)

SPTronic обеспечивает работу с ЭДП, в котором привод заслонки осуществляется электродвигателем через редуктор. Включение данной функции осуществляется заданием *swEgas* = ON (группа Electronic Throttle). После включения функции E-GAS необходимо сохранить значения параметров в ЭНП и выполнить перезапуск ЭБУ.

Использование функции E-GAS предназначено только для опытных настройщиков и пользователей. При работе с данной системой вы должны иметь полное представление о работе всех используемых датчиков и узлов.

Запрещается использование нештатного (самодельного) оборудования в системе управления ЭДП. Также следует особенно внимательно относиться к качеству электропроводки и разъемов.

Все работы по настройке/проверке датчиков и механизмов данной системы следует проводить только на остановленном двигателе.

Помните - система E-GAS напрямую влияет на безопасность эксплуатации автомобиля!

# 3.11.1. Датчики системы E-GAS

SPTronic поддерживает ДПДЗ с Х-образной характеристикой, для которой при минимальном значении канала А на канале В должно быть максимальное значение. Для ДППА поддерживается V-образная характеристика, для которой значение канала В должно составлять 50 % от значения канала А.

Для обработки используются только каналы ДПДЗ-А и ДППА-А. Каналы "В" используются для мониторинга состояния.

Настройка датчиков заключается в назначении каналов АЦП (см. п. 3.4.3) и калибровке каналов измерения ПДЗ и ППА.

# 3.11.2. Работа системы E-GAS

Структурная схема канала управления E-GAS представлена на рисунке ниже. Алгоритм, фактически, реализует прямое управление дроссельной заслонкой по положению педали. Характеристика GasReq определяет уставку ПДЗ в зависимости от положения педали. Характеристики vSetThrMax, vSetThrMaxRel определяют ограничение скорости изменения уставки ПДЗ при открытии и закрытии соответственно.

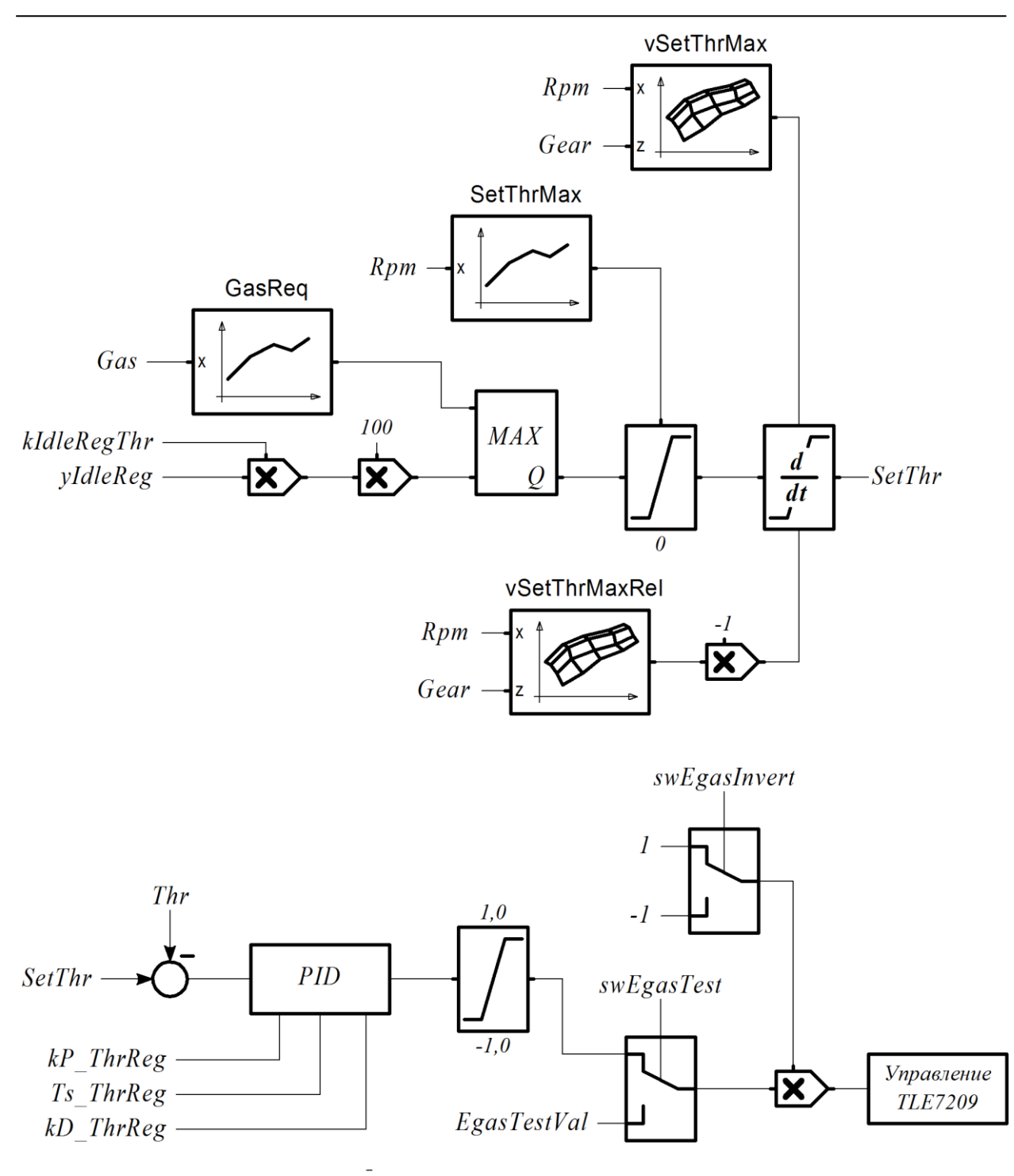

#### 3.11.3. Настройка системы

При первом включении функции E-GAS необходимо выполнить следующие действия (на остановленном двигателе):

- Задать *swEgasPwr* = OFF, *swEgas* = ON;
- Сохранить параметры в ЭНП;
- Выполнить перезапуск ЭБУ;
- Сконфигурировать измерительные каналы ДППА и ДПДЗ (параметры *swAn\_GasA*, *swAn\_GasB*, *swAn\_ThrA*, *swAn\_ThrB*);

- Откалибровать канал измерения ДППА (см. п. 3.4.4);
- Откалибровать канал измерения ДПДЗ (см. п. 3.11.4);

• Проверить работу системы управления ЭДП, воздействуя на педаль акселератора. Проверить адекватную реакцию, устойчивые переходные процессы и отсутствие колебаний *Thr* во всём рабочем диапазоне;

• Сохранить параметры в ЭНП ЭБУ, выполнить перезапуск и повторно проверить работу ЭДП.

## 3.11.4. Калибровка канала измерения ДПДЗ

#### Автоматическая калибровка

- Включить режим тестирования, установив *swEgasTest* = ON;
- Сбросить диагностические сообщения для предотвращения возможного перехода в аварийный режим "Limp home" и обесточения ЭДП (см. п. 4.6);
- Включить питание схемы управления ЭДП, установив swEgasPwr = ON;
- Выполнить команду *AdjThr*. Наблюдать за процессом калибровки. Дроссельная заслонка должна поочередно принять крайние положения;
- Проверить отсутствие диагностического сообщения R24;
- Отключить режим тестирования (*swEgasTest* = OFF).

#### Ручная калибровка

- Включить режим тестирования, установив *swEgasTest* = ON;
- Сбросить диагностические сообщения для предотвращения возможного перехода в аварийный режим "Limp home" и обесточения ЭДП (см. п. 4.6);
- Включить питание схемы управления ЭДП, установив *swEgasPwr* = ON;

• Изменяя коэффициент заполнения сигнала ШИМ управления ЭДП (параметр *EgasTestVal*), контролировать изменение значения параметра *Thr* В диапазоне 0,1...100 % значения *ThrA\_adc* и *Thr* должны увеличиваться, в диапазоне -100...-0,1 % значения *ThrA\_adc* и *Thr* должны уменьшаться (если наблюдается обратное действие, то необходимо задать противоположное значение параметра *swEgasInvert*). При *EgasTestVal* = 0 заслонка должна находиться в положении "Limp home", при котором *Thr* = 5...10 % и *ThrA adc* = 0,5...1 В;

• Откалибровать ДПДЗ вручную, доведя заслонку до механических упоров. Как правило, для достижения верхнего упора достаточно задать *EgasTestVal* = 60 %, для достижения нижнего упора достаточно задать *EgasTestVal* = -40 %. Для удобства наблюдения за достижением механических пределов можно осциллографировать значение параметра *ThrA\_adc*. Зафиксировать значения *ThrA\_adc*  $v_{max}$  и  $v_{min}$ , соответствующие верхнему и нижнему упору. На основе полученных значений задать значения параметров *sThr* =  $v_{min}$ , *kThr* = 100/( $v_{max}$ - $v_{min}$ );

Отключить режим тестирования (*swEgasTest* = OFF).

# 3.11.5. Диагностика E-GAS

ЭБУ постоянно выполняет мониторинг состояния датчиков и исполнительных механизмов E-GAS. При возникновении любого из нижеперечисленных кодов диагностики контроллер автоматически отключает питание драйвера ЭДП (состояние "Limp home"), устанавливает текущую уставку ОПЧВ равной 2500 об/мин и зажигает лампу диагностики.

| Код | Наименование                   | Описание |
|-----|--------------------------------|----------|
| E49 | ДППА А. Высокий уровень        |          |
| E50 | ДППА А. Низкий уровень         |          |
| E51 | ДППА В. Высокий уровень        |          |
| E52 | ДППА В. Низкий уровень         |          |
| E53 | ДПДЗ А. Высокий уровень        |          |
| E54 | ДПДЗ А. Низкий уровень         |          |
| E55 | ДПДЗ В. Высокий уровень        |          |
| E56 | ДПДЗ В. Низкий уровень         |          |
| E57 | Рассогласование ДППА           |          |
| E58 | Рассогласование ДПДЗ           |          |
| E59 | ПДЗ не соответствует заданному |          |

Диагностические сообщения E-GAS:

# 3.12. Ограничители

## 3.12.1. Простой ограничитель

Простой (жесткий) ограничитель реализует алгоритм полного отключения топливоподачи при достижении частотой вращения порога ограничения *hRpmCut*. Возобновление топливоподачи происходит с гистерезисом *zRpmCut*.

# 3.12.2. Ограничитель предельной частоты вращения

Ограничение предельной частоты вращения осуществляется использованием пропусков зажигания, пропусков топливоподачи, смещением УОЗ. Каждый из механизмов ограничения является отключаемым (параметры *swIgnCutLim*, *swInjCutLim*, *swShiftUozLim*) и для каждого из них задается своя ширина полосы ограничения (параметры *IgnCutBandLim*, *InjCutBandLim*, *UozBandLim*).

Текущая уставка ограничения отображается параметром *SetRpmLim*. Схема вычисления текущей уставки представлена на рисунке.

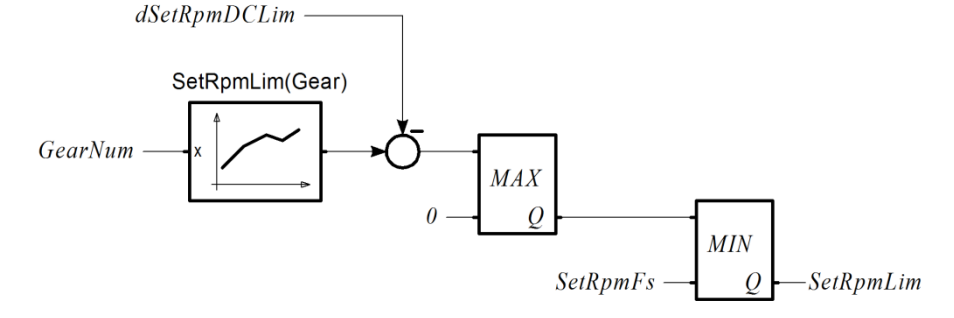

Параметр *IgnCutBandLim* определяет момент начала вырезки зажигания относительно текущей уставки ограничения *SetRpmLim*. Так, например, если текущая уставка ограничения равна 4000 об/мин, а ширина зоны равна 300 об/мин то при частоте вращения 3700 об/мин будут инициированы пропуски зажигания.

Начальный код пропусков зажигания (каждый i-й) задается параметром *cdeIgnCutIniLim*. К примеру, параметр равен 15, это значит, что на интервале ЧВ 3700...4000 об/мин интенсивность пропусков будет линейно изменяться от «каждый 15-й» до «каждый первый» (то есть до полного отключения).

Параметр *InjCutBandLim* определяет момент начала вырезки впрыска относительно текущей уставки ограничения. Начальное количество пропусков впрыска задается параметром *cdeInjCutIniLim*.

Даже если параметр *swInjCutLim* установлен в OFF, то при достижении уставки ограничителя частоты вращения (*Rpm* > *SetRpmLim*) происходит полное отключение топливоподачи.

Параметр *UozBandLim* задает ширину полосы смещения УОЗ. Максимальное смещение УОЗ задано параметром *sUozMaxLim*. При вхождении в полосу ограничения смещение УОЗ имеет нулевое значение. По мере увеличения частоты вращения величина смещения увеличивается и к моменту достижения текущей уставки ограничения становится равным *sUozMaxLim*.

# 3.12.3. Отсечка по абсолютному давлению

Отсечка топлива по абсолютному давлению предназначена для аварийного снижения абсолютного давления в двигателях с турбонаддувом. В нормальных режимах работы данная отсечка не должна срабатывать. Механизм действия отсечки – полное отключение топливоподачи. Для привлечения внимания водителя на время отключения топлива формируется диагностическое сообщение и сигнал на лампу диагностики.

Порог максимального давления определяется характеристикой hMapCut. Гистерезис для возврата *zMapCut*. Задержка срабатывания *tMapCut*.

# 3.12.4. Программа автостарта (Launch-control)

Алгоритм автостарта обеспечивает ограничение частоты вращения двигателя до момента старта и в процессе разгона. Ограничение частоты вращения осуществляется использованием пропусков зажигания, пропусков топливоподачи, смещением УОЗ. Такая комбинация необходима для поддержания частоты вращения турбины в нужном диапазоне и обеспечения необходимого давления наддува.

#### Автоматика автостарта

Работа алгоритма определяется параметром *swLncType*. Возможны следующие значения:

- OFF автостарт не используется;
- TIME используется характеристика уставки ограничителя от времени с момента трогания SetRpmLnc(t);
- SPEED используется характеристика уставки ограничителя от скорости автомобиля SetRpmLnc(Spd).

Для варианта ТІМЕ момент трогания определяется по условию *Speed > hSpeedLncMove* или по внешнему сигналу.

Для работы по внешнему сигналу необходимо задать *swUseDiLnc* = ON. Конфигурация внешнего сигнала задается параметром *diLaunchOn* (см. п. 3.2.2).

Текущая величина уставки частоты вращения отображается параметром *SetRpmLnc*. До момента трогания уставка ограничения частоты вращения равна значению первой точки характеристики SetRpmLnc(t) (или SetRpmLnc(Spd)).

Если ДС отсутствует или неисправен и алгоритм сконфигурирован так, что требует наличия информации о скорости авто, то работа автостарта блокирована.

При работе по варианту SPEED в качестве скорости используется *SpeedLnc*. Данная величина получается фильтрацией *Speed*. Постоянная времени фильтра определяется параметром *TsSpeedLnc*.

Как правило, уставка частоты вращения монотонно увеличивается в процессе разгона в соответствии с заданной характеристикой. Действие ограничителя закончится в том случае, если:

Вариант ТІМЕ: время с момента трогания превысило предел по оси X,

Вариант SPEED: фильтрованная скорость превысила предел по оси X в течение времени *tDelayOffLnc*.

Повторная активация автостарта возможна, если (любое из условий):

- детектировано выключение/включение зажигания;
- детектирована остановка автомобиля (если ДС есть в комплектации и он исправен);
- детектирован холостой ход;
- детектировано снижение частоты вращения ниже первой точки характеристики;
- детектирована остановка/повторный пуск двигателя.

#### Алгоритм работы ограничителя частоты вращения для автостарта

Каждый из механизмов ограничения является отключаемым (параметры *swIgnCutLnc*, *swInjCutLnc*, *swShiftUozLnc*) и для каждого из них задается своя ширина полосы ограничения (параметры *IgnCutBandLnc*, *InjCutBandLnc*, *UozBandLnc*).

Параметр *IgnCutBandLnc* определяет момент начала вырезки зажигания относительно текущей уставки ограничения. Так, например, если текущая уставка ограничения равна 4000 об/мин, а ширина зоны равна 300 об/мин то при частоте вращения 3700 об/мин будут инициированы пропуски зажигания.

Начальное количество пропусков зажигания (каждый i-й) задается параметром *cdeInjCutIniLnc*. К примеру, она равна 15, это значит, что на интервале ЧВ 3700...4000 об/мин интенсивность пропусков будет линейно изменяться от «каждый 15-й» до «каждый первый» (то есть до полного отключения).

Параметр *InjCutBandLnc* определяет момент начала вырезки впрыска относительно текущей уставки ограничения. Начальное количество пропусков впрыска задается параметром *cdeInjCutIniLnc*.

Даже если параметр *swInjCutLnc* установлен в OFF, то при достижении уставки ограничителя частоты вращения (*Rpm* > *SetRpmLnc*) происходит полное отключение топливоподачи.

Параметр *UozBandLnc* задает ширину полосы смещения УОЗ. Максимальное смещение УОЗ задано параметром *sUozMaxLnc*. При вхождении в полосу ограничения смещение УОЗ имеет нулевое значение. По мере увеличения частоты вращения величина смещения уменьшается и к моменту достижения текущей уставки ограничения становится равным *sUozMaxLnc*.

# 3.12.5. Ограничение коэффициента использования форсунок

При достижении коэффициентом использования форсунок *InjDC1* порога *hInjDCLimBgn*, текущее смещение порога ограничения *dSetRpmDCLim* начинает увеличиваться со

скоростью *vsSetRpmLimDown*, вызывая тем самым уменьшение уставки ОПЧВ. При последующем снижении *InjDC1* ниже порога *hInjDCLimBgn dSetRpmDCLim* уменьшается со скоростью *vsSetRpmLimUp*.

# 3.12.6. Обеспечение переключения передач (Flat Shift)

Для реализации функции Flat Shift на рукоятке переключения передачи или на рукоятке секвентального механизма кулачковой КПП устанавливается концевой выключатель, который механически активируется непосредственно перед моментом переключения передачи. Источник входного сигнала для концевого выключателя определяется параметром *diFlatShift*.

При активации входного сигнала значение уставки ограничения *SetRpmFs* устанавливается на уровне *Rpm* - dRpmFs{*GearNum*}. Ограничение не работает, если номер передачи не определяется, например, из-за неисправности датчика скорости.

Механизм ограничения (использование пропусков зажигания и впрыска) используется из ограничителя предельной частоты вращения.

*SetRpmFs* сохраняет значение до тех пор, пока активен входной сигнал.

# 3.13. Дополнительные функции ЭБУ

# 3.13.1. Управление давлением наддува

Управление давлением наддува осуществляется путем изменения коэффициента заполнения (duty cycle) ШИМ-сигнала управления электромагнитным клапаном (соленоидом), установленным в воздушном контуре регулятора давления турбонагнетателя. Текущее значение коэффициента заполнения отображается параметром *Wgdc*.

Общие параметры управления клапаном wastegate:

*swBoostCtrl* - способ управления давлением наддува;

- *WgdcMin* минимум WGDC;
- *WgdcMax* максимум WGDC;

WgdcBase - базовое значение коэффициента заполнения;

WgdcBase1 - базовое значение коэффициента заполнения для интерполяции;

kltpSetPbst - коэффициент интерполяции по внешнему сигналу.

Параметр *swBoostCtrl* определяет способ управления давлением наддува. Возможны следующие варианты:

- OFF управление не производится;
- Open Loop управление по разомкнутому циклу;
- Closed Loop управление по замкнутому циклу.

Независимо от способа управления, переменная *WgdcPc* всегда вычисляется по характеристикам WgdcBase, WgdcBase1, с коэффициентом интерполяции kltpSetPbst. Интерполяция производится на основе внешнего сигнала, подаваемого на аналоговый вход (на рисунках обозначен как Uadc). К этому входу можно подключить тумблер на 2 положения, многопозиционный переключатель (как дискретный потенциометр) или потенциометр для плавной регулировки. Выбор аналогового входа осуществляется параметром *swAn\_SPbst*.

Структура формирования коэффициента заполнения ШИМ-сигнала управления при работе по разомкнутому циклу представлена на рисунке:

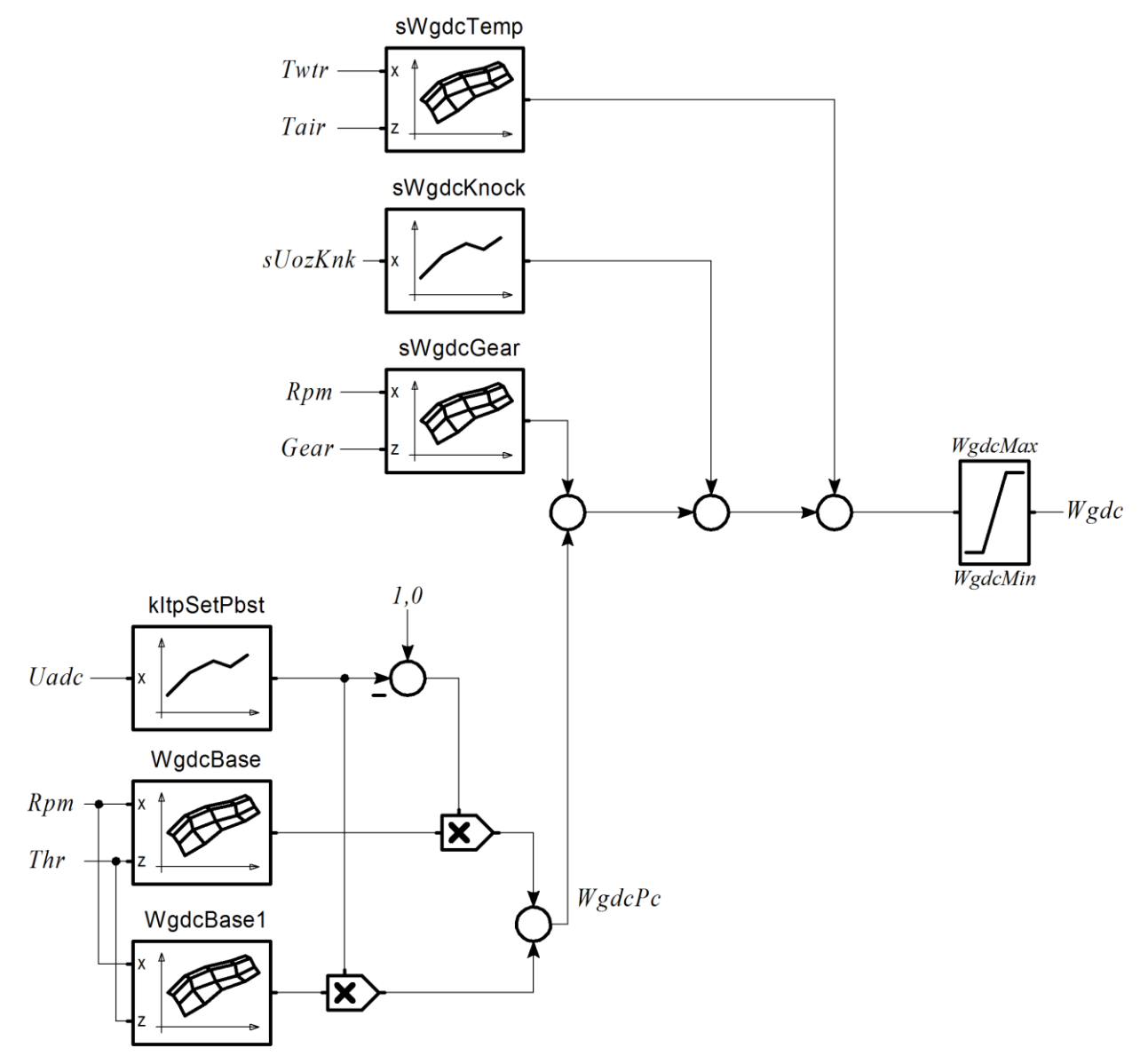

Используемые параметры:

- sWgdcGear смещение WGDC по номеру передачи;
- sWgdcKnock смещение WGDC по детонации;
- sWgdcTemp смещение WGDC по температуре.

Для осуществления функций управления давлением наддува по замкнутому циклу используется регулятор давления наддува. При его использовании повышается точность поддержания давления наддува в соответствии с заданной величиной *SetPbst*.

Уставка *SetPbst* вычисляется по характеристикам SetPbstBase, SetPbstBase1, с коэффициентом интерполяции kltpSetPbst. При расчете учитывается смещение по номеру передачи, ограничение по температуре и отскоку алгоритма детонации.

Структура формирования уставки давления наддува *SetPbst* представлена на рисунке:

SPTronic M8

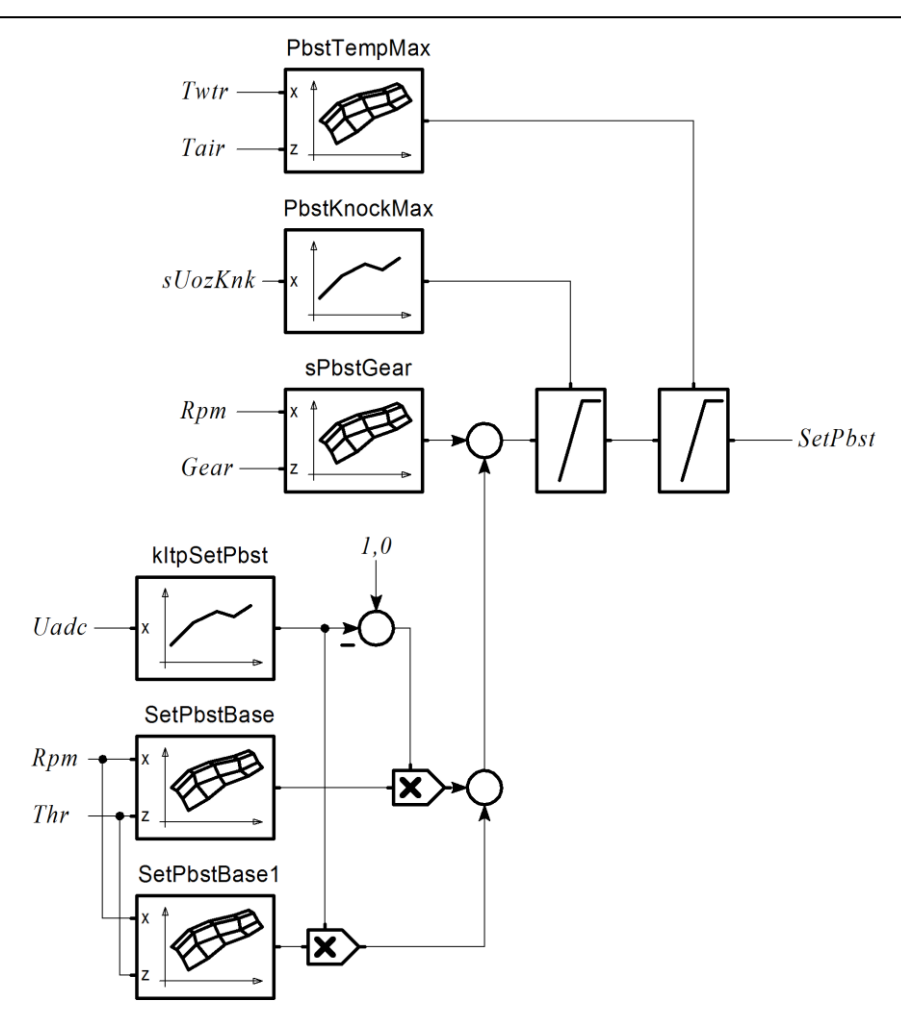

Регулятор давления наддува имеет ПИД-структуру. Выход регулятора (в о.е.) отображается параметром *yBstReg*. Характеристика BoostValve предназначена для задания диапазона и угла наклона коэффициента заполнения ШИМ. В начале настройки целесообразно задать характеристику в линейном виде:

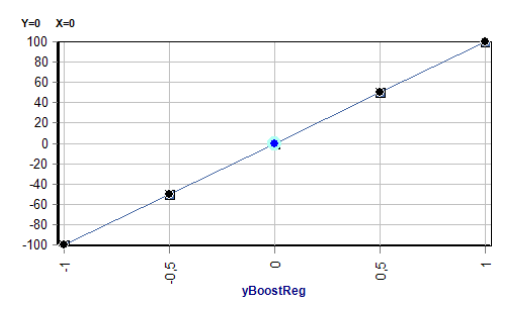

Затем характеристика корректируется для достижения оптимального качества регулирования.

Если давление наддува меньше порога *hPbstRegOn*, регулятор не используется и коэффициент заполнения ШИМ принудительно задается равным *WgdcMax*. Значение *hPbstRegOn* должно примерно соответствовать давлению, на которое настроен механический регулятор турбины.

Структура регулятора давления наддува представлена на рисунке:

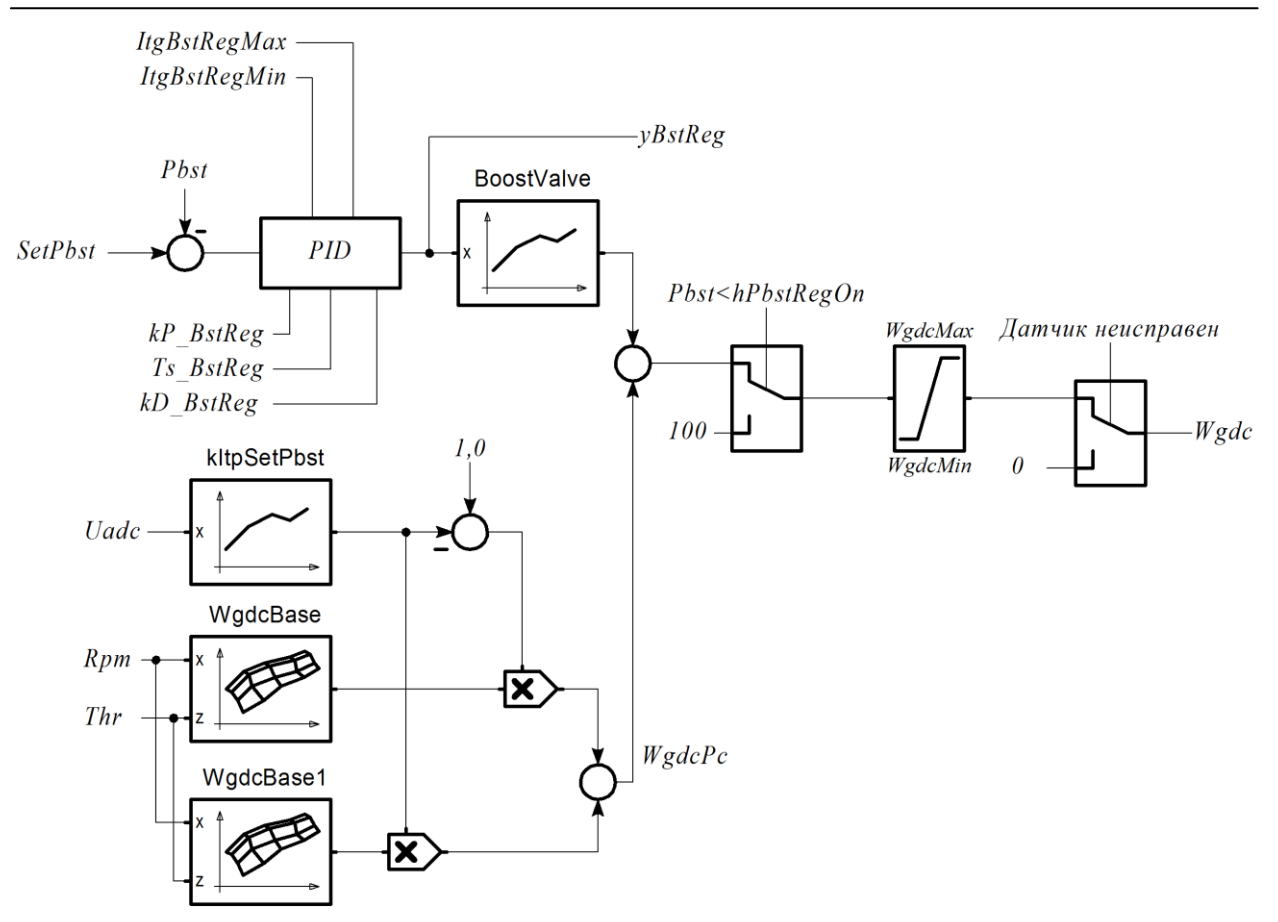

Используемые параметры:

| SetPbstBase                                          | - базовая уставка давления наддува;                     |  |
|------------------------------------------------------|---------------------------------------------------------|--|
| SetPbstBase1                                         | 1 - базовая уставка давления наддува для интерполяции;  |  |
| sPbstGear                                            | - смещение уставки давления наддува по номеру передачи; |  |
| PbstKnockMax                                         | - ограничение уставки давления наддува по детонации;    |  |
| PbstTempMax                                          | - ограничение уставки давления наддува по температуре;  |  |
| BoostValve                                           | ЗооstValve - характеристика клапана РДН;                |  |
| kP_BstReg                                            | <i>g</i> - пропорциональный коэффициент РДН;            |  |
| Ts_BstReg                                            | <ul> <li>постоянная времени интегратора РДН;</li> </ul> |  |
| <i>kD_BstReg</i> - дифференциальный коэффициент РДН; |                                                         |  |
| ItgBstRegMax - максимум интегратора РДН;             |                                                         |  |
| ItgBstRegMin                                         | <ul> <li>минимум интегратора РДН;</li> </ul>            |  |
| hPbstRegOn                                           | <ul> <li>порог ДН для ввода регулятора.</li> </ul>      |  |
|                                                      |                                                         |  |

Для осуществления функций управления наддувом требуется настроить ШИМ-канал. Порядок настройки описан в разделе 3.3.

# 3.13.2. Управление клапаном изменения геометрии впускного тракта

Функция активируется установкой *swVis*=ON. Параметр *hTwtrVis* задает порог разрешения активации клапана по температуре.

Характеристика hRpmVis{Gbc} определяет порог открытия клапана по частоте вращения.

Величина гистерезиса для закрытия клапана 100 об/мин. Задержка на закрытие клапана 0,5 с.

# 3.13.3. Автообучение по ШДК

Алгоритм автообучения предназначен для автоматической коррекции значений характеристик, участвующих в расчете цикловой топливоподачи. Величина коррекции определяется фактическим рассогласованием желаемого и действительного ALF.

В SPTronic функция автообучения реализуется непосредственно в ЭБУ. При этом использовать ноутбук при "откатке" не обязательно. Достаточно подключить ШДК на аналоговый вход, настроить параметры для обучения и включить данную функцию.

Автообучение блокировано если (любое из условий):

- *Twtr < hTwtrLearn*;
- Работают аварийные алгоритмы расчета циклового наполнения;
- *swWboLearn* = OFF.

Если включен алгоритм лямбда-регулирования, то при включении автообучения (*swWboLearn* = ON) он будет заблокирован автоматически.

Текущая величина рассогласования *kWboErr= AlfWbo/AlfBase*.

Данная величина, ограниченная диапазоном *kWboLearnMin…kWboLearnMax* используется для экстраполяционной коррекции соответствующей характеристики. Корректируемая характеристика определяется текущим алгоритмом расчета циклового наполнения (значением параметра *swGbcCalc*):

| Значение <i>swGbcCalc</i> | Корректируемая характеристика      |
|---------------------------|------------------------------------|
| ТР                        | GbcBase                            |
| MAF                       | kGbc                               |
| МАР                       | VE(если <i>swLearn_kGbc</i> =OFF)  |
|                           | kGbc(если <i>swLearn_kGbc</i> =ON) |

Условия стационарности режимной точки определяются параметрами:

| hvRpmLearn | <ul> <li>порог производной ЧВ для р</li> </ul> | азрешения обучения; |
|------------|------------------------------------------------|---------------------|
|------------|------------------------------------------------|---------------------|

- *hvThrLearn* порог производной ПДЗ для разрешения обучения;
- *hvMapLearn* порог производной АД для разрешения обучения;
- *qStrWatchLearn* кол-во стационарных тактов для обучения;
- *qStrGas0* кол-во тактов после момента отпускания ПА для разрешения обучения.

Готовность следующего цикла обучения определяется параметрами:

- *qStrNextLearn* кол-во тактов от последней коррекции для разрешения обучения;
- *qStrNextLrnIdle* кол-во тактов от последней коррекции на XX для разрешения обучения;

*hSummGbcLrn* - сумма ЦН для разрешения обучения.

Новый цикл обучения начнется после количества тактов *qStrNextLearn* (или *qStrNextLrnIdle* на XX) и общей массой израсходованного воздуха с момента последнего обучения *hSummGbcLrn*.

Дополнительно для детектирования наличия переходного режима используются параметры:

- *qStrEconLearn* кол-во тактов после работы ЭПХХ для разрешения обучения;
- *qStrAccDecLrn* кол-во тактов после работы УН или ОУН для разрешения обучения;

*qStrLimLearn* - кол-во тактов после работы ограничителей для разрешения обучения;

- *AlfLearnMin* минимум значения ALF ШДК для разрешения обучения;
- *AlfLearnMax* максимум значения ALF ШДК для разрешения обучения;
- *qStrAlfLearn* кол-во тактов после попадания ALF ШДК в разрешенный интервал для разрешения обучения.

Ширина полосы нечувствительности определяется параметром *LearnDeadBand*. Так, например, если *LearnDeadBand*=0,03, то при попадании *kWboErr* в диапазон 0,97...1,03 коррекция данных не будет производиться.

Размер корректируемой области данных (эллиптической формы) определяется параметрами *NormXLrn* и *NormZLrn*. Параметры задают радиус эллипса, в центре которого коррекция максимальна, а на краях практически отсутствует.

Для отображения текущего состояния алгоритма обучения используются наборы флагов *F\_Lrn1* и *F\_Lrn2*.

#### Флаги набора *F\_Lrn1*:

| Enable     | Выполнены все условия разрешения коррекции (установлены флаги Sync Ready, Steady, Steady2, Twtr Ready, Gas0 Ready); |
|------------|----------------------------------------------------------------------------------------------------|
| Corr       | В момент коррекции обучаемой характеристики устанавливается на время 20 мс;                                         |
| DB Match   | Устанавливается при попадании в зону нечувствительности;                                                            |
| Sync Ready | Устанавливается, если установлены все флаги из набора <i>F_Lrn2</i> ;                                               |
| Steady     | Признак стабильного состояния <i>AlfWbo;</i>                                                                        |
| Steady2    | Дополнитеный признак стабильного состояния AlfWbo;                                                                  |
| Twtr Ready | Готовность по ТОЖ;                                                                                                  |
| Gas0 Ready | Если OptLrn^DisGas0 = 0, то флаг всегда установлен.                                                                 |
|            | Eсли OptLrn^DisGas0 = 1, то установлен, если (любое из условий):                                                    |
|            | ■ педаль акселератора нажата,                                                                                       |
|            |                                                                                                    |

• режим холостого хода.

Если обучение включено, но коррекция не производится и сброшен флаг **DB** Match, необходимо обратить внимание на готовность к обучению по температуре, отсутствие аварийного режима расчета наполнения и выполнение всех необходимых условий (все флаги из набора  $F_Lrn2$  должны быть установлены).

# 3.13.4. Управление фазами ГРМ

SPTronic поддерживает управление фазами ГРМ с использованием ДФ и исполнительного механизма в виде электромагнитного клапана.

Общая структура канала регулирования для впускного РВ представлена на рисунке ниже.

Управление фазой выпускного РВ осуществляется аналогично с той разницей, что вместо параметра опережения используется параметр запаздывания относительно фазы парковки.

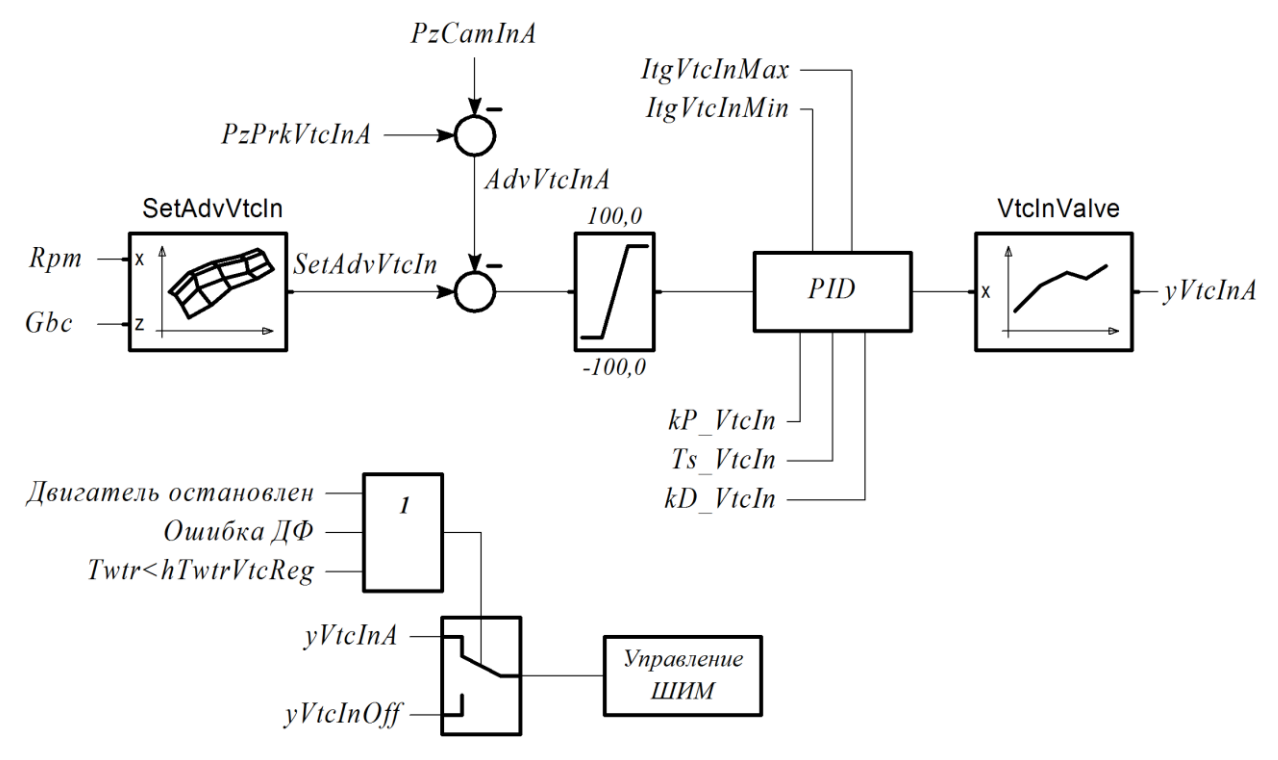

| swVtc       | ФК: VTC                                                    |
|-------------|------------------------------------------------------------|
| hTwtrVtcReg | - порог ТОЖ для разрешения регулирования VTC               |
| SetAdvVtcIn | - уставка опережения вп. PB                                |
| AdvVtcInA   | - опережение вп. РВ                                        |
| yVtcInA     | - выход канала вп. РВ банк А                               |
| PzPrkVtcInA | <ul> <li>- фаза нулевого опережения вп. РВ</li> </ul>      |
| kP_VtcIn    | <ul> <li>Р-коэффициент регулятора вп. РВ</li> </ul>        |
| Ts_VtcIn    | - I-постоянная времени регулятора вп. PB                   |
| kD_VtcIn    | - D-коэффициент регулятора вп. РВ                          |
| ItgVtcInMax | <ul> <li>максимум интегратора регулятора вп. РВ</li> </ul> |
| ItgVtcInMin | <ul> <li>минимум интегратора регулятора вп. PB</li> </ul>  |
| yVtcInOff   | - выход канала вп. РВ при запрете                          |
| SetAdvVtcIn | - уставка опережения вп. PB                                |
| VtcInValve  | - характеристика клапана вп. PB                            |
|             |                                                            |

Для формирования ШИМ-сигнала управления клапаном необходимо настроить один из ШИМ-каналов, указав в качестве источника выход регулятора фаз ГРМ (см. п. 3.3).

# 3.13.5. Управление муфтой кондиционера

Функция управления муфтой кондиционера активируется при *swAirCond* = ON.

Источник входного сигнала запроса включения кондиционера определяется параметром *diAcRequest*.

Выходной сигнал управления муфтой конфигурируется по п. 3.2.1.

Условия запрета включения муфты:

- Ubat < hUbatLoAc;</p>
- Ubat > hUbatHiAc;
- время с момента пуска менее *tRunAcOn*;
- Twtr < hTwtrLoAc;</p>
- Twtr > hTwtrHiAc
- Rpm < hRpmLoAc;</p>
- *Rpm > hRpmHiAc*.

Задержка включения муфты определяется параметром *tDlyOnAc*. Задержка отключения муфты после снятия запроса *tDlyOffAc*.

Минимальное время включенного состояния муфты *tAcOnMin*. Минимальное время выключенного состояния муфты *tAcOffMin*.

Приостановка кондиционирования происходит при *Gas* > hGasAcPause, возврат – с гистерезисом *zGasAcPause*. Минимальное время приостановки *tAcPauseMin*, задержка перед возобновлением *tDlyAcPause*.

Управление вентиляторами осуществляется в соответствии с параметрами *swUseFan1\_AC*, *swUseFan2\_AC*, *swUseFan3\_AC*. Возможные значения для данных параметров:

- OFF вентилятор не используется кондиционером;
- ON включение вентилятора происходит при включении муфты;
- PRESS включение вентилятора происходит при *Pac > hPacFan*, отключение с гистерезисом *zPacFan*.

Запрос на включение вентилятора от кондиционера снимается, если скорость автомобиля более *hSpeedAcFanOff* с гистерезисом *zSpeedAcFanOff*.

Для обеспечения устойчивой работы двигателя при включении/отключении муфты кондиционера используются следующие параметры:

| sItgIdleDownAc       - смещение выхода РЧВ-В при отключении муфты;         tAcOn       - задержка включения муфты после смещения выхода РЧВ-В;         sSetRpmAc       - смещение уставки РЧВ при работе кондиционера;         syIdleMinAc       - смещение минимума выхода РЧВ-В при работе кондиционера;         syIdleTwtrAc       - смещение выхода РЧВ-В при работе кондиционера (при входе в режим регулирования на XX);         kAlfIdleAc       - коррекция ALF при работе кондиционера. | sitgidleAc        | - смещение выхода РЧВ-В при включении муфты;                                             |
|----------------------------------------------------------------------------------------------------|-------------------|------------------------------------------------------------------------------------------|
| tAcOn- задержка включения муфты после смещения выхода РЧВ-В;sSetRpmAc- смещение уставки РЧВ при работе кондиционера;syIdleMinAc- смещение минимума выхода РЧВ-В при работе кондиционера;- смещение выхода РЧВ-В при работе кондиционера (при входе в<br>режим регулирования на XX);kAlfIdleAc- коррекция ALF при работе кондиционера.                                                                                                    | sItgIdleDownAc    | - смещение выхода РЧВ-В при отключении муфты;                                            |
| sSetRpmAc- смещение уставки РЧВ при работе кондиционера;syIdleMinAc- смещение минимума выхода РЧВ-В при работе кондиционера;- смещение выхода РЧВ-В при работе кондиционера (при входе в<br>режим регулирования на XX);kAlfIdleAc- коррекция ALF при работе кондиционера.                                                                                                    | tAcOn             | - задержка включения муфты после смещения выхода РЧВ-В;                                  |
| syIdleMinAc- смещение минимума выхода РЧВ-В при работе кондиционера;<br>- смещение выхода РЧВ-В при работе кондиционера (при входе в<br>режим регулирования на XX);kAlfIdleAc- коррекция ALF при работе кондиционера.                                                                                                    | sSetRpmAc         | - смещение уставки РЧВ при работе кондиционера;                                          |
| - смещение выхода РЧВ-В при работе кондиционера (при входе в<br>режим регулирования на XX);kAlfIdleAc- коррекция ALF при работе кондиционера.                                                                                                    | syIdleMinAc       | - смещение минимума выхода РЧВ-В при работе кондиционера;                                |
| <i>kAlfIdleAc</i> - коррекция ALF при работе кондиционера.                                                                                                    | syIdleTwtrAc      | - смещение выхода РЧВ-В при работе кондиционера (при входе в режим регулирования на XX); |
|                                                                                                    | <i>kAlfIdleAc</i> | - коррекция ALF при работе кондиционера.                                                 |

Для контроля давления хладагента может использоваться аналоговый, либо дискретный ДДХ.

#### Контроль давления хладагента при использовании аналогового ДДХ

Контроль давления хладагента по аналоговому ДДХ производится, если он сконфигурирован (*swAn\_Pac* ≠ OFF). Для корректной работы необходимо задать характеристику датчика (см. п. 3.4.13).

Порог давления в испарителе для отключения муфты задается характеристикой hPacOffAc. Повторное включение муфты произойдет при *Pac* < hPacOffAc - *zPacOffAc*, но не раньше, чем через время *tAcOffMin*.

Диагностическое сообщение "Утечка хладагента" формируется при *Pac < hPacErrLeak*.

#### Контроль давления хладагента при использовании дискретного ДДХ

Для использования дискретного (контактного) ДДХ должны быть заданы параметры *diAcPresM* и *diAcPresHL*.

Отключение муфты по аварийному давлению происходит, если diAcPresM=1 и diAcPresHL=1. Повторное включение осуществляется, если diAcPresM=1 и diAcPresHL=0, но не раньше, чем через время tAcOffMin.

Диагностическое сообщение "Утечка хладагента" формируется, если *diAcPresM*=0 и *diAcPresHL*=1.

#### 3.13.6. Управление впрыском воды

Для реализации системы впрыска воды может использоваться нагнетательный насос и отдельный клапан (форсунка).

Для использования алгоритма впрыска необходимо сконфигурировать дискретный выход (см. п. 3.2.1) для функции *AquaJet Pump* и ШИМ-канал для функции *AquaJet*.

Функция заблокирована, если *Tair < hTairAq*.

Если в текущей режимной точке характеристики AqDC обнаруживается ненулевое значение, включается нагнетательный насос и начинает формироваться ШИМ сигнал с коэффициентом заполнения по характеристике AqDC.

Отключение нагнетательного насоса производится с задержкой *tdPumpOffAq*.

# 3.13.7. Информационные интерфейсы

#### CAN

CAN интерфейс предназначен для обеспечения настройки ЭБУ программой SPTuner, а также для взаимодействия с другими системами автомобиля.

Скорость обмена по CAN (в кбит/с) определяется параметром *swCanBaud*. При использовании функции обмена с бортовыми системами необходимо задать скорость равной штатной скорости обмена (для а/м LADA Granta и LADA Vesta *swCanBaud* = 500). Для вступления в силу значения параметра требуется перезапуск ЭБУ.

Параметр *swCanBusMode* определяет тип протокола для обмена с другими системами автомобиля. Возможны следующие варианты:

- OFF. Обмен не используется;
- LADA Granta;
- LADA Vesta;
- Abit ADLM;
- CAN UAZ1.

Список поддерживаемых протоколов постоянно расширяется. Для выяснения возможности реализации новых протоколов необходимо обратиться к разработчику.

Для осуществления диагностики без программы SPTuner может использоваться протокол OBD2. При этом важно понимать, что если скорость CAN-шины равна 1000 кбит/с, то осуществление диагностики стандартными OBD-адаптерами невозможно.

## LIN

LIN интерфейс предназначен для управления генератором а/м LADA Vesta. Номер контакта в разъеме ЭБУ приведен в приложении Д.

# 3.13.8. Взаимодействие с другими системами и устройствами автомобиля

#### Сигнал скорости автомобиля для ЭУР

В некоторых автомобилях с CAN-шиной ЭУР получает информацию о скорости движения автомобиля на основе дискретного сигнала, формируемого ЭБУ.

Данная функция включена, если (все условия):

- Параметр *swGrantaSpeed* = ON;
- Не используется конфигурация с 8 каналами зажигания;
- Не используется шаговый РХХ.

Номера используемых контактов в разъеме ЭБУ приведены в приложении Д. Для корректной работы ЭУР необходимо установить внешний резистор 4,7 кОм между контактом выхода сигнала на ЭУР и VBR.

## 3.13.9. Тестирование катушек зажигания и форсунок

При работающем двигателе функции тестирования блокированы.

Для тестирования катушек зажигания необходимо выбрать номер цилиндра для тестирования (параметр *nCylTest*). Количество импульсов зажигания задается параметром *qPlsCoilTest*. Сразу после ввода количества импульсов ЭБУ формирует серию импульсов зажигания, причем *qPlsCoilTest* уменьшается на 1 с каждым импульсом. Прервать серию можно, задав *qPlsCoilTest*=0. В системах с одной катушкой на 2 цилиндра искра будет для выбранного и для парного.

Для тестирования форсунок также выбирается номер цилиндра для тестирования (параметр *nCylTest*). Количество тестовых импульсов задается параметром *qPlsInjTest*. Время тестового импульса *tInjTest*. В случае, если *swInjTest2*=ON, тестируется 2 ряд форсунок. Сразу после ввода количества импульсов ЭБУ формирует серию импульсов зажигания, причем *qPlsInjTest* уменьшается на 1 с каждым импульсом. Прервать серию можно, задав *qPlsInjTest* =0.

# 4. Описание программы SPTuner

# 4.1. Назначение и системные требования

ПО SPTuner предназначено для онлайн- и оффлайн-редактирования настроечных данных SPTronic, просмотра данных диагностики, записи и просмотра осциллограмм работы двигателя.

Для осуществления информационного обмена с ЭБУ используется agantep SMS-Soft DiaLink.

Запуск программы SPTuner возможен только при наличии электронного ключа защиты. Для этих целей можно использовать ключ от программы ChipTuningPRO. Для одновременного запуска приложений ChipTuningPRO и SPTuner требуется два ключа защиты (один ChipTuningPRO, другой SPTuner), причем ChipTuningPRO должна быть запущена первой.

Минимальные системные требования:

- Intel Celeron 1000 MHz;
- 1 Gb RAM;
- 1 Gb HDD;
- OC Windows XP SP2;
- USB 1.1.

# 4.2. Подготовка к работе

ПО SPTuner передается пользователю в виде исполняемого дистрибутива с именем файла sptuner\_setup\_vN.MM.exe. (N.MM – версия программы) Для установки программы необходимо запустить данный файл и следовать указаниям программы установки.

В процессе установки устанавливаются драйвер адаптера DiaLink и драйвер электронного ключа защиты. Установка указанных драйверов не производится, если они уже имеются в системе и версия установленных драйверов не ниже, чем версия драйверов в дистрибутиве.

Порядок работы в случае, если у пользователя уже имеется электронный ключ защиты от программы ChipTuningPRO:

- Установить последнюю версию программы ChipTuningPRO, запустить её и выполнить обновление микропрограммы ключа;
- Запустить программу SPTuner, появится сообщение об отсутствии микропрограммы SPTuner в ключе:

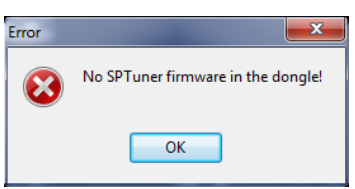

• Нажать **ОК**, после чего появится запрос на загрузку/обновление микропрограммы ключа:

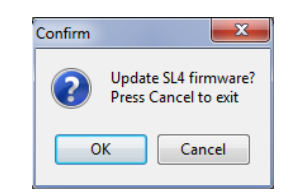

• Нажать ОК, после чего начнется процесс загрузки микропрограммы ключа:

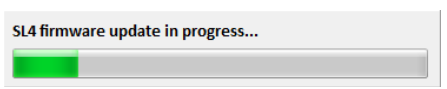

• По окончанию процесса загрузки появится сообщение:

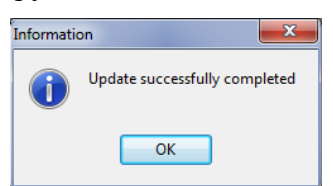

• Нажать **ок**. Появится запрос на активацию функций микропрограммы SPTuner:

| License Activation | <b>x</b>                                                    |
|--------------------|-------------------------------------------------------------|
| ID:                | (Send this ID to SMS-Soft support)                          |
| UkxnzZWbrlimxUbio  | LvenU725YDfqlldVfet5Jmael=                                  |
| Activation Code:   | (Type here activation code after receiving it from support) |
|                    | Activate Cancel                                             |

- Текст из поля ввода **ID** необходимо отправить электронным письмом на адрес тех. поддержки SMS-Soft;
- Полученный в ответном письме код активации необходимо ввести (вставить из буфера обмена) в поле Activation Code, нажать кнопку Activate.

После запуска программа имеет следующий вид:

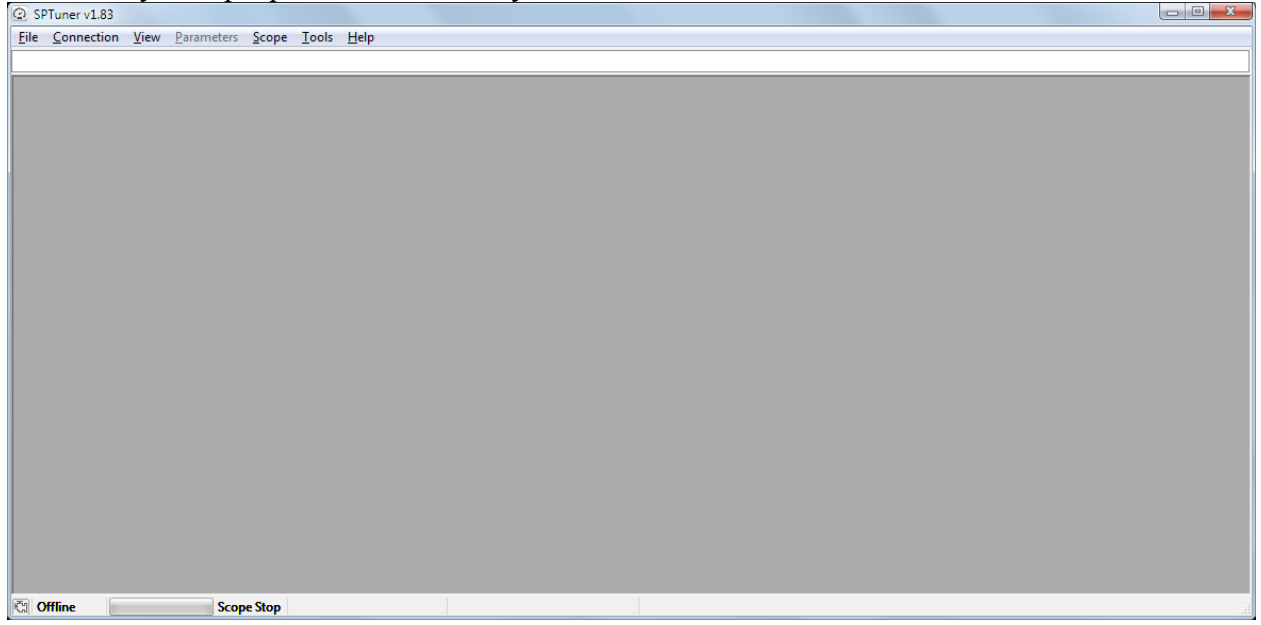

Перед первым подключением к ЭБУ необходимо выполнить настройку параметров соединения. Для этого необходимо в главном меню выбрать пункт Connection->Connection settings....

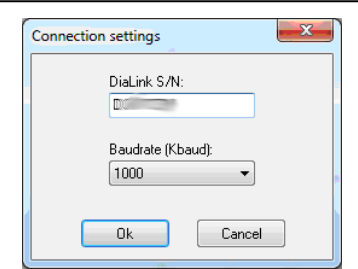

В появившемся окне отображается серийный номер USB-CAN адаптера DiaLink. Выпадающий список позволяет задать скорость обмена. По умолчанию в ЭБУ задана скорость 500 кБод.

Для установки соединения необходимо выбрать пункт меню Connection->Connect. После установки соединения с ЭБУ статус подключения изменится на Online. Индикатор прогресса на главной панели состояния отображает степень завершенности процесса. В случае возникновения ошибок связи соединение разрывается, и выводится сообщение об ошибке.

После установления соединения в заголовок окна SPTuner выводится наименование и версия прошивки ЭБУ. Внешний вид программы изменяется в соответствии с настройками рабочей области. Данные настройки хранятся в файлах с расширением STT. Если рабочая область не была настроена, или последний STT-файл был удален, то формируется пустая рабочая область (одна вкладка без окон).

При первоначальной инсталляции SPTuner примеры файлов рабочей области создаются в директории **Документы\SPTuner\workspaces**.

# 4.3. Рабочая область программы

Рабочая область программы образуется набором вкладок и окон, содержащихся в каждой вкладке. При закрытии программы (закрытии файла параметров в offline-режиме) происходит автоматическая перезапись последнего STT-файла.

| Лпя | работы с с | һайпами    | пабочей | области    | прелусмот | рены пу | лкты   | главного | меню | Filo <sup>.</sup> |
|-----|------------|------------|---------|------------|-----------|---------|--------|----------|------|-------------------|
| для |            | parinamiri | pauloun | 00JIaCIN 1 | предусмот | ропы пу | ΥΠΛΙΒΙ | Главного | мспю | FTTE.             |

| Open Workspace    | Открытие файла рабочей области. При этом происходит автоматическое сохранение текущей рабочей области.                                   |  |  |  |  |  |
|-------------------|----------------------------------------------------------------------------------------------------|--|--|--|--|--|
| Save Workspace As | Сохранение рабочей области под другим именем. При этом файл, из которого производилась загрузка рабочей области, модифицирован не будет. |  |  |  |  |  |
| Close Workspace   | Закрыть рабочую область. При этом происходит автоматическое сохранение текущей рабочей области и инициализация пустой рабочей области.   |  |  |  |  |  |

Каждая вкладка может содержать следующие окна (в скобках указаны пункты меню для вызова):

- Таблица параметров (Parameters);
- Рабочий набор параметров (View->Workset);
- Экспресс-панель (View->Express panel);
- Окно диагностики (View->Diagnostic);
- Осциллограф (View->Scope);
- Окно характеристики (View->Characteristic);

- Oкно команд (View->Commands);
- Окно стрелочного прибора (View->Circular Gauge).

Если на текущей вкладке окно еще не было вызвано, то оно появляется в левом верхнем углу. При закрытии и последующем вызове окно появляется на том же месте.

# 4.4. Таблица параметров

Доступ к параметрам ЭБУ осуществляется с помощью таблицы (окна) параметров, вызываемой выбором пункта меню **Parameters**.

| 2 Parameters 🗖 🖻 🔀          |                                                  |                    |       |      |  |  |  |  |  |  |
|-----------------------------|--------------------------------------------------|--------------------|-------|------|--|--|--|--|--|--|
| 📴 🎽 🔛 🖄 🗰 🖄 🔽               |                                                  |                    |       |      |  |  |  |  |  |  |
| E ALL PARS                  | Num                                              | Name               | Value | File |  |  |  |  |  |  |
|                             | 3000                                             | Gbc, mg            | 0     |      |  |  |  |  |  |  |
| Configuration               | 3001                                             | Gbc_t, mg          | 0     |      |  |  |  |  |  |  |
|                             | 3002                                             | GbcBase, mg        | 0     |      |  |  |  |  |  |  |
| ⊕                           | <b>20</b> 3010                                   | swGbcCalc          | MAP   |      |  |  |  |  |  |  |
| Air                         | 🔊 3012                                           | kFtrGbc            | 0     |      |  |  |  |  |  |  |
| Alf                         | الله 🔊                                           | kFtrGbcldle        | 0     |      |  |  |  |  |  |  |
| Main Fuel Calc              | الله 3014                                        | GbcMax, mg         | 1500  |      |  |  |  |  |  |  |
|                             | <b>20</b> 3015                                   | swFtrGbcStp        | ON    |      |  |  |  |  |  |  |
| Decel Pump                  | 3030                                             | Torg, °C           | 71,2  |      |  |  |  |  |  |  |
| Closed Loop La              | ali 3031 ali ali ali ali ali ali ali ali ali ali | kTorgMin           | 0,3   |      |  |  |  |  |  |  |
| Engine Start                | <b>گ</b> 3032                                    | kTorgMax           | 0,9   |      |  |  |  |  |  |  |
| Here I ale Speed Lontrol    | <b>1</b> 3033                                    | kTorg              |       |      |  |  |  |  |  |  |
| 🚽 🔁 Wbo Learning            | 🔊 3034                                           | vTorgMax, °C/s     | 5     |      |  |  |  |  |  |  |
| Boost Control               | ا 3035                                           | vTorgMin, *C/s     | -10   |      |  |  |  |  |  |  |
| Hectoric Throtte            | 🖽 3041                                           | VE, %              |       |      |  |  |  |  |  |  |
| Catistics                   | 3042                                             | kGbcMap(Torg)      |       |      |  |  |  |  |  |  |
| PwW Outputs                 | <b>#</b> 3050                                    | kGbc               |       |      |  |  |  |  |  |  |
|                             | <b>#</b> 3060                                    | GbcBase, mg        |       |      |  |  |  |  |  |  |
| 🗄 🚰 Discrete Outputs        | 3061                                             | kGbc(Terg)         |       |      |  |  |  |  |  |  |
| Control Functions     Debug | 3062                                             | sGbc(yIdleReg), mg |       |      |  |  |  |  |  |  |
| · · · · ·                   |                                                  |                    |       |      |  |  |  |  |  |  |

Кнопки панели инструментов окна параметров:

- 强 добавить выбранные параметры в рабочий набор параметров;
- отрыть референтный файл параметров;
- сохранить значения параметров в файл;
- скопировать значения всех параметров из референтного файла в ОЗУ;
- сохранить значения всех параметров в ЭНП;
- записать значения всех параметров из референтного файла непосредственно в ЭНП;
- включить фильтр наименований (номеров) параметров;
- восстановить значение выделенного параметра из ЭНП;
- включить режим отображения русских наименований в таблице;
- 🛐 сравнение значений параметров со значениями из референтного файла.

Для облегчения навигации и поиска параметров в левой части окна отображается дерево заголовков групп параметров.

По щелчку на любой узел дерева в таблицу выводятся все параметры, входящие в данную группу. В колонке **Value** отображаются текущие (из ОЗУ) значения параметров. Корневой раздел параметров имеет наименование **ALL PARS**.

Каждому типу параметра соответствует пиктограмма, отображаемая в столбце **Num** таблицы рядом с номером параметра.

Параметры-переменные доступны только для просмотра. Параметры-настройки и параметры-характеристики доступны также для редактирования. Переход в режим редактирования осуществляется по двойному щелчку на строку в таблице, или нажатию клавиши Enter (если параметр выделен).

При этом:

- для простых параметров появится всплывающая строка ввода, для параметровселекторов появится выпадающий список с вариантами значений;
- для параметров-характеристик или параметров-осей откроется дополнительное окно, позволяющее осуществить просмотр и редактирование значений.

Новое значение параметра, редактируемого по месту, задается после нажатия клавиши **Enter**. В случае если введенное значение выходит за границы разрешенного диапазона параметра, оно будет ограничено. Для отмены ввода редактируемого значения необходимо нажать клавишу **Esc**, или выделить другой параметр в таблице.

Использование фильтра позволяет значительно ускорить поиск нужного параметра, если известно его наименование или часть наименования. Например, на рисунке ниже показан результат использования фильтра по тексту "rpm". Для отмены фильтра необходимо очистить поле ввода или отжать кнопку **У**. Поиск заданного текста производится только в активной группе. Для поиска по всем параметрам необходимо выделить корневой раздел **ALL PARS**.

| Parameters            |              |      |                     |         |      | × |
|-----------------------|--------------|------|---------------------|---------|------|---|
| 😨   🚰 🔚   🌰 🕷 🖄 🕎 🛛   | pm           |      | i 🔁 🔁 🗟             |         |      |   |
| 🖃 🗁 ALL PARS 🔷        | Num          |      | Name                | Value   | File | - |
|                       | 1            | 60   | Rpm, rpm            | 0       |      |   |
| Configuration         | 1            | 61   | Rpm_t, rpm          | 0       |      |   |
| Triggers              | 1            | 64   | derRpm, rpm/s       | 0       |      |   |
|                       | an 1         | 180  | Ta_derRpm, s        | 0,08    |      |   |
| - Air                 | 00 1         | 185  | swRpmFtrWidth       | 1/2 Rev |      |   |
| Alf                   | <b>100</b> 3 | 3523 | hRpmCutEcon, rpm    | 1800    |      | Ξ |
| Main Fuel Calc        | <b>100</b> 3 | 3524 | hRpmRestEcon, rpm   | 1500    |      |   |
| Accel Pump            | <b>100</b> 3 | 3720 | hRpmGtcLoStp, rpm   | 250     |      |   |
|                       | ~ 3          | 3735 | hRpmStpOver, rpm    |         |      |   |
| Closed Loop La        | ~ 3          | 3738 | kGtcStpRpm          |         |      |   |
| Engine Start          | 4            | 4000 | SetRpmIdle, rpm     | 800     |      |   |
| in ters               | <b>60</b> 4  | 4008 | swidleOffRpm        | OFF     |      |   |
| Wbo Learning          | an 4         | 4013 | vSetRpm, rpm/s      | 300     |      |   |
| Boost Control         | an 4         | 4014 | sSetRpmMove, rpm    | 100     |      |   |
| Electionic Finitiatie | ~ 4          | 4030 | SetRpmIdle, rpm     |         |      |   |
|                       | 100 E        | 5100 | hRpmCut, rpm        | 16000   |      |   |
| Herraces              | an 5         | 5101 | zRpmCut, rpm        | 100     |      |   |
| E Discrete Inputs     | ~ 5          | 5215 | SetRpmLnc(t), rpm   |         |      |   |
| Discrete Outputs      | ~ 5          | 5216 | SetRpmLnc(Spd), rpm |         |      |   |
| E Debug               | 5            | 5232 | SetRpmLnc, rpm      | 0       |      |   |
|                       | 5            | 5302 | SetRpmLim, rpm      | 7600    |      | - |

Для открытия группы, к которой принадлежит выбранный параметр, необходимо в контекстном меню выбрать пункт **Show topic**. При этом будет отображен состав группы самого низкого уровня в иерархии, включающей данный параметр.

Перенос значений всех параметров из O3У во Flash производится нажатием на кнопку **№**. В процессе переноса необходимо контролировать значение параметра *Ver.Pars*. При каждом успешном сохранении данных во Flash его значение увеличивается на 1.

Если двигатель запущен, то перенос значений параметров во Flash невозможен. При этом формируется сообщение об ошибке. Для осуществления сохранения параметров после останова двигателя, питание ЭБУ не снимается, пока производится информационный обмен с ПК.

Для сохранения текущих значений параметров в файл необходимо выбрать пункт главного меню File->Save parameters... щелкнуть по кнопке 🖬 и указать в диалоге путь и наименование файла. Файл параметров создается из данных, находящихся в ОЗУ ЭБУ. При этом флэш-память ЭБУ может содержать отличные значения.

## 4.4.1. Загрузка референтного файла параметров

Для удобства настройки (сравнение и импорт значений параметров) имеется возможность загрузки референтного файла параметров. Вывод диалога выбора файла осуществляется щелчком по кнопке **З**. Загруженные значения для простых параметров выведутся в колонку **File**. Для просмотра и сравнения значений параметров-характеристик необходимо перейти в окно характеристики.

Параметры, имеющие различные значения (кроме характеристик и осей) выделяются жирным шрифтом всегда. Для осуществления полного сравнения параметров необходимо нажать на кнопку 🗟. При этом сравниваются только значения параметров текущей группы. При переходе в другую группу результат сравнения теряется.

Для переноса всех данных из файла в ОЗУ необходимо щелкнуть по кнопке 🖄.

Перенос значений только выделенных параметров осуществляется выбором пункта контекстного меню **Copy data from file**.

| Parameters     The second second |               |                  |         |        |  |  |  |  |  |  |  |
|----------------------------------------------------------------------------------------------------|---------------|------------------|---------|--------|--|--|--|--|--|--|--|
| 📴 🚰 🗖 🐟 📾 🗲 🛛 🍸 🛛                                                                                                    | 📴 🔂 🖏 🗲   Y 📖 |                  |         |        |  |  |  |  |  |  |  |
| B-Caracter ALL PARS                                                                                                    | Num           | Name             | Value   | File   |  |  |  |  |  |  |  |
|                                                                                                    | 160           | Rpm, rpm         | 0       |        |  |  |  |  |  |  |  |
| Configuration                                                                                                    | 161           | Rpm_t, rpm       | 0       |        |  |  |  |  |  |  |  |
| Triggers                                                                                                    | 163           | Pze, *ckp        | 0       |        |  |  |  |  |  |  |  |
| E Conton                                                                                                    | 164           | derRpm, rpm/s    | 0       |        |  |  |  |  |  |  |  |
|                                                                                                    | 165           | qTooth           | 60      |        |  |  |  |  |  |  |  |
| E Part Fuel                                                                                                    | 166           | PzCamInA, *ckp   | 0       |        |  |  |  |  |  |  |  |
| Engine Start                                                                                                    | 167           | PzCamExA, *ckp   | 0       |        |  |  |  |  |  |  |  |
| Idle Speed Control                                                                                                    | 178           | tSeg, ms         | 0       |        |  |  |  |  |  |  |  |
| Who Learning                                                                                                    | 179           | tTooth, ms       | 0       |        |  |  |  |  |  |  |  |
| 🗄 🚰 Boost Control                                                                                                    | 🔊 180         | Ta_derRpm, s     | 0,08    | 0,08   |  |  |  |  |  |  |  |
| Electronic Throttle                                                                                                    | CD 181        | swPhaseSensor    | OFF     | ON     |  |  |  |  |  |  |  |
| - Catistics                                                                                                    | i82 🔊         | PzAfterGap, *ckp | 606     | 84     |  |  |  |  |  |  |  |
| Part Interfaces     Part A Outputs                                                                                                    | 🎤 183         | qToothGap        | 2       | 2      |  |  |  |  |  |  |  |
| Discrete Inputs                                                                                                    | <b>CD</b> 184 | swCrankEdge      | Rise    | Rise   |  |  |  |  |  |  |  |
| 🗉 📴 Discrete Outputs                                                                                                    | <b>CD</b> 185 | swRpmFtrWidth    | 1/2 Rev | 2 Rev  |  |  |  |  |  |  |  |
| Control Functions                                                                                                    | <b>CD</b> 186 | swCamEdge        | Fall    | Fall   |  |  |  |  |  |  |  |
| Axes                                                                                                    | 🄊 187         | PzCamEdge, *ckp  | 79,875  | 79,875 |  |  |  |  |  |  |  |
|                                                                                                    | 📌 188         | CamEdgeWin, *ckp | 36      | 36     |  |  |  |  |  |  |  |
|                                                                                                    |               |                  |         |        |  |  |  |  |  |  |  |
|                                                                                                    |               |                  |         |        |  |  |  |  |  |  |  |
| Axes                                                                                                    | 188           | CamEdgeWin, *ckp | 36      | 36     |  |  |  |  |  |  |  |

Для переноса данных во Flash, минуя ОЗУ, необходимо щелкнуть по кнопке 🕍. Применение новых значений произойдет только после перезапуска ЭБУ.

# 4.5. Рабочий набор параметров

Окно рабочего набора содержит таблицу и кнопки управления. Работа в этом окне осуществляется только в онлайн-режиме. Включение данного окна производится выбором пункта меню **View->Workset**.

Добавление параметров в рабочий набор осуществляется перетаскиванием (Drag&Drop) из таблицы параметров. Тем самым создается набор параметров, требующих постоянного внимания.

Работа с параметрами на данной панели производится аналогично таблице параметров (редактирование по месту или открытие окна характеристики), но имеются некоторые дополнительные возможности (подстройка значения колесом мыши).

Для показа раздела выделенного параметра в окне параметров необходимо выбрать пункт **Show topic** контекстного меню.

Рабочий набор параметров имеет следующие кнопки управления:

- удалить выбранный параметр из таблицы;
- восстановить значение параметра из ЭНП;
- 🔪 включить режим подстройки значения параметра (используется колесо мыши);
- включить режим просмотра/редактирования битовых переменных.

# 4.6. Панель диагностики

При наличии текущих диагностических сообщений о неисправности ЭСУД становится активным индикатор ина панели состояния. Для вызова панели диагностики необходимо щелкнуть по этому индикатору или выбрать пункт меню View->Diagnostic. Диагностические сообщения располагаются в таблице в произвольном порядке (сортировка определяется структурой ПО ЭБУ).

Контекстное меню панели диагностики имеет пункты:

- Show saved diagnostic отображать сохраненную диагностику. При отсутствии галочки отображается текущая диагностика;
- **Сору to clipboard** скопировать содержимое таблицы в буфер обмена в текстовом виде;

• Clear diagnostic – очистить диагностические сообщения. Производится независимо для текущей и сохраненной диагностики. Например, при просмотре текущей диагностики выбор данного пункта не приведет к очистке сохраненной диагностики.

# 4.7. Панель команд

Панель команд представляет собой отдельное окно с кнопками, состав которых определяется конфигурацией ЭБУ и может меняться для различных версий. Вызов панели производится выбором меню **View->Commands**. Описание назначения некоторых команд:

**Clear diags** - сбросить диагностические сообщения;

**Power off** - принудительно отключить питание после отключения зажигания.

# 4.8. Редактирование параметров в оффлайн-режиме

Для входа в оффлайн-режим необходимо в главном меню выбрать пункт **File->Open parameters**... После выбора файла параметров инициализируется рабочая область аналогично онлайн-режиму. Особенность данного режима в том, что параметры-переменные присутствуют в таблице, но отражают значения на момент сохранения файла в онлайн-режиме (значения из ЭБУ). Параметры-переменные отображаются серым цветом.

При работе в оффлайн-режиме также имеется возможность загрузки референтного файла параметров. Все действия выполняются аналогично онлайн-режиму.

Выход из оффлайн-режима производится выбором меню File->Close parameters.

# 4.9. Просмотр и редактирование характеристик

Вызов окна характеристики производится выбором пункта меню **View->Characteristic** или по двойному щелчку (или нажатию клавиши **Enter**) в таблице параметров или в рабочем наборе.

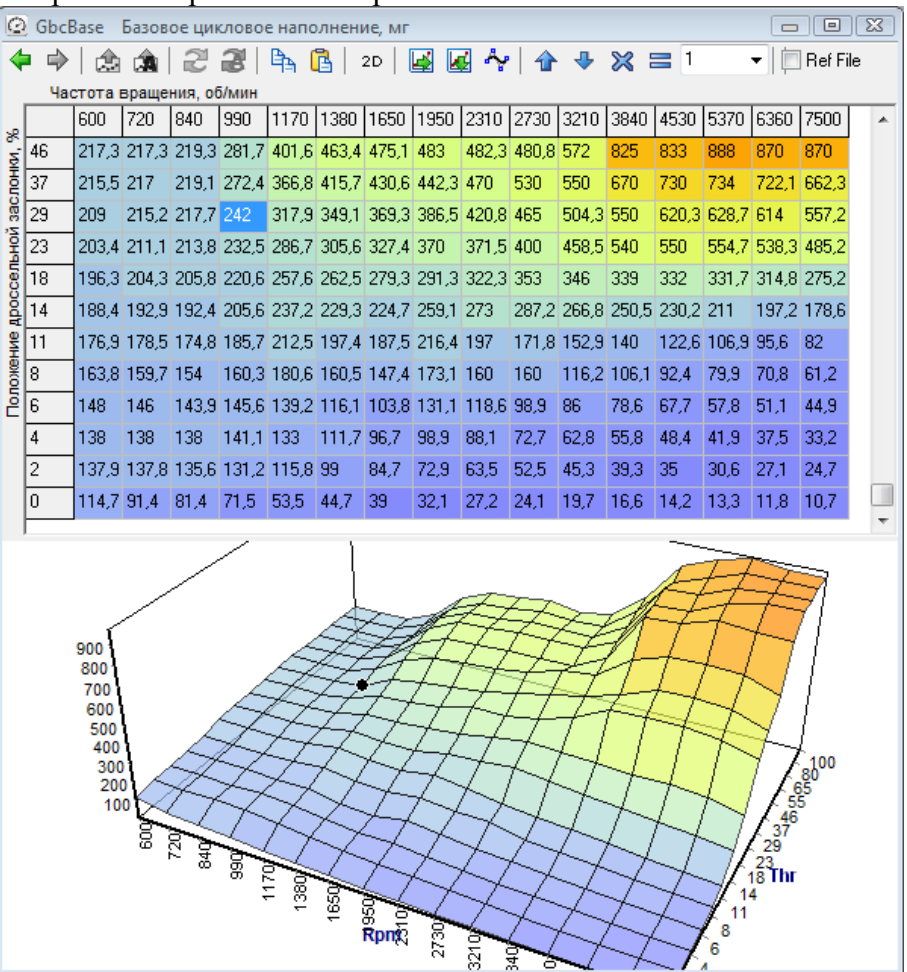

Кнопки панели инструментов окна характеристики:

- переход на предыдущую характеристику в истории просмотра;
- переход на следующую характеристику в истории просмотра;
- применить значения новых данных после редактирования (Ctrl+S);
- включить режим автоматического применения значений;
- обновить данные характеристики (считать из ЭБУ);

- автоматическое обновление данных с периодом 0,5 с;
- скопировать выделенный фрагмент в буфер обмена;
- 🖪 вставить данные из буфера обмена;
- <sup>2D</sup> включить режим сечения для 3D-характеристик;
- горизонтальная линейная интерполяция;
- вертикальная линейная интерполяция;
- сглаживание выделенной области (b-сплайн);
- 👉 увеличить значения выделенных узлов;
- уменьшить значения выделенных узлов;
- 🔀 умножить значения выделенных узлов;
- = задать значения выделенных узлов.

Окно характеристики состоит из двух частей - таблицы значений и графической диаграммы, имеющей вид кусочно-линейной функции (для 2D-характеристик) или поверхности (для 3D-характеристик). В зависимости от настроек может отображаться либо таблица, либо диаграмма, либо одновременно обе части.

Для перевода диаграммы в режим сечения необходимо нажать кнопку <sup>2D</sup>. При этом на диаграмме отображается кусочно-линейная функция, соответствующая выделенной строке в таблице значений.

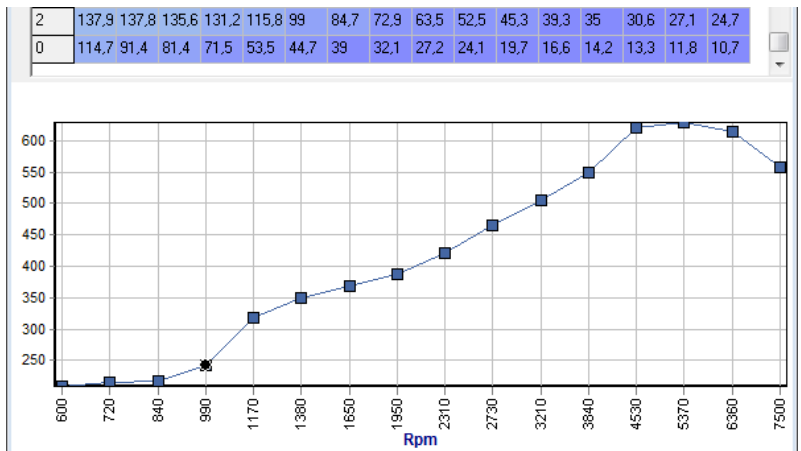

Редактирование данных осуществляется следующими способами:

- Ввод значений в ячейках таблицы (вход в редактирование по двойному щелчку, нажатию Enter или любой цифровой клавиши);
- Вставкой данных из буфера обмена (левый верхний угол вставки определяется позицией выделенной ячейки таблицы);

Изменение значений узлов диаграммы при помощи мыши (для 2D-характеристик и 3D-характеристик в режиме сечения);

 Применение вертикальной или горизонтальной линейной интерполяции для выделенных участков (кнопки 📓 🐼);

- Сглаживание выделенных точек b-сплайном;
- Импорт значений из СТЕ-файла.

При редактировании 2D-характеристики или 3D-характеристики в режиме сечения на диаграмме отображаются также старые данные.

Применение отредактированных данных характеристики происходит по щелчку на кнопку панели инструментов, или нажатию сочетания клавиш Ctrl+S. Если включен режим автоматического применения значений (кнопка 3), то данные в ЭБУ изменяются сразу после редактирования значений в таблице.

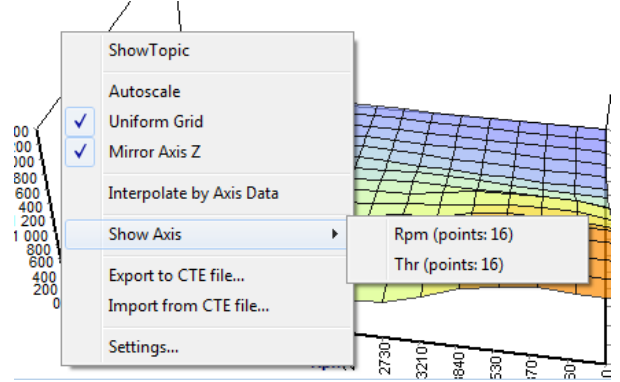

Контекстное меню диаграммы имеет пункты:

• Show topic – выделить редактируемую характеристику (или ось) в таблице параметров;

• Autoscale – автоматический масштаб по шкале Y. Если пункт не выбран, то границы отображения определяются минимальным и максимальным значением для данного параметра;

• Uniform Grid – отображение характеристики на диаграмме с визуально равномерным шагом значений осей; Если пункт не выбран, то шаг значений осей на экране отражает реальные масштабы;

• Mirror Axis X – развернуть направление оси X. Если пункт не выбран, то направление оси – "слева направо". При развороте оси данные в таблице значений также разворачиваются. Это необходимо для удобства сопоставления вида таблицы и диаграммы;

• Mirror Axis Z – развернуть направление оси Z. Если пункт не выбран, то направление оси – "от нас". При развороте оси данные в таблице значений также разворачиваются. Это необходимо для удобства сопоставления вида таблицы и диаграммы;

• Interpolate by Axis Data – интерполировать с учетом значений осей. Если пункт выбран, то интерполяция производится с учетом значений осей характеристики. Иначе для интерполяции считается, что шаг значений оси равномерный;

Show Axis – показать ось (только при отображении характеристики). Перейти к просмотру/редактированию осей данной характеристики. Меню содержит 1 или 2 дочерних элемента (по количеству осей);

■ Relative Charts... - показать связанные характеристики (только при отображении оси). Перейти к просмотру/редактированию характеристик, использующих данную ось;

• **Export to CTE file**... - экспорт значений характеристики в файл СТЕ;
- Import from CTE file... импорт значений характеристики из файла СТЕ;
- **Settings**... вызов окна настроек отображения характеристики.

На диаграмме помимо данных отображаются 2 вида точек: черная точка отображает текущую выделенную точку (точки) в таблице; голубая точка отображает текущую рабочую точку, если для данной характеристики такая возможность имеется.

В таблице также отображается рабочая точка. Причем, геометрически значения оси находятся в середине ячейки таблицы. Например, на рисунке ниже показан пример отображения рабочей точки при частоте вращения 990 об/мин (т.е. совпадает с одним из значений оси).

|   | 840   | 990   | 1170  |
|---|-------|-------|-------|
| 4 | 0,988 | 0 🎒   | 0,93  |
| 5 | 0,991 | 1,061 | 1,026 |

При помощи кнопок < I осуществляется перемещение по ранее просмотренным характеристикам и осям.

#### 4.10. Редактирование осей характеристик

Редактирование осей характеристик производится аналогично редактированию 2D-характеристик. Оси находятся в конце таблицы параметров в группе **Axes**.

Для отображения окна связанных характеристик выбранной оси необходимо выбрать пункт **Show related charts** контекстного меню. Появится окно со списком наименований характеристик. Выбор элемента списка приведет к показу окна соответствующей характеристики. При этом окно связанных характеристик остается на экране. Для возврата к редактированию оси необходимо щелкнуть по её наименованию в самом верху окна (например, по надписи **Rpm** на рисунке ниже).

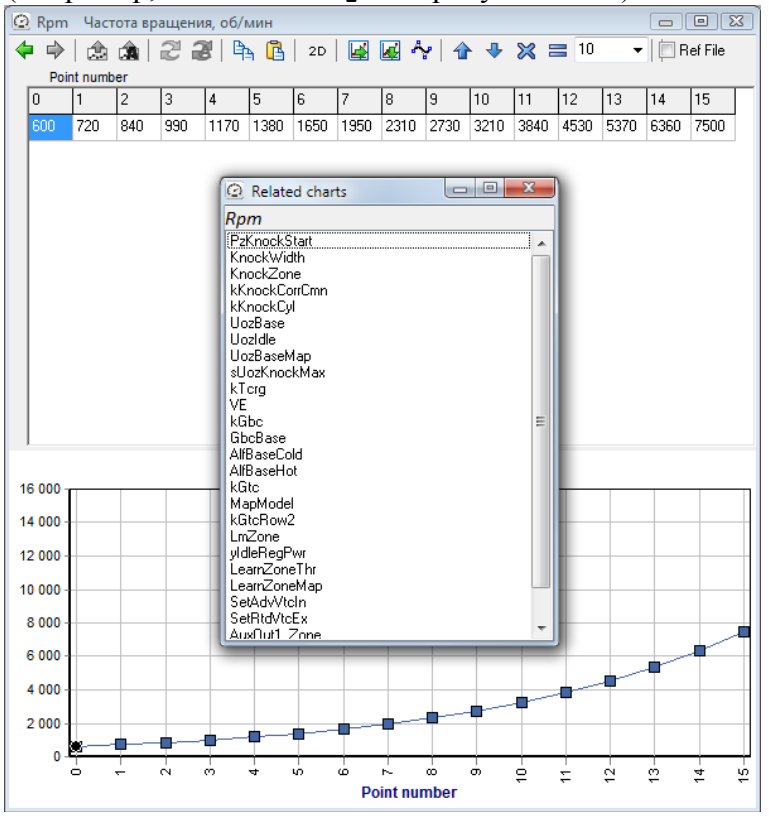

При применении новых значений данных оси появляется диалог подтверждения интерполяции данных связанных характеристик. В списке находятся наименования всех характеристик, с которыми связана отредактированная ось.

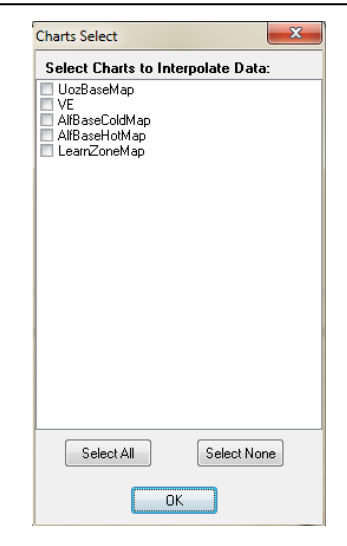

После нажатия **ОК** интерполяция данных будет выполнена для характеристик, отмеченных в списке. При работе в онлайн-режиме данные характеристик принимаются из ЭБУ, модифицируются и отправляются обратно. По окончанию процесса выводится сообщение подтверждения.

# 4.11. Работа с осциллографом

В ПО SPTuner имеется возможность записи осциллограмм работы ЭБУ. В качестве каналов осциллографа может быть выбран любой параметр-переменная. Максимальное количество каналов – 60. Реально доступное количество каналов зависит от пропускной способности интерфейса связи и частоты опроса осциллографа. Так, например, если CAN сеть состоит только из ЭБУ и DiaLink, то на скорости 1000 кбит/с возможна запись 20 каналов с разрешением 1 мс. Изменение состава записываемых каналов доступно только при остановленном осциллографе. Для добавления окна осциллографа необходимо выбрать пункт меню View->Scope.

Окно осциллографа может содержать несколько полей для отображения кривых. Для каждого поля задается диапазон по оси ординат, цвет фона, сетки и т.д. Высоту каждого поля можно изменить с помощью мыши, перетаскивая нижнюю границу. Поле может содержать несколько кривых (каналов), каждая из которых имеет свои настройки толщины линии, цвета линии и масштаба. Добавление новых полей производится выбором меню Scope->Add Field, или нажатие клавиши Ins в окне осциллографа.

Для добавления новых каналов в поле осциллографа необходимо при помощи мыши перетащить выделенные параметры из таблицы параметров (или из рабочего набора) в поле осциллографа.

Выделение полей осциллографа осуществляется нажатием ЛКМ в области шкалы с зажатой клавишей **Shift**. Выделенные поля имеют желтый цвет. Пример выделенного поля с кривыми Gbc и GbcBase представлен на рисунке ниже.

| PzCamInA * 0,01<br>Rpm * 0,001 | 6,3<br>5,4<br>4,5<br>3,6<br>2,7<br>1,8<br>0,9 |  |  |  |
|--------------------------------|-----------------------------------------------|--|--|--|
| Gbc                            | 800                                           |  |  |  |
| GbcBase                        | 600<br>400                                    |  |  |  |
|                                | 200                                           |  |  |  |
| Map *0,1                       | 140<br>120<br>100                             |  |  |  |
| Thr                            | 80<br>60<br>40<br>20                          |  |  |  |
| AlfBase * 10                   | 12<br>8<br>4                                  |  |  |  |

Состав главного меню осциллографа (Scope):

| Start              | начать запись осциллограммы                                                 |  |  |  |  |  |
|--------------------|-----------------------------------------------------------------------------|--|--|--|--|--|
| Stop               | остановить запись осциллограммы                                             |  |  |  |  |  |
| Resolution         | шаг опроса. Меню отображает список доступных                                |  |  |  |  |  |
|                    | разрешении в секундах.                                                      |  |  |  |  |  |
|                    | 0,002                                                                       |  |  |  |  |  |
|                    | ✓ 0,005                                                                     |  |  |  |  |  |
|                    | 0,01                                                                        |  |  |  |  |  |
|                    | 0,02                                                                        |  |  |  |  |  |
|                    | 0,5                                                                         |  |  |  |  |  |
| Zoom               | масштаб отображения данных по шкале времени при записи                      |  |  |  |  |  |
| Save               | сохранить осциллограмму на диск в формате CSV                               |  |  |  |  |  |
| Save by Cursors    | сохранить фрагмент текущей осциллограммы, ограниченный курсорами            |  |  |  |  |  |
| Open               | открыть осциллограмму с диска                                               |  |  |  |  |  |
| Copy to Clipboard  | копировать графическое содержимое текущего окна осциллографа в буфер обмена |  |  |  |  |  |
| Add Field          | добавить поле в текущее окно                                                |  |  |  |  |  |
| Move Selected Up   | переместить выделенные поля вверх                                           |  |  |  |  |  |
| Move Selected Down | переместить выделенные поля вниз                                            |  |  |  |  |  |
| Delete Selected    | удалить выделенные поля                                                     |  |  |  |  |  |
| Combine Selected   | объединить выделенные поля в одно                                           |  |  |  |  |  |

Для доступа к функциям осциллографа помимо главного меню используется контекстное меню, вызываемое щелчком ПКМ в области шкалы графика.

Контекстное меню поля осциллографа содержит следующие пункты:

| Меню поля      |           |             |               |                 |          |
|----------------|-----------|-------------|---------------|-----------------|----------|
| Field Settings | Настройки | поля осцилл | юграфа (диапа | азон, цвета эле | ементов) |
| Paste Curve    | Вставить  | кривую.     | Данному       | действую        | должен   |

|                                  | предшествовать выбор пункта Cut в меню кривой                                                                               |  |  |  |
|----------------------------------|----------------------------------------------------------------------------------------------------|--|--|--|
| Hide cursors                     | Скрыть все курсоры                                                                                                    |  |  |  |
| Hide all curves                  | Скрыть все кривые                                                                                                    |  |  |  |
| Show all curves                  | Показать все кривые                                                                                                    |  |  |  |
| Шкала времени (для всех по       | олей текущего окна)                                                                                                    |  |  |  |
| Axis X view actual               | Масштаб 1:1 (на один пиксель экрана одно измерение)                                                                         |  |  |  |
| Axis X view all                  | Масштаб устанавливается таким, чтобы были видны все<br>данные (вся записанная осциллограмма отображается в<br>осциллографе) |  |  |  |
| Шкала значений (для одного поля) |                                                                                                    |  |  |  |
| Axis Y view all                  | Автоматический масштаб по всем значениям видимого участка времени                                                           |  |  |  |
| Axis Y limits preset             | Выбор предустановленных диапазонов                                                                                          |  |  |  |

При щелчке ПКМ по наименованию одного из каналов в контекстное меню осциллографа появляется контекстное меню канала, содержащее следующие элементы:

| Show topic | Показать группу в таблице параметров, которая содержит данный параметр                                       |
|------------|----------------------------------------------------------------------------------------------------|
| Gain       | Выбрать коэффициент усиления для отображения в одном поле нескольких каналов с различным диапазоном значений |
| Visible    | Показать/скрыть кривую. Также осуществляется щелчком ЛКМ с зажатой клавишей Ctrl по наименованию канала      |
| Mask       | Маска канала (для битовых переменных)                                                                        |
| Color      | Показать диалог выбора цвета кривой                                                                          |
| Width      | Выбрать толщину линии                                                                                        |
| Delete     | Удалить кривую. Также осуществляется щелчком ЛКМ с зажатой клавишей <b>Alt</b> по наименованию канала        |
| Cut        | Вырезать кривую для переноса в другое поле                                                                   |

В примере на рисунке ниже показано контекстное меню поля осциллографа, содержащее меню канала "Thr".

|    | Thr 🕨                |              | Show Topic |   |              |       |
|----|----------------------|--------------|------------|---|--------------|-------|
|    | Field Settings       |              | Gain       | ⊁ |              | 0,001 |
| G  | PasteCurve           | $\checkmark$ | Visible    |   |              | 0,01  |
| G  | - ascedarie          |              | Mask       |   | $\checkmark$ | 0,1   |
|    | Axis X view actual   |              | Color      |   |              | 1     |
|    | Axis X view all      |              | Width      | ► |              | 10    |
| 50 | Axis Y view all      |              | Delete     |   |              | 100   |
| 1  | Axis Y limits preset |              | Cut        |   |              | 1000  |
|    | Hide cursors         |              |            |   | _            |       |
|    | Hide all curves      |              |            |   |              |       |
|    | Show all curves      | F            |            | + |              |       |

Коэффициент усиления канала отображается рядом с его наименованием.

| Rpm * 0,001  |
|--------------|
| Мар          |
| Thr * 0,1    |
| AlfBase * 10 |
| Gbc * 0,01   |
| Gtc * 0,1    |
| tlnj1 ms     |
|              |

Полученная в результате указанных выше настроек (период опроса и масштаб) цена деления осциллографа отображается на главной панели состояния.

| - |                            |  |
|---|----------------------------|--|
| ) | Scope time axis: 0,5 s/div |  |
|   |                            |  |

Для начала записи осциллограммы необходимо выбрать пункт меню Scope->Start. Останов записи произойдет при выборе пункта меню Scope->Stop, закрытии соединения, ошибке связи, закрытии программы.

Запись производится в кольцевой буфер, содержащий  $2 \cdot 10^5$  точек, что при периоде опроса 10 мс соответствует примерно 32 минутам длительности записи. Текущий процент заполнения буфера отображается на панели состояния (раздел Scope buffer).

В процессе записи осциллограммы под наименованиями кривых отображаются текущие значения записываемых параметров.

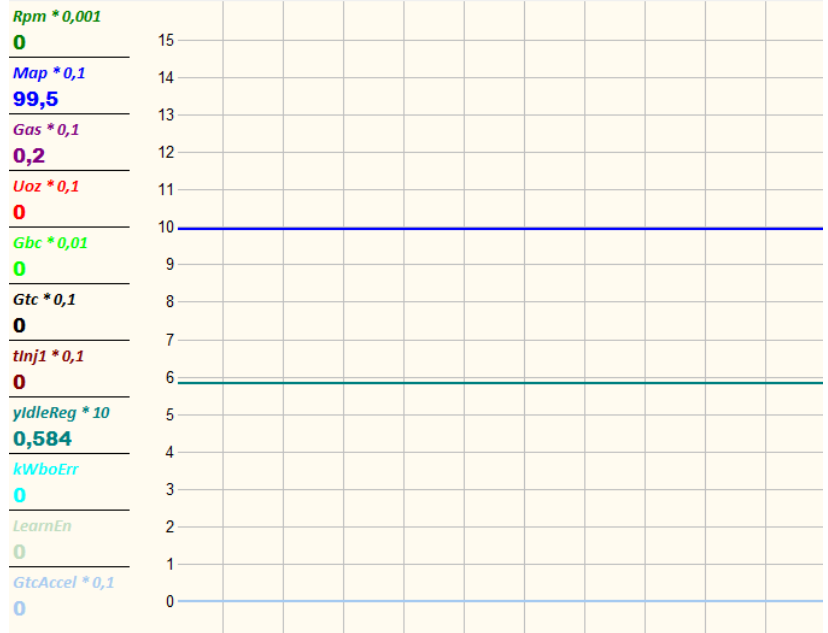

После останова записи пользователь может просматривать осциллограмму, изменяя масштаб отображения с помощью команд контекстного меню.

Кроме того, доступно масштабирование по шкале времени при помощи мыши путем выделения интересующего участка.

Для получения точных значений величин записанных каналов в нужный момент времени, а также для измерения временных интервалов имеется возможность установки двух курсоров (красный и синий) в поле осциллограммы. При этом рядом с наименованиями каналов выводятся значения "под курсорами".

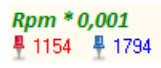

Время красного курсора (в секундах от начала записи) и временной интервал (расстояние) между курсорами выводится на главную панель состояния:

iv Cur. Red: 3,105 Step: 1,03

При установке красного курсора (при наличии в окне осциллограммы необходимых каналов) в окне характеристики отображается рабочая точка, соответствующая времени курсора. Данная функция также доступна в оффлайн-режиме после открытии файла осциллограммы.

При записи следующей осциллограммы курсоры удаляются.

Курсоры устанавливаются щелчком левой (красный) и правой (синий) кнопки мыши. После установки курсоры можно двигать по полю графика. Убираются курсоры выбором пункта **Hide cursors** контекстного меню графика.

### 4.12. Просмотр сохраненных осциллограмм

Открыть ранее сохраненную осциллограмму можно выбрав пункт **Scope->Open** в главном меню. Открыть осциллограмму можно в онлайн-режиме или в оффлайн-режиме (после открытия файла параметров). После выбора имени файла осциллограммы появится диалоговое окно, позволяющее выбрать способ открытия файла:

| Open type                           |
|-------------------------------------|
| Please, choose open method          |
| Load data in existing scopes        |
| 💿 Load data in new page             |
| Coad unused curves data in new page |
| OK Cancel                           |

Варианты способов открытия:

| Load data in existing scopes           | Данные осциллограммы загружаются только<br>в существующие поля осциллографа. Если<br>осциллограмма содержит каналы, не<br>задействованные в текущей рабочей области,<br>то они игнорируются. |
|----------------------------------------|----------------------------------------------------------------------------------------------------|
| Load data in new page                  | При открытии создается новая вкладка <b>OscFromFile</b> , в которой появляется окно осциллографа, содержащее все каналы из открываемого файла.                                               |
| Load unused curves data in new<br>page | При открытии создается новая вкладка<br>OscFromFile, в которой появляется окно<br>осциллографа, содержащее каналы из<br>открываемого файла, не используемые в<br>рабочей области программы.  |

Если файл осциллограммы не содержит данных для некоторых каналов, используемых в рабочей области программы, то такие каналы после открытия осциллограммы становятся неактивными и не отображают кривых.

После открытия файла осциллограммы имя файла отображается в заголовке окна осциллографа.

# 4.13. Экспресс-панель

Экспресс-панель предназначена для постоянного контроля за важными параметрами ЭБУ. Пользователь может конфигурировать внешний вид этой панели и набор параметров, отображаемых ею.

 Rpm
 0
 Twtr
 41,1
 Gbc
 0
 Uoz
 0

 Gas
 0,2
 Tair
 29,9
 tInj1
 0
 Ver.Pars
 1

Добавление параметров в экспресс панель осуществляется перетаскиванием из таблицы параметров или из рабочего набора. Дальнейшая настройка внешнего вида производится из окна настройки экспресс-панели, где пользователь может задать количество колонок, цвет фона, шрифт наименований параметров и шрифт значений параметров. Окно настройки открывается по двойному щелчку в окне экспресс-панели.

| Express panel settings | ×                      |
|------------------------|------------------------|
| View                   | Parameters             |
| Column Count 4         | ▼ Bpm<br>Gas<br>Twtr   |
| Background color       | - Tair<br>Gbc<br>thnj1 |
| Names font             | Ver.Pars               |
| Values font            |                        |
|                        |                        |
|                        | Up Down Delete         |
|                        | Ok Cancel              |

Данное окно дает возможность настроить порядок отображения параметров и удалить ненужные параметры из списка.

# 4.14. Стрелочные приборы

Виртуальные стрелочные приборы предназначены для отображения значений параметровпеременных.

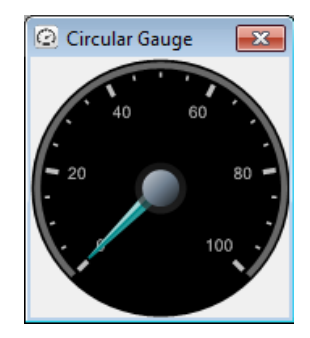

Для назначения параметра стрелочному прибору необходимо перетащить его из таблицы параметров или из рабочего набора параметров. После этого в заголовке окна появится наименование параметра, а на шкале прибора будут отображены единицы измерения.

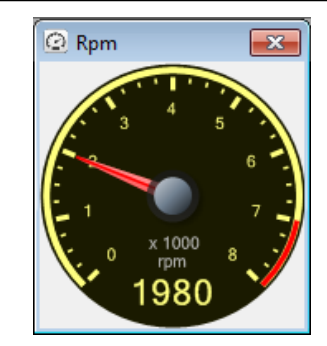

Окно настроек стрелочного прибора вызывается из контекстного меню и позволяет сконфигурировать внешний вид прибора.

| Circular Gauge Settings                        | ×                      |  |  |
|------------------------------------------------|------------------------|--|--|
| Minimum<br>0<br>Maximum<br>8<br>Divisions<br>8 | Colors<br>Back Color:  |  |  |
| Decimal Places                                 | Multiplier<br>x 1000 - |  |  |
| Ranges<br>Margin Color<br>7 8                  |                        |  |  |
| OK                                             |                        |  |  |

# 4.15. Работа с флагами

Двойной щелчок (или нажатие клавиши **Enter**) на параметре-массиве флагов приводит к открытию отдельного окна со списком именованных флагов. Наименование параметра отображается в заголовке окна.

| 🕨 F1 📃 🗖 💌                                                                                                    |
|----------------------------------------------------------------------------------------------------|
| F F1 Start over<br>Sync crank<br>Start over<br>Gas released<br>Vehicle move<br>Waste spark<br>Double inject<br>Fail |
| Fuel cut Fuel cut rpm Fuel cut econ Launch vehicle move Accel pump Decel pump                                       |

Если параметр допускает изменение значений, то флаг инвертируется по щелчку ЛКМ на чекбоксе.

Флаги из массива только для чтения можно перетаскивать в поле осциллографа. Наименование канала осциллографа будет состоять из наименования параметра и наименования флага, например *F1^Sync crank* (параметр *F1*, флаг *Sync crank*):

| 🐼 Scope       |     |  |
|---------------|-----|--|
|               |     |  |
| F1^Sync crank | 0,8 |  |
|               | 0,4 |  |
|               |     |  |

## 4.16. Ручной корректор значений

Для интерактивной подстройки значений параметров-настроек предназначено окно корректора. Данную функцию можно использовать при тестировании механизмов (например, РХХ) или изменения коэффициентов регуляторов и пр.

Вызов окна осуществляется выбором пункта меню View->Knob.

| 🙆 Knob |          | <b>-</b> |
|--------|----------|----------|
| min    | Value: 0 | max      |

В поле окна необходимо перетащить параметр, подлежащий подстройке. После этого наименование параметра появляется в заголовке окна, и отображаются минимальное и максимальное значения.

| 😟 yIdleRegTest |              | <b>-</b> |
|----------------|--------------|----------|
|                |              |          |
| 0              | Value: 0,693 | 1        |

Минимальное и максимально значение можно изменить в окне настройки (пункт **Settings** контекстного меню). Подстройка значения осуществляется путем перемещения движка корректора или клавишами **Left/Right**. Программируемое изменение значения осуществляется клавишами **PgDn/PgUp**.

## 4.17. Обновление микропрограммы

Обновление микропрограммы осуществляется при установленном соединении выбором пункта меню **Tools->Update firmware**. Затем необходимо выбрать файл микропрограммы (расширение "fwu"), после чего сразу начинается процесс загрузки. Если двигатель запущен, то появится сообщение об ошибке "Can't update firmware!".

Степень завершенности процесса отображается полосой прогресса. По окончанию загрузки необходимо выполнить перезапуск ЭБУ и при необходимости установить соединение заново.

При возникновении ошибок загрузки микропрограммы процесс прерывается и формируется сообщение с кодом ошибки.

При обновлении микропрограммы необходимо обеспечить бесперебойное питание ЭБУ и ПК. Потеря питания в процессе программирования может привести к невозможности работы микропрограммы. Восстановление работоспособности производится только в SMS-Soft.

В некоторых ЭСУД (особенно при использовании нестандартных комбинаций приборов или подключенных диагностических устройствах) обновление микропрограммы может быть неуспешным. Рекомендуется в таких случаях оставить на CAN-шине только 2 абонента - ЭБУ и адаптер DiaLink.

После перезапуска ЭБУ выполняется процедура актуализации значений параметров, в результате которой значения параметров, поддерживаемых новой версией

микропрограммы сохраняются, а вновь появившиеся параметры инициализируются значениями по умолчанию.

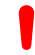

Настоятельно рекомендуется сохранить значения всех параметров в файл (см. п.4.4) перед обновлением.

После обновления, связанного с переходом на другой задающий диск необходимо загрузить значения всех параметров из сохраненного файла в ЭБУ и выполнить дополнительный перезапуск. Затем необходимо выполнить проверку всех параметров, связанных с синхронизацией и фазой работы двигателя.

# 4.18. Взаимодействие с контроллером ШДК

SPTuner позволяет получать информацию о составе смеси по цифровому интерфейсу с контроллером ШДК. Поддерживается протокол контроллеров ф. Innovate. Контроллер ШДК подключается к ПК по интерфейсу RS-232 или USB. В системе должен быть установлен драйвер, входящий в состав ПО LogWorks. ПО можно загрузить на сайте производителя Innovate Motorsports.

Для настройки соединения необходимо выбрать пункт меню Tools->Lambda Sensor Settings...

| Lambda Sensor Settings 🛛 🗾 🏹 |
|------------------------------|
| 🔽 Use Lambda Controller      |
| Port:                        |
| Status:<br>Not connected     |
| Ok                           |

В окне настойки выбирается номер порта для подключения. В поле **Status** отображается текущее состояние соединения или устройства.

SPTuner автоматически устанавливает связь с контроллером ШДК после соединения с ЭБУ.

Особенности использования ALF по цифровому интерфейсу см. в п. 3.4.11.

# 4.19. Горячие клавиши

Горячие клавиши основного окна:

| Клавиша  | Функция                                                       |
|----------|---------------------------------------------------------------|
| F2       | Сохранение файла осциллограммы                                |
| F5       | Установка соединения с ЭБУ                                    |
| F6       | Окончание сеанса связи с ЭБУ                                  |
| F7       | Начать запись осциллограммы                                   |
| F8       | Остановить запись осциллограммы                               |
| F9       | Развернуть текущее окно/восстановить размер текущего окна     |
| F10      | Перейти на следующую вкладку                                  |
| Ctrl+F10 | Перейти на предыдущую вкладку                                 |
| F11      | Показать таблицу параметров и выделить в ней текущий параметр |
| F12      | Показать таблицу параметров                                   |

#### Горячие клавиши окна параметров:

| Клавиша | Функция                                                  |
|---------|----------------------------------------------------------|
| Ctrl+A  | Выделение всех параметров, выводимых в таблицу           |
| Ctrl+F  | Активация фильтра наименований параметров                |
| Ctrl+C  | Скопировать содержимое таблицы параметров в буфер обмена |

#### Горячие клавиши окна характеристик:

| Клавиша    | Функция                                                                                |
|------------|----------------------------------------------------------------------------------------|
| "+"(=) на  | Увеличение значения выделенных ячеек таблицы на величину из                            |
| основной   | панели инструментов (строка ввода)                                                     |
| клавиатуре |                                                                                        |
| "-"(_)     | Уменьшение значения выделенных ячеек на величину из панели инструментов (строка ввода) |
| Ctrl+"+"   | Увеличение значения в строке ввода на панели инструментов                              |
| Ctrl+"-"   | Уменьшение значения в строке ввода на панели инструментов                              |
| PaUn       | Увеличение значения выделенных ячеек на величину 10-кратного                           |
| rgop       | значения квантования                                                                   |
| PaDn       | Уменьшение значения выделенных ячеек на величину 10-кратного                           |
|            | значения квантования                                                                   |
| Shift+PgUp | Увеличение значения выделенных ячеек на величину квантования                           |
| Shift+PgDn | Уменьшение значения выделенных ячеек на величину квантования                           |
| Ctrl+A     | Выделение всех ячеек значений характеристики                                           |
| Ctrl+C     | Скопировать содержимое таблицы значений характеристики в буфер обмена                  |
| Ctrl+V     | Вставка содержимого буфера обмена в таблицу значений характеристики                    |
| Ctrl+S     | Применение изменений данных характеристики (пересылка данных в<br>ЭБУ)                 |
| Ctrl+Z     | Возврат значений в таблице на текущие значения, находящиеся в ОЗУ<br>ЭБУ               |
| F11        | Показать группу, содержащую данный параметр в таблице параметров                       |
| F12        | Показать таблицу параметров                                                            |
| Alt+"←"    | Переход к предыдущей характеристике/оси в списке недавно открытых                      |
| Alt+"→"    | Переход к следующей характеристике/оси в списке недавно открытых                       |

# Приложения

# Приложение А. Назначение контактов ЭБУ для входных сигналов

В таблице указаны номиналы элементов входных цепей. В столбцах GND (масса), VS (+5 В питание датчиков), VBR (+12 В после главного реле) приведены значения подтягивающих резисторов к соответствующим потенциалам. Для ячеек без номиналов элементы отсутствуют. Оранжевым выделены ячейки, для соответствующих резисторов которых предусмотрено место на печатной плате. Для уточнения возможности доработки аналоговых каналов необходимо пользоваться принципиальной схемой.

| № конт.<br>разъема<br>ЭБУ | №ADC | Наименование<br>по схеме <sup>**</sup> | Фильтр R        | Фильтр С     | GND   | VS    | VBR |
|---------------------------|------|----------------------------------------|-----------------|--------------|-------|-------|-----|
|                           |      | Стандарт                               | ные аналоговы   | е каналы     |       |       | •   |
| 16                        | 1    | ДПДЗ                                   | 22k             | 0,1          | 470k  |       |     |
| 18                        | 2    | ДК1                                    | 22k             | 33n          | 51,1k | 511k  |     |
| 37                        | 3    | ДМРВ                                   | 22k             | 33n          | 56k   |       |     |
| 39                        | 4    | ДТОЖ                                   | 22k             | 33n          |       | 2,15k |     |
| 40                        | 5    | ДТВ                                    | 22k             | 0,1          |       | 1k    |     |
| 55                        | 8    | ДК2                                    | 22k             | 33n          | 51,1k | 511k  |     |
|                           |      | Дополнител                             | тьные аналого   | вые каналы   |       |       |     |
| 21                        | 13   | ДПА1                                   | 22k             | 33n          | 470k  |       |     |
| 22                        | 14   | ДПА2                                   | 22k             | 33n          | 470k  |       |     |
| 38                        | 9    | ДПД32                                  | 22k             | 0,1          | 470k  |       |     |
| 41                        | 6    | OC                                     | 22k             | 33n          | 470k  |       |     |
| 42                        | 7    | ДНД                                    | 22k             | 33n          | 470k  |       |     |
| 57                        | 10   | BAP                                    | 22k             | 33n          |       |       |     |
| 75                        | 12   | ЗВК                                    | 22k             | 33n          | 470k  |       |     |
| 76                        | 11   | ЗУР                                    | 51k             | 220p         |       |       | 10k |
|                           |      | Ди                                     | скретные кана   | лы           |       |       |     |
| 43*                       | -    | ДПРВ2                                  | 51k             | 220p         |       |       | 10k |
| 54                        | -    | ДДФре                                  | 51k             | 220p         | 10k   |       |     |
| 59 <sup>*</sup>           |      | ДСА                                    | 51k             | 220p         |       |       | 10k |
| 73*                       | -    | ΠΤΠ                                    | 51k             | 220p         |       |       | 10k |
| 74*                       | -    | ПТИ                                    | 51k             | 220p         |       |       | 10k |
| 79 <sup>*</sup>           |      | ДПРВ1                                  | 51k             | 220p         |       |       | 10k |
|                           |      | Дискретные                             | е каналы (для в | sepcии Full) |       |       |     |
| 98                        | -    | ДУТ                                    | 22k             | 220p         |       | 1k    |     |
| 99                        | -    | ДВДГ                                   | 51k             | 220p         |       |       | 10k |
| 100                       | -    | ПБГ                                    | 51k             | 220p         |       |       | 10k |
| 101                       | -    | ДУГ                                    | 22k             | 220p         |       | 1k    |     |
| 102                       | -    | ДТГ                                    | 22k             | 220p         |       | 1k    |     |
| 103                       | -    | ДБЗД                                   | 51k             | 220p         |       |       | 10k |
| 104                       | -    | ТКСГ                                   | 22k             | 220p         |       | 1k    |     |
| 105                       | -    | ДНДГ                                   | 51k             | 220p         |       |       | 10k |

\* Канал может использоваться для обработки сигналов импульсных датчиков

\*\* Обозначение приведено для удобства работы со схемой и не предписывает функционального назначения канала.

# Приложение Б. Назначение контактов ЭБУ для выходных дискретных сигналов

| Обозначение | № контакта  | Наименование по     | Номинальный      | Применацие             |  |
|-------------|-------------|---------------------|------------------|------------------------|--|
| сигнала     | разъема ЭБУ | схеме               | ток, А           | примечание             |  |
|             |             | Стандартн           | ые сигналы       |                        |  |
| DO1.5       | 68          | PB1                 | 0,5              |                        |  |
| DO1.6       | 69          | РМК                 | 0,5              |                        |  |
| DO1.7       | 50          | ДРС                 | 0,5              |                        |  |
| DO1.8       | 31          | ЛД                  | 0,5              | Установлен диод<br>VD7 |  |
| DO1.13      | 48          | НДК1                | 1,0              |                        |  |
| DO1.14      | 70          | PTH                 | 1,0              |                        |  |
| DO1.15      | 14          | Ргл                 | 1,0              | Установлен диод<br>VD8 |  |
| DO1.16      | 28          | НДК2                | 1,0              |                        |  |
|             | Į           | [ополнительные сигі | налы (для версии | Full)                  |  |
| DO2.3       | 94          | ЗКБ1                | 0,5              |                        |  |
| DO2.4       | 95          | ЗКБ2                | 0,5              |                        |  |
| DO2.5       | 86          | ЗКБЗ                | 0,5              |                        |  |
| DO2.6       | 87          | СМОТ                | 0,5              |                        |  |
| DO2.7       | 83          | СУГ1                | 0,5              |                        |  |
| DO2.8       | 84          | СУГ2                | 0,5              |                        |  |
| DO2.13      | 82          | КВД                 | 1,0              | Соединен с DO2.16      |  |
| DO2.14      | 90          | СРПГ                | 1,0              |                        |  |
| DO2.15      | 85          | РВых1               | 1,0              |                        |  |
| DO2.16      | 82          | КВД                 | 1,0              | Соединен с DO2.13      |  |

# Приложение В. Назначение контактов ЭБУ для каналов зажигания и форсунок

| Наименование канала | Номер контакта ЭБУ | Примечания    |
|---------------------|--------------------|---------------|
| КЗ-1                | 5                  |               |
| КЗ-2                | 1                  |               |
| КЗ-3                | 2                  |               |
| КЗ-4                | 4                  |               |
| КЗ-5                | 117                | для M8F-C6(8) |
| КЗ-6                | 120                | для M8F-C6(8) |
| КЗ-7                | 119                | для M8F-C8    |
| КЗ-8                | 121                | для M8F-C8    |
| Форсунка 1          | 27                 |               |
| Форсунка 2          | 6                  |               |
| Форсунка 3          | 7                  |               |
| Форсунка 4          | 47                 |               |
| Форсунка 5          | 88                 |               |
| Форсунка 6          | 89                 |               |
| Форсунка 7          | 96                 |               |
| Форсунка 8          | 97                 |               |

# Приложение Г. Назначение контактов ЭБУ для ШИМ-каналов

| Наименование канала | Номер контакта ЭБУ | Номинальный ток, А |
|---------------------|--------------------|--------------------|
| PWM1                | 10                 | 0,5                |
| PWM2                | 46                 | 1,0                |
| PWM3                | 29                 | 1,4                |
| PWM4*               | 92                 | 0,5                |

\*Для SPTronic M8F

# Приложение Д. Назначение контактов разъемов ЭБУ

#### Тип № Назначение Примечание 1 Ο Зажигание 2 цилиндра (КЗ-2) 2 0 Зажигание 3 цилиндра (КЗ-3) 3 GND Масса зажигания Зажигание 4 цилиндра (КЗ-4) 4 0 5 Зажигание 1 цилиндра (КЗ-1) 0 0 Форсунка 2 6 7 0 Форсунка 3 8 0 Сигнал на тахометр 9 0 Привод ДЗ-1 / МРХХ-1 Соединить с к. 11 10 O Канал PWM1 11 0 Привод ДЗ-1 Соединить с к. 9 Аккумуляторная батарея (+АБ) 12 PWR 13 I Замок зажигания (КЛ15) 14 O Выход DO1.15 15 I ДПКВ -Bход AN1 16 A 17 GS Масса датчиков 18 A Bход AN2 Датчик детонации (ДД) + 19 I 20 I Датчик детонации (ДД) -Bход AN13 21 A 22 A Bход AN14 23 24 GS Масса датчиков 25 26 27 O Форсунка 1 28 O Выход DO1.16 29 O Канал РWM3 Привод ДЗ-2 / МРХХ-2 30 O Соединить с к. 49 31 O Выход DO1.8 Питание датчиков 32 VS 33 VS Питание датчиков 34 I ДПКВ + 35 GS Масса датчиков 36 GS Масса датчиков 37 A Вход AN3 Bход AN9 38 A Bход AN4 39 A 40 A Bход AN5 Bход AN6 41 A 42 A Bход AN7 Вход дискретный / ДПРВ2 43 I 44 PWR +АБ после главного реле 45 **PWR** Выход +АБ после главного реле Пит. ДПРВ/ДСА

#### Разъем Х1

| N⁰ | Тип | Назначение                      | Примечание         |
|----|-----|---------------------------------|--------------------|
| 46 | 0   | Канал РWM2                      | Î.                 |
| 47 | Ι   | Форсунка 4                      |                    |
| 48 | 0   | Выход DO1.13                    |                    |
| 49 | 0   | Привод ДЗ-2                     | Соединить с к. 30  |
| 50 | 0   | Выход DO1.7                     |                    |
| 51 | GND | Масса электроники контроллера   |                    |
| 52 | GND | Масса выходных каскадов         |                    |
| 53 | GS  | Масса датчиков                  |                    |
| 54 | Ι   | Вход дискретный                 |                    |
| 55 | А   | Bход AN8                        |                    |
| 56 | GND | Масса выходных каскадов         |                    |
| 57 | А   | Bход AN10                       |                    |
| 58 | PWR | +АБ после главного реле         |                    |
| 59 | Ι   | Датчик скорости автомобиля      |                    |
| 60 | PWR | +АБ после главного реле         |                    |
| 61 | GND | Масса выходных каскадов         |                    |
| 62 | I/O | CAN-H                           |                    |
| 63 | PWR | +АБ после главного реле         |                    |
| 64 | 0   | Шаговый двигатель D             |                    |
| 65 | 0   | Шаговый двигатель С / Выход ДСА | Сигнал ДСА для ЭУР |
| 66 | 0   | Шаговый двигатель В             |                    |
| 67 | 0   | Шаговый двигатель А / Выход ДСА | Сигнал ДСА для ЭУР |
| 68 | 0   | Выход DO1.5                     |                    |
| 69 | 0   | Выход DO1.6                     |                    |
| 70 | 0   | Выход DO1.14                    |                    |
| 71 | I/O | LIN - шина                      | Для а/м LADA Vesta |
| 72 | VS  | Питание датчиков                |                    |
| 73 | Ι   | Вход дискретный                 |                    |
| 74 | Ι   | Вход дискретный                 |                    |
| 75 | A   | Bход AN12                       |                    |
| 76 | A   | Bход AN11                       |                    |
| 77 | GS  | Масса датчиков                  |                    |
| 78 | I/O | CAN-L                           |                    |
| 79 | Ι   | ДПРВ1                           |                    |
| 80 | GND | Масса выходных каскадов         |                    |
| 81 |     |                                 |                    |

# Разъем Х2

| No | Тип | Назначение   | Примечание |
|----|-----|--------------|------------|
| 82 | 0   | Выход DO2.16 |            |
| 83 | 0   | Выход DO2.7  |            |
| 84 | 0   | Выход DO2.8  |            |
| 85 | 0   | Выход DO2.15 |            |
| 86 | 0   | Выход DO2.5  |            |
| 87 | 0   | Выход DO2.6  |            |
| 88 | 0   | Форсунка 5   |            |
| 89 | 0   | Форсунка 6   |            |
| 90 | 0   | Выход DO2.14 |            |

| No  | Тип | Назначение                    | Примечание                    |
|-----|-----|-------------------------------|-------------------------------|
| 91  | GND | Масса выходных каскадов       | -<br>-                        |
| 92  | 0   | Канал РWM4                    |                               |
| 93  |     |                               |                               |
| 94  | 0   | Выход DO2.3                   |                               |
| 95  | 0   | Выход DO2.4                   |                               |
| 96  | 0   | Форсунка 7                    |                               |
| 97  | 0   | Форсунка 8                    |                               |
| 98  | Ι   | Вход дискретный               |                               |
| 99  | Ι   | Вход дискретный               |                               |
| 100 | Ι   | Вход дискретный               |                               |
| 101 | Ι   | Вход дискретный               |                               |
| 102 | Ι   | Вход дискретный               |                               |
| 103 | Ι   | Вход дискретный               |                               |
| 104 | Ι   | Вход дискретный               |                               |
| 105 | Ι   | Вход дискретный               |                               |
| 106 | PWR | +АБ после главного реле       |                               |
| 107 | GS  | Масса датчиков                |                               |
| 108 | GS  | Масса датчиков                |                               |
| 109 | GS  | Масса датчиков                |                               |
| 110 | GND | Масса электроники контроллера |                               |
| 111 | GND | Масса выходных каскадов       |                               |
| 112 | GND | Масса выходных каскадов       |                               |
| 113 | VS  | Питание датчиков              |                               |
| 114 |     |                               |                               |
| 115 |     |                               |                               |
| 116 |     |                               |                               |
| 117 | 0   | Зажигание 5 цилиндра (КЗ-5)   | Для SPTronic M8F-C6(8)        |
| 118 | GND | Масса зажигания (КЗ 5,6,7,8)  | Не соединен с другими массами |
| 119 | 0   | Зажигание 7 цилиндра (КЗ-7)   | Для SPTronic M8F-C8           |
| 120 | 0   | Зажигание 6 цилиндра (КЗ-6)   | Для SPTronic M8F-C6(8)        |
| 121 | 0   | Зажигание 8 цилиндра (КЗ-8)   | Для SPTronic M8F-C8           |

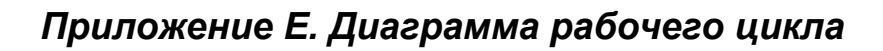

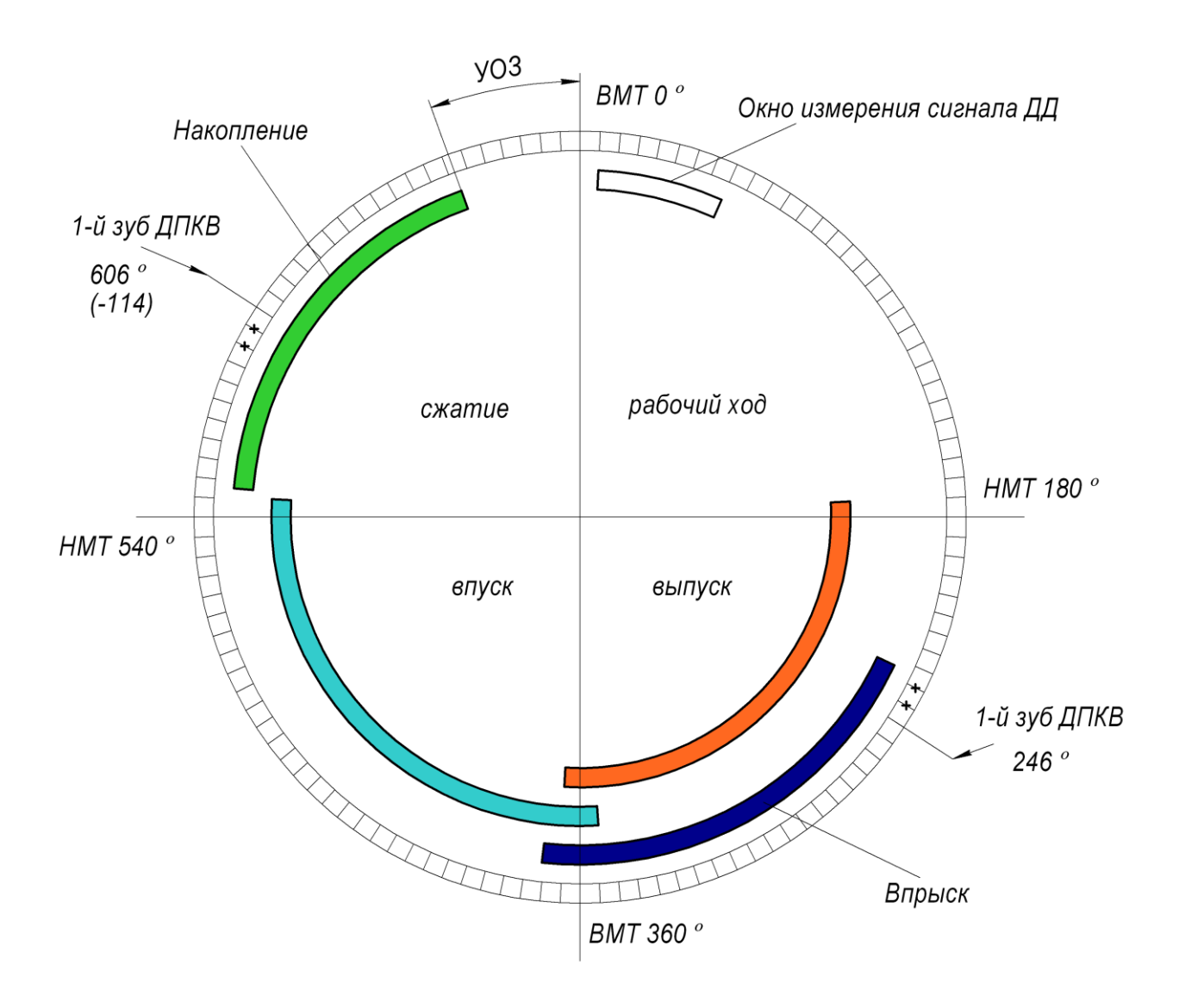

# Приложение Ж. Перечень параметров

| Номер                | Наименование | Описание                        |                                       |
|----------------------|--------------|---------------------------------|---------------------------------------|
| Информация и команды |              |                                 |                                       |
| 1                    | Ver.Pars     | Версия параметров               |                                       |
| 3                    | Ver.Prog     | Версия программы                |                                       |
| 7                    | Clear diags  | Очистить диагностику            |                                       |
| Монит                | оринг        |                                 |                                       |
| 20                   | EngineStage  | Стадия работы ДВС               |                                       |
| 21                   | tRun         | Время работы ДВС                |                                       |
| 22                   | tRun20ms     | Время работы ДВС (дискр. 20 мс) |                                       |
| 23                   | <i>F1</i>    | Флаги 1                         |                                       |
|                      |              | Engine run                      | Вращение двигателя (есть сигнал ДПКВ) |
|                      |              | Sync crank                      | Синхронный режим                      |
|                      |              | Start over                      | Пуск завершен                         |
|                      |              | Gas released                    | Педаль акселератора<br>отпущена       |
|                      |              | Vehicle move                    | Есть движение автомобиля              |
|                      |              | Waste spark                     | Режим формирования                    |
|                      |              |                                 | искры через 360 грпкв                 |
|                      |              | Double inject                   | Попарно-параллельный                  |
|                      |              |                                 | впрыск                                |
|                      |              | Fail                            | Неисправность                         |
|                      |              | Fuel cut                        | Отключение топлива                    |
|                      |              |                                 | (общий флаг)                          |
|                      |              | Fuel cut rpm                    | Отключение топлива по ЧВ              |
|                      |              | Fuel cut econ                   | Отключение топлива от<br>ЭПХХ         |
|                      |              | Limiter active                  | Работает ограничитель                 |
|                      |              | Launch vehicle move             | Признак движения для                  |
|                      |              |                                 | автостарта                            |
|                      |              | Launch active                   | Работает автостарт                    |
|                      |              | Accel pump                      | Обогащение при нажатии                |
|                      |              |                                 | ПА                                    |
|                      |              | Decel pump                      | Обеднение при отпускании<br>ПА        |
| 24                   | F2           | Флаги 2                         |                                       |
|                      |              | Ox sensor ready                 | Готовность ДК                         |
|                      |              | Ox1                             | Состояние ДК1 (1-богато, 0-           |
|                      |              |                                 | бедно)                                |
|                      |              | Ox2                             | Состояние ДК2 (1-богато, 0-           |
|                      |              |                                 | бедно)                                |
|                      |              | Lm ready                        | Готовность лямбда-                    |
|                      |              |                                 | регулирования                         |
|                      |              | Lm enable                       | Лямбда-регулирование                  |
|                      |              |                                 | разрешено                             |
|                      |              | Rear defrost                    |                                       |
|                      |              | AC on                           | Муфта компрессора                     |
|                      |              |                                 | кондиционера включена                 |

|       |                                                    | AC fan                          | Вентицятор охлаждения           |
|-------|----------------------------------------------------|---------------------------------|---------------------------------|
|       |                                                    |                                 | включен при работе              |
|       |                                                    |                                 | конлиционера                    |
|       |                                                    | HSA act                         | кондиционера                    |
|       |                                                    | EGAS enable                     | Включено питание привода        |
|       |                                                    |                                 | EGAS                            |
|       |                                                    | Cam Sync                        | Синхронизация по ДПРВ выполнена |
|       |                                                    | AntiJerk enable                 | Разрешен алгоритм Anti-<br>Jerk |
|       |                                                    | Overboost Cut                   | Отсечка по превышению           |
|       |                                                    | VTC act                         | Работает VTC                    |
| Конфи | гурация                                            |                                 |                                 |
| 41    | swEngineType                                       | Тип лвигателя (количество ни    | илиндров и порядок работы)      |
| 42    | Veng                                               | Объем лвигателя                 |                                 |
| Синхр | рнизящия                                           |                                 |                                 |
| 160   | Rnm                                                | Частота врашения КВ             |                                 |
| 161   | Rpm t                                              | Частота вращения (мгн. знач)    |                                 |
| 163   | <u> Р</u> 7 <i>е</i>                               | Фаза двигателя                  |                                 |
| 164   | dorRnm                                             | Произволная частоты вращен      | Na                              |
| 165   | a Tooth                                            | Количество зубьев залающего     |                                 |
| 166   | P7CamIn A                                          | Фаза ЛПРВ вплек                 | бдиска                          |
| 167   | PzCamEr A                                          |                                 |                                 |
| 168   | P-CamInR                                           | Фаза ДПГВ выпуск                |                                 |
| 108   | P2CamInD<br>D2CamIn A t                            | $\Phi$ asa ДП D2 внуск          | рботки                          |
| 170   | P <sub>2</sub> CumInA_i<br>P <sub>2</sub> CumExA_t | $\Phi$ asa ДПРВ внуск РВ без об | nafotku                         |
| 171   | Ta dar <b>P</b> nm                                 | Фаза ДПГ В выпуск Г В 003 00    | UR                              |
| 181   | <u>ru_uernpm</u><br>sw <b>PhasaCansor</b>          | период расчета производной чв   |                                 |
| 182   | Dr After Can                                       |                                 |                                 |
| 182   | a Tooth Can                                        |                                 | λι en                           |
| 183   | gu Crank Edge                                      | Количество пропущенных зубьев   |                                 |
| 104   | swCrunkLuge                                        | Активный фронт ДПКВ             |                                 |
| 180   | SwCamEage                                          | Активный фронт ДФ               | мала ПФ                         |
| 107   | F 2 Cum Luge                                       | Ширина соктора ожидания си      |                                 |
| 180   | Cambagewin                                         | Шаблон сигнала ЛПРВ римск       | пнала ДФ                        |
| 100   | CamEvPattern                                       | Шаблон сигнала ДПРВ внуск       | ми.                             |
| 190   |                                                    | Синхронизация по ЛПРВ на в      |                                 |
| Потин | swCumSynCOup                                       | Синхронизация по Дп В на н      | влоде в синхр. режим            |
| Дагчи | νη<br>Ροργηματοτικ ΑΠΠ                             |                                 |                                 |
| 200   |                                                    |                                 |                                 |
| 200   | ANU UDAT                                           |                                 |                                 |
| 201   | AN1 110<br>AN2 D18                                 |                                 |                                 |
| 202   | AN2 110<br>AN3 D37                                 |                                 |                                 |
| 203   | ANJ <b>D</b> 30                                    |                                 |                                 |
| 204   |                                                    |                                 |                                 |
| 205   | ANG DA1                                            |                                 |                                 |
| 200   | ANT DAT                                            |                                 |                                 |
| 207   | AIN / 142<br>ANO D55                               |                                 |                                 |
| 200   | AIVO 133                                           |                                 |                                 |
| 209   | ANY PSO                                            |                                 |                                 |

| 210 | AN10 P57                   |                                                                                        |
|-----|----------------------------|----------------------------------------------------------------------------------------|
| 211 | AN11 P76                   |                                                                                        |
| 212 | AN12 P75                   |                                                                                        |
| 213 | AN13 P21                   |                                                                                        |
| 214 | AN14 P22                   |                                                                                        |
| 215 | AN15 VBR                   |                                                                                        |
| 1   | Конфигурация АШП           |                                                                                        |
| 221 | swAn GasA                  | Канал ЛППА-А                                                                           |
| 222 | swAn GasB                  | Канал ДППА-В                                                                           |
| 223 | swAn ThrA                  | Канал ДПДЗ-А                                                                           |
| 224 | swAn ThrB                  | Канал ДПДЗ-В                                                                           |
| 225 | swAn Ox1                   | Канал ДК1                                                                              |
| 226 | swAn Ox2                   | Канал ДК2                                                                              |
| 227 | swAn Twtr                  | Канал ДТОЖ                                                                             |
| 228 | swAn Tair                  | Канал ДТВ                                                                              |
| 229 | swAn Map                   | Канал ДАД/ДМРВ                                                                         |
| 230 | swAn_Wbo                   | Канал ШДК                                                                              |
| 231 | swAn Texh                  | Канал ДТОГ                                                                             |
| 232 | swAn_Baro                  | Канал датчика атмосферного давления                                                    |
| 233 | swAn_Rco                   | Канал потенциометра СО                                                                 |
| 234 | swAn_Pbst                  | Канал датчика давления наддува                                                         |
| 235 | swAn_Pac                   | Канал ДДХ                                                                              |
| 236 | swAn_Pfuel                 | Канал ДДТ                                                                              |
| 237 | swAn_Tfuel                 | Канал ДТТ                                                                              |
| 238 | swAn_Poil                  | Канал ДДМ                                                                              |
| 239 | swAn_Toil                  | Канал ДТМ                                                                              |
| 240 | swAn_SPbst                 | Канал задания давления наддува                                                         |
| 241 | swAn_Tic                   | Канал температуры интеркулера                                                          |
| ]   | Напряжение бортсет         | И                                                                                      |
| 260 | Ubat                       | Напряжение бортсети                                                                    |
| 261 | Ubat_t                     | Напряжение бортсети                                                                    |
| 263 | Uvbr                       | Напряжение после гл. реле                                                              |
| 264 | <u>Uvbr_t</u>              | Напряжение после гл. реле                                                              |
| 266 | Uclc                       | Напряжение бортсети для алгоритмов расчета                                             |
| 270 | swUclc=Uvbr                | Использовать Uvbr для расчетов                                                         |
| 271 | SetUalt                    | Уставка напряжения генератора                                                          |
| 272 | hUbatLamp                  | Порог зажигания КЛ заряда АБ                                                           |
| 200 | LIIIIA                     | н                                                                                      |
| 300 | Gas                        | Положение педали акселератора                                                          |
| 301 | GasA_adc                   | Напряжение ДППА-А                                                                      |
| 302 | GasB_adc                   | Напряжение ДППА-В                                                                      |
| 310 | kGas                       | Коэффициент пересчета ДППА                                                             |
| 212 | SGas<br>hCaspelance        | Смещение нуля ППА                                                                      |
| 212 | nGasKelease                | положение отпущенной педали                                                            |
| 220 |                            | траница ппта отключения топлива на пуске<br>Токущое смощение нила ППА                  |
| 221 | SUUSAUJ<br>Cas Adi Dand    | и скущее смещение нуля ппа<br>Ширина полоси АШП ППА иля словтатии                      |
| 321 | bCasAdjMin                 | ширина полосы Ацті ІПТА для адаптации<br>Мицимал цапрахания АШТ ППА, вия адартании     |
| 322 | nGusAujMin<br>hGasAdiMax   | минимум напряжения АЦП ППА для адаптации<br>Максимим цапражения АЦП ППА для словточник |
| 323 | <i>nGusAujMux</i><br>TH T2 | тлаксимум напряжения АЦП ППА для адаптации                                             |
| ł   | цидэ                       |                                                                                        |

| 340      | Thr                       | Положение дроссельной заслонки                    |  |
|----------|---------------------------|---------------------------------------------------|--|
| 341      | ThrA_adc                  | Напряжение ДПДЗ-А                                 |  |
| 342      | ThrB_adc                  | Напряжение ДПДЗ-В                                 |  |
| 344      | vThr                      | Скорость изменения ПДЗ                            |  |
| 360      | kThr                      | Коэффициент пересчета ПДЗ                         |  |
| 361      | sThr                      | Смещение нуля ПДЗ                                 |  |
| 2        | <b>ДАД</b>                |                                                   |  |
| 380      | Мар                       | Абсолютное давление                               |  |
| 381      | Map_t                     | Абсолютное давление (мгн. знач.)                  |  |
| 382      | vMap                      | Производная абсолютного давления                  |  |
| 383      | Map_adc                   | Напряжение ДАД                                    |  |
| 400      | kMap                      | Коэффициент пересчёта давления                    |  |
| 401      | sMap                      | Смещение нуля датчика                             |  |
| 404      | hMapErrMin                | Минимум АД для диагностики                        |  |
| 405      | hMapErrMax                | Максимум АД для диагностики                       |  |
| )        | <b>IMPB</b>               |                                                   |  |
| 420      | Maf                       | Массовый расход                                   |  |
| 421      | Maf_t                     | Массовый расход (мгн. знач.)                      |  |
| 422      | Maf_adc                   | Напряжение ДМРВ                                   |  |
| 423      | TimpMaf                   | Период импульсов для частотного ДМРВ              |  |
| 440      | Maf(Uadc)                 | Характеристика ДМРВ                               |  |
| 441      | hMafErrMin                | Минимальное значение МРВ для диагностики          |  |
| 442      | hMafErrMax                | Максимальное значение МРВ для диагностики         |  |
| 450      | swMaf_F                   | ФК: Частотный ДМРВ                                |  |
| 451      | Maf(Timp)                 | Характеристика частотного ДМРВ                    |  |
| 2        | <b>Датчики температур</b> | ы                                                 |  |
| 460      | Twtr                      | Температура охлаждающей жидкости (ТОЖ)            |  |
| 461      | Twtr_adc                  | Напряжение ДТОЖ                                   |  |
| 462      | TwtrStp                   | Температура охлаждающей жидкости на пуске         |  |
| 470      | Twtr(Uadc)                | Характеристика ДТОЖ                               |  |
| 480      | Tair                      | Температура воздуха на впуске                     |  |
| 481      | Tair_adc                  | Напряжение ДТВ                                    |  |
| 490      | Tair@Fail                 | Температура воздуха при отказе датчика            |  |
| 491      | Tair(Uadc)                | Характеристика ДТВ                                |  |
| 500      | Texh                      | Температура отработавших газов                    |  |
| 501      | Texh_adc                  | Напряжение ДТОГ                                   |  |
| 510      | Texh@Fail                 | Температура отработавших газов при отказе датчика |  |
| 511      | Texh(Uadc)                | Характеристика ДТОГ                               |  |
| 520      | Tic                       | Температура интеркулера                           |  |
| <i>t</i> | <u>ĮK</u>                 | -                                                 |  |
|          | Настройки Дн              |                                                   |  |
| 550      | Uoxl                      | Напряжение ДК1                                    |  |
| 551      | Uox2                      | Напряжение ДК2                                    |  |
| 552      | UoxIPI                    |                                                   |  |
| 553      | UoxIPU                    |                                                   |  |
| 554      | Uox2P1                    |                                                   |  |
| 555      | Uox2P0                    |                                                   |  |
| 556      | Rox1                      |                                                   |  |
| 557      | Rox2                      |                                                   |  |
| 558      | Rox1_t                    |                                                   |  |

| r    | 1                     |                                            |                              |  |
|------|-----------------------|--------------------------------------------|------------------------------|--|
| 560  | hUoxReach             | Порог перехода в состояние "богато"        |                              |  |
| 561  | hUoxLean              | Порог перехода в состояние "бедно"         |                              |  |
| 562  | hUoxErrLo             | Нижний порог напряжения ДК для диагностики |                              |  |
| 563  | tOxErrLo              | Выдержка времени для нижнего порога ДК     |                              |  |
| 564  | hUoxErrHi             | Верхний порог напряжения Д                 | К для диагностики            |  |
| 565  | <i>tOxErrHi</i>       | Выдержка времени для верхне                | го порога ДК                 |  |
|      | Нагреватель Д         | дк                                         |                              |  |
| 580  | Uhtr                  | Текущее напряжение НДК                     |                              |  |
| 590  | tHtrLo                | время работы НДК со сниженной уставкой     |                              |  |
| 591  | SetUhtrLo             | Величина сниженной уставки напряжения НДК  |                              |  |
| 592  | SetUhtr               | Величина номинальной уставк                | и напряжения НДК             |  |
| 593  | hUbatHtrOff           | Порог напряжения бортсети д.               | тя отключения НДК            |  |
|      | Готовность Д          | K                                          |                              |  |
| 610  | UoxRef                | Опорное напряжение ДК                      |                              |  |
| 611  | hUoxRefReady          | Порог напряжения ДК для опр                | еделения готовности          |  |
| 612  | tDelayReadyOx         | Задержка формирования готов                | ности ДК                     |  |
| 613  | tWarmHotOx            | Время формирования готовное                | сти ДК из горячего состояния |  |
| 614  | tWarmColdOx           | Время формирования готовное                | сти ДК из холодного          |  |
| (15  |                       | СОСТОЯНИЯ                                  |                              |  |
| 615  | hTwtrHotOx            | Порог ТОЖ для определения х                | колодного/горячего состояния |  |
| (20) | ЩДК                   |                                            |                              |  |
| 630  | AlfWbo                | ALF OT ШДК                                 |                              |  |
| 631  | AlfWbo_adc            | Напряжение ШДК                             |                              |  |
| 632  | AlfWboPc              | ALF OT IIK                                 | ***                          |  |
| 640  |                       | Напр. точки 1 характеристики ШДК           |                              |  |
| 641  | AlfWbol               | АLF точки I характеристики ШДК             |                              |  |
| 642  | Uwbo2                 | напр. точки 2 характеристики ШДК           |                              |  |
| 643  | AlfWbo2               | АЛЛ ТОЧКИ 2 Характеристики ШДК             |                              |  |
| 700  | Цатчик детонации      | <b>ж</b> пп                                |                              |  |
| /00  | F_KNOCK               | Флаги ДД                                   | Г                            |  |
|      |                       | ISKNOCK                                    | Есть детонация               |  |
|      |                       | ENCULT                                     | контроль детонации           |  |
|      |                       | NoicoCol                                   | разрешен                     |  |
|      |                       | hCmp                                       | Калиоровка по шуму           |  |
|      |                       | Kpk1                                       |                              |  |
|      |                       | Knk2                                       | Детонация в цил. 1           |  |
|      |                       | Knk2                                       | Детонация в цил. 2           |  |
|      |                       | Knkd                                       | Детонация в цил. 5           |  |
|      |                       | KIIK4<br>Vok5                              | Детонация в цил. 4           |  |
|      |                       | KIIKS                                      | Детонация в цил. 5           |  |
|      |                       | KIIKO                                      | Дегонация в цил. о           |  |
|      |                       | Knkg                                       | Детонация в цил. /           |  |
| 701  | Vuoak                 | Детонация в цил. 8                         |                              |  |
| 701  | ANUCK                 | Текущая величина сигнала ДД                |                              |  |
| 702  | hKnool-Cmr            | текущее значение шума двига                |                              |  |
| 705  | икпосксти<br>КиZona   | Токушая розго контроля нате                | сех цилиндров                |  |
| 710  | AILUILE<br>SwKnock    | текущая зона контроля детона               | щии                          |  |
| 720  | SWANUCK<br>kKnockCurr | ФК: Датчик детонации                       |                              |  |
| 720  | KANOCKUMN             | Коэффициент определения оог                | цего порога детонации        |  |
| /21  | <b>NUCKUMNMIN</b>     | илинимальное значение оощег                | о порога детонации           |  |

| 722 | KnockCmnMax             | Максимальное значение общего порога детонации         |  |
|-----|-------------------------|-------------------------------------------------------|--|
| 723 | kNoiseFtr               | Коэффициент фильтра для вычисления шума               |  |
| 724 | swKnockBand             | Частота полосового фильтра ДД                         |  |
| 730 | hKnockErrLo             | Минимальное значение сигнала ДД для диагностики       |  |
| 731 | hKnockErrHi             | Максимальное значение сигнала ДД для диагностики      |  |
| 732 | sUozKnockFail           | Смещение УОЗ при отказе ДД                            |  |
| 740 | PzKnockStart            | Фаза начала сектора измерения сигнала ДД              |  |
| 741 | KnockWidth              | Ширина сектора измерения сигнала ДД                   |  |
| 742 | KnockZone               | Зоны алгоритма определения детонации                  |  |
| 745 | kKnockCorrCmn           | Коэффициент коррекции общего порога детонации         |  |
| 746 | kKnockCyl               | Коэффициент коррекции цилиндрового порога детонации   |  |
| 770 | hKnock1                 | Порог детонации цилиндра 1                            |  |
| 771 | hKnock2                 | Порог детонации цилиндра 2                            |  |
| 772 | hKnock3                 | Порог детонации цилиндра 3                            |  |
| 773 | hKnock4                 | Порог детонации цилиндра 4                            |  |
| 780 | FtrKnock1               | Фильтрованное значение сигнала ДД цилиндра 1          |  |
| 781 | FtrKnock2               | Фильтрованное значение сигнала ДД цилиндра 2          |  |
| 782 | FtrKnock3               | Фильтрованное значение сигнала ДД цилиндра 3          |  |
| 783 | FtrKnock4               | Фильтрованное значение сигнала ДД цилиндра 4          |  |
|     | ДСА                     |                                                       |  |
| 800 | Speed                   | Скорость автомобиля                                   |  |
| 801 | GearNum                 | Номер передачи                                        |  |
| 802 | GearRatio               | Текущее передаточное число                            |  |
| 810 | swSpeedSens             | ФК: Датчик скорости                                   |  |
| 811 | hSpeedMotion            | Порог определения движения                            |  |
| 812 | GearRatios              | Передаточные числа трансмиссии                        |  |
| 813 | kSpeed                  | Количество импульсов на метр                          |  |
|     | <br>Датчик атм. давлени | 19                                                    |  |
| 840 | Baro                    | Атм. давление                                         |  |
| 842 | kGbcBaro                | Коэффициент барокоррекции                             |  |
| 850 | swBaro                  | ФК: Датчик атмосферного давления                      |  |
| 851 | kBaro                   | Коэффициент пересчета атмосферного давления           |  |
| 852 | sBaro                   | Смешение нуля датчика атмосферного давления           |  |
| 853 | hBaroErrMin             | Минимальное значение напряжения датчика атмосферного  |  |
|     |                         | давления для диагностики                              |  |
| 854 | hBaroErrMax             | Максимальное значение напряжения датчика атмосферного |  |
|     |                         | давления для диагностики                              |  |
| 860 | kGbcBaro                | Коэффициент барокоррекции                             |  |
| ]   | Потенциометр СО         |                                                       |  |
| 880 | kRco                    | Коэффициент внешней коррекции времени впрыска         |  |
| 890 | swRco                   | ФК: Потенциометр СО                                   |  |
| 891 | kRcoMin                 | Минимальное значение коэффициента коррекции           |  |
| 892 | <i>kRcoMax</i>          | Максимальное значение коэффициента коррекции          |  |
|     | Татчик давления на      | ЛЛУВА                                                 |  |
| 900 | Pbst                    | Давление наддува                                      |  |
| 901 | Pbst adc                | Напряжение ЛЛН                                        |  |
| 902 | vPbst                   | Скорость изменения давления наддува                   |  |
| 910 | kPbst                   | Коэффициент пересчета давления наллува                |  |
| 911 | sPbst                   | Смешение нуля датчика лавления наллува                |  |
| 912 | hPbstErrMin             | Минимум давления наддува для диагностики              |  |

| 913    | hPbstErrMax        | Максимум давления наддува для диагностики |
|--------|--------------------|-------------------------------------------|
| 914    | swPbst=Map         | Использовать ДАД как ДДН                  |
| 915    | Ta_vPbst           | Задержка вычисления производной ДДН       |
|        | ДДХ                |                                           |
| 930    | Pac                | Давление в испарителе кондиционера        |
| 931    | Pac_adc            | Напряжение ДДХ                            |
| 942    | Pac(Uadc)          | Характеристика ДДХ                        |
| 943    | hPacErrMin         | Минимум ДДХ для диагностики               |
| 944    | hPacErrMax         | Максимум ДДХ для диагностики              |
| 945    | hPacErrLeak        | Порог ДДХ диагностики утечки              |
|        | Датчики топлива    |                                           |
| 960    | Pfuel              | Давление топлива                          |
| 961    | Tfuel              | Температура топлива                       |
| 962    | Pfuel_adc          | Напряжение ДТ                             |
| 963    | Tfuel_adc          | Напряжение ТТ                             |
| 970    | kPfuel             | Коэффициент ДДТ                           |
| 971    | sPfuel             | Смещение ДДТ                              |
| 972    | Tfuel(Uadc)        | Характеристика ДТТ                        |
|        | Датчики масла      |                                           |
| 990    | Poil               | Давление масла                            |
| 991    | Toil               | Температура масла                         |
| 992    | Poil_adc           | Напряжение ДМ                             |
| 993    | Toil_adc           | Напряжение ТМ                             |
| 1000   | kPoil              | Коэффициент ДДМ                           |
| 1001   | sPoil              | Смещение ДДМ                              |
| 1002   | Toil(Uadc)         | Характеристика ДТМ                        |
| Зажига | ние                |                                           |
|        | УОЗ и время накопл | ения                                      |
| 2000   | Uoz                | УОЗ                                       |
| 2003   | tDwell             | Время накопления                          |
| 2004   | PzDwell            | Фаза начала накопления                    |
| 2005   | PzSpark            | Фаза искрообразования                     |
| 2006   | sUozTwtrTair       | Смещение УОЗ по ТОЖ ТВ                    |
| 2007   | sUozTexh           | Смещение УОЗ по ТОГ                       |
| 2009   | tCoilCmp           |                                           |
| 2018   | swUozCalc          | Ось для расчета УОЗ                       |
| 2019   | swWasteSpark       | Режим холостой искры                      |
| 2020   | UozMax             | Максимум УОЗ                              |
| 2021   | UozMin             | Минимум УОЗ                               |
| 2022   | dUozMax            | Макс. изменение УОЗ за сегмент            |
| 2023   | dUozMin            | Мин. изменение УОЗ за сегмент             |
| 2024   | vUozMax            | Макс. скорость изменения УОЗ              |
| 2025   | vUozMin            | Мин. скорость изменения УОЗ               |
| 2026   | tDwell             | Время накопления                          |
| 2030   | UozBase            | Базовый УОЗ                               |
| 2031   | UozBaseMap         | Базовый УОЗ по АД                         |
| 2032   | UozBaseThr         | Базовый УОЗ по ПДЗ                        |
| 2034   | Uozldle            | УОЗ на XX                                 |
| 2035   | UozStp             | УОЗ на пуске                              |
| 2041   | sUoz(Twtr Tair)    | Смещение УОЗ по ТОЖ и ТВ                  |

| 2042                                    | sUozIdle(Twtr)                        | Смешение VO3 по ТОЖ на XX                       |  |
|-----------------------------------------|---------------------------------------|-------------------------------------------------|--|
| 2043                                    | sUoz(Texh)                            | Смещение УОЗ по ТОГ                             |  |
| 2044                                    | sUozGear                              | Смещение УОЗ по номеру перелачи                 |  |
| 2050                                    | sUozTest                              | Тестовое смешение УОЗ                           |  |
|                                         | Тинамическая корр                     | екция УОЗ                                       |  |
| 2054                                    | sUozTrn                               | Дин. смещение УОЗ                               |  |
| 2055                                    | sUoz. vThr                            | Смещение УОЗ по скорости ПДЗ                    |  |
| 2056                                    | sUoz vMap                             | Поправка УОЗ по скорости АД                     |  |
| 2061                                    | sUoz(vThr)                            | Смещение УОЗ по скорости изменения ПДЗ          |  |
| 2062                                    | sUoz(vMap)                            | Смещение УОЗ по скорости изменения АД           |  |
| 2063                                    | qStrUozHoldTrn                        | Кол-во сегментов фиксации смещения              |  |
| 2064                                    | dUozDcrTrn                            | Скорость возврата за сегмент                    |  |
| ]                                       | Контроль детонации                    | [                                               |  |
| 2200                                    | sUozKnock1                            | Смещение УОЗ по детонации 1 цилиндр             |  |
| 2201                                    | sUozKnock2                            | Смещение УОЗ по детонации 2 цилиндр             |  |
| 2202                                    | sUozKnock3                            | Смещение УОЗ по детонации 3 цилиндр             |  |
| 2203                                    | sUozKnock4                            | Смещение УОЗ по детонации 4 цилиндр             |  |
| 2230                                    | tKnockMinIntrvl                       | Минимальный интервал между циклами с детонацией |  |
| 2231                                    | tKnockRestore                         | Время восстановления УОЗ                        |  |
| 2232                                    | dUozKnock                             | Шаг смещения УОЗ при детонации                  |  |
| 2233                                    | dUozKnockRet                          | Шаг восстановления УОЗ                          |  |
| 2234                                    | dUozKnockZone                         | Шаг смещения УОЗ при смене зоны                 |  |
| 2253                                    | sUozKnockMax                          | Максимальное смещение УОЗ при детонации         |  |
| 2254                                    | sUozKnockAll                          | Таблица смещений УОЗ                            |  |
|                                         | Anti-Jerk                             |                                                 |  |
| 2300                                    | sUozAj                                | Смещение УОЗ от Anti-Jerk                       |  |
| 2301                                    | yFtrAj                                | Выход фильтра ЧВ                                |  |
| 2302                                    | kFtrAj                                | Коэфф. фильтра ЧВ                               |  |
| 2303                                    | kUozAj                                | Коэфф. усиления выхода                          |  |
| 2320                                    | swAntiJerk                            | ΦK: Anti-Jerk                                   |  |
| 2321                                    |                                       | Период колебаний трансмиссии                    |  |
| 2322                                    | kUozAj                                | Коэфф. усиления выхода                          |  |
| 2323                                    | hSpeedAj                              | Порог скорости для ввода гасителя               |  |
| 2324                                    | zSpeedAj                              | 1 ист. скорости для ввода гасителя              |  |
| 2325                                    | tEnSpeedAj                            | Задержка ввода гасителя по скорости             |  |
| 2326                                    | nKpmAj<br>L.T. uta A:                 | Порог ЧВ для ввода гасителя                     |  |
| 2327                                    | h I WIFAJ                             | Порог ПОЖ для ввода гасителя                    |  |
| 2520<br>Decuca                          |                                       | порог пдз олокировки гасителя                   |  |
| гасчег                                  | гасчет наполнения<br>Общие пополнения |                                                 |  |
| 3000                                    | Ощие параметры<br>Сьс                 | Пикловое наполнение                             |  |
| 3001                                    | Ghc t                                 | Цикловое наполнение (мгн. зн.)                  |  |
| 3002                                    | GhcRase                               | Базовое никловое наполнение                     |  |
| 3010                                    | swGhcCalc                             | ФК. Алгоритм расчета никлового наполнения       |  |
| 3012                                    | kFtrGbc                               | Коэфф фильтрации ЦН в режиме нагрузки           |  |
| 3013                                    | kFtrGbcIdle                           | Коэфф, фильтрации ЦН на ХХ                      |  |
| 3014                                    | swFtrGbcStn                           | Фильтрация циклового наполнения на пуске        |  |
| 3015                                    | GhcMax                                | Максимум циклового наполнения                   |  |
| 3017                                    | GbcBase                               | Базовое шикловое наполнение                     |  |
| , , , , , , , , , , , , , , , , , , , , | Гемпература заряля                    |                                                 |  |
|                                         | - слисратура зарида                   |                                                 |  |

| 3030                                                                                                    | Tcrg                                                                                                    | Температура заряда                                                                                                    |  |
|----------------------------------------------------------------------------------------------------|----------------------------------------------------------------------------------------------------|----------------------------------------------------------------------------------------------------|--|
| 3031                                                                                                    | kTcrgMin                                                                                                    | Минимум коэффициента температуры заряда                                                                                                    |  |
| 3032                                                                                                    | kTcrgMax                                                                                                    | Максимум коэффициента температуры заряда                                                                                                    |  |
| 3033                                                                                                    | kTcra                                                                                                    | Коэффициент температуры заряда                                                                                                    |  |
| 3034                                                                                                    | vTcrgMax                                                                                                    | Максимальная скорость увеличения температуры заряла                                                                                                    |  |
| 3035                                                                                                    | vTcrgMin                                                                                                    | Максимальная скорость уменьшения температуры заряда                                                                                                    |  |
| 3036                                                                                                    | Calc kTcrg                                                                                                    | Рассчитать коэф, температуры заряла                                                                                                    |  |
| (                                                                                                    | Способы расчета                                                                                                    |                                                                                                    |  |
| 3041                                                                                                    | VE                                                                                                    | Объемная эффективность                                                                                                    |  |
| 3042                                                                                                    | kGbcMap(Tcrg)                                                                                                    | Коррекция ЦН по температуре заряда (расчет по АЛ)                                                                                                    |  |
| 3043                                                                                                    | VF1                                                                                                    | Объемная эффективность 1 для VTC                                                                                                    |  |
| 3050                                                                                                    | kGbc                                                                                                    | Поправка шиклового наполнения                                                                                                    |  |
| 3062                                                                                                    | kGbc(Tcra)                                                                                                    | Коррекция ЦН по температуре заряда (расчет по ПЛЗ)                                                                                                    |  |
| 3063                                                                                                    | sGbc(vidleReg)                                                                                                    | Побавка ШН от выхода РЧВ-В                                                                                                    |  |
| ALF                                                                                                    | sobe(yidici (cg)                                                                                                    |                                                                                                    |  |
| 3100                                                                                                    | AlfRase                                                                                                    | Базовый АІ F                                                                                                    |  |
| 3100                                                                                                    | sw AlfCalc                                                                                                    |                                                                                                    |  |
| 3110                                                                                                    | AlfRaseCold                                                                                                    | Базовый AI F хол лв                                                                                                    |  |
| 3111                                                                                                    | AlfBaseHot                                                                                                    | Базовый ALI Хол. дв. $\mathbf{F}_{220}$ на $\mathbf{A}_{1}$ F гор. на                                                                                                    |  |
| 3112                                                                                                    | AllBaseColdMan                                                                                                    | Базовый АГГТор. дв.                                                                                                    |  |
| 3112                                                                                                    | AllBaseHotMan                                                                                                    | Базовый АГГ хол. дв. по АД                                                                                                    |  |
| 2114                                                                                                    | AllBaseColdThr                                                                                                    | Базовый АLГТор. дв. по Ад                                                                                                    |  |
| 2115                                                                                                    | AllDaseColuTh                                                                                                    | Базовый АLF хол. дв. по пдо                                                                                                    |  |
| 2120                                                                                                    |                                                                                                    | Базовый АГГТОР. Дв. ПО ПДС                                                                                                    |  |
| 3120<br>Terrer                                                                                                    |                                                                                                    | коэффициент интерполяции ALF                                                                                                    |  |
| ТОПЛИН                                                                                                    | зоподача<br>О                                                                                                    |                                                                                                    |  |
| 2200                                                                                                    | Основной расчет то                                                                                                    | плива                                                                                                    |  |
| 3200                                                                                                    | GtC                                                                                                    | ЦИКЛОВАЯ ТОПЛИВОПОДАЧА                                                                                                    |  |
| 2201                                                                                                    | Ct-IVI                                                                                                    |                                                                                                    |  |
| 3201                                                                                                    | GtcWork                                                                                                    | Цикловая топливоподача в рабочих режимах                                                                                                    |  |
| 3201<br>3202                                                                                                    | GtcWork<br>GtcStp                                                                                                    | Цикловая топливоподача в рабочих режимах<br>Цикловая топливоподача на пуске                                                                                                    |  |
| 3201<br>3202<br>3203                                                                                                    | GtcWork<br>GtcStp<br>Gtc1                                                                                                    | Цикловая топливоподача в рабочих режимах<br>Цикловая топливоподача на пуске<br>Топливоподача для первого ряда                                                                                                    |  |
| 3201<br>3202<br>3203<br>3204                                                                                                    | GtcWork<br>GtcStp<br>Gtc1<br>Gtc2                                                                                                    | Цикловая топливоподача в рабочих режимах<br>Цикловая топливоподача на пуске<br>Топливоподача для первого ряда<br>Топливоподача для второго ряда                                                                                                    |  |
| 3201<br>3202<br>3203<br>3204<br>3205                                                                                                    | GtcWork<br>GtcStp<br>Gtc1<br>Gtc2<br>tInj1                                                                                                    | Цикловая топливоподача в рабочих режимах<br>Цикловая топливоподача на пуске<br>Топливоподача для первого ряда<br>Топливоподача для второго ряда<br>Время впрыска для первого ряда                                                                                                    |  |
| 3201<br>3202<br>3203<br>3204<br>3205<br>3206                                                                                                    | GtcWork<br>GtcStp<br>Gtc1<br>Gtc2<br>tInj1<br>tInj2                                                                                                    | Цикловая топливоподача в рабочих режимах<br>Цикловая топливоподача на пуске<br>Топливоподача для первого ряда<br>Топливоподача для второго ряда<br>Время впрыска для первого ряда                                                                                                    |  |
| 3201<br>3202<br>3203<br>3204<br>3205<br>3206<br>3207                                                                                                    | GtcWork<br>GtcStp<br>Gtc1<br>Gtc2<br>tInj1<br>tInj2<br>InjDC1                                                                                                    | Цикловая топливоподача в рабочих режимах<br>Цикловая топливоподача на пуске<br>Топливоподача для первого ряда<br>Топливоподача для второго ряда<br>Время впрыска для первого ряда<br>Время впрыска для второго ряда<br>Коэффициент использования форсунок первого ряда                                                                                                    |  |
| 3201<br>3202<br>3203<br>3204<br>3205<br>3206<br>3207<br>3208                                                                                                    | GtcWork<br>GtcStp<br>Gtc1<br>Gtc2<br>tInj1<br>tInj2<br>InjDC1<br>InjDC2                                                                                                    | Цикловая топливоподача в рабочих режимах         Цикловая топливоподача на пуске         Топливоподача для первого ряда         Топливоподача для второго ряда         Время впрыска для первого ряда         Время впрыска для второго ряда         Коэффициент использования форсунок второго ряда                                                                                                    |  |
| 3201<br>3202<br>3203<br>3204<br>3205<br>3206<br>3207<br>3208<br>3221                                                                                                    | GtcWork<br>GtcStp<br>Gtc1<br>Gtc2<br>tInj1<br>tInj2<br>InjDC1<br>InjDC2<br>tInjAsync                                                                                                    | Цикловая топливоподача в рабочих режимах           Цикловая топливоподача на пуске           Топливоподача для первого ряда           Топливоподача для второго ряда           Время впрыска для первого ряда           Время впрыска для второго ряда           Коэффициент использования форсунок первого ряда           Коэффициент использования форсунок второго ряда           Время асинхронного впрыска на пуске                                                                                                    |  |
| 3201<br>3202<br>3203<br>3204<br>3205<br>3206<br>3207<br>3208<br>3221<br>3222                                                                                                    | GtcWork<br>GtcStp<br>Gtc1<br>Gtc2<br>tInj1<br>tInj2<br>InjDC1<br>InjDC2<br>tInjAsync<br>MapNoDrain                                                                                                    | Цикловая топливоподача в рабочих режимах           Цикловая топливоподача на пуске           Топливоподача для первого ряда           Топливоподача для второго ряда           Время впрыска для первого ряда           Время впрыска для первого ряда           Коэффициент использования форсунок первого ряда           Коэффициент использования форсунок второго ряда           Время асинхронного впрыска на пуске           Абсолютное давление для бессливной рампы                                                                                                    |  |
| 3201<br>3202<br>3203<br>3204<br>3205<br>3206<br>3207<br>3208<br>3221<br>3222<br>3223                                                                                                    | GtcWork<br>GtcStp<br>Gtc1<br>Gtc2<br>tInj1<br>tInj2<br>InjDC1<br>InjDC2<br>tInjAsync<br>MapNoDrain<br>kNoDrainRamp                                                                                                    | Цикловая топливоподача в рабочих режимах         Цикловая топливоподача на пуске         Топливоподача для первого ряда         Топливоподача для второго ряда         Время впрыска для первого ряда         Время впрыска для второго ряда         Коэффициент использования форсунок первого ряда         Коэффициент использования форсунок второго ряда         Время асинхронного впрыска на пуске         Абсолютное давление для бессливной рампы         Коэффициент для бессливной рампы                                                                                                    |  |
| 3201         3202         3203         3204         3205         3206         3207         3208         3221         3222         3223         3230                                                                                                    | GtcWork<br>GtcStp<br>Gtc1<br>Gtc2<br>tInj1<br>tInj2<br>InjDC1<br>InjDC2<br>tInjAsync<br>MapNoDrain<br>kNoDrainRamp<br>PzInjOverStp                                                                                                    | Цикловая топливоподача в рабочих режимах         Цикловая топливоподача на пуске         Топливоподача для первого ряда         Топливоподача для второго ряда         Время впрыска для первого ряда         Время впрыска для первого ряда         Коэффициент использования форсунок первого ряда         Коэффициент использования форсунок второго ряда         Время асинхронного впрыска на пуске         Абсолютное давление для бессливной рампы         Коэффициент для бессливной рампы         Фаза окончания впрыска на пуске                                                                                                    |  |
| 3201         3202         3203         3204         3205         3206         3207         3208         3221         3222         3223         3230                                                                                                    | GtcWorkGtcStpGtc1Gtc2tInj1tInj2InjDC1InjDC2tInjAsyncMapNoDrainkNoDrainRampPzInjOverStpPzInjStepMax                                                                                                    | Цикловая топливоподача в рабочих режимах         Цикловая топливоподача на пуске         Топливоподача для первого ряда         Топливоподача для второго ряда         Время впрыска для первого ряда         Время впрыска для второго ряда         Коэффициент использования форсунок первого ряда         Коэффициент использования форсунок второго ряда         Время асинхронного впрыска на пуске         Абсолютное давление для бессливной рампы         Коэффициент для бессливной рампы         Фаза окончания впрыска на пуске         Максимальный шаг фазы окончания впрыска                                                                                                    |  |
| 3201         3202         3203         3204         3205         3206         3207         3208         3221         3222         3223         3230         3231         3232                                                                                            | GtcWorkGtcStpGtc1Gtc2tInj1tInj2InjDC1InjDC2tInjAsyncMapNoDrainkNoDrainRampPzInjOverStpPzInjStepMaxInjPhase1                                                                                                    | Цикловая топливоподача в рабочих режимах         Цикловая топливоподача на пуске         Топливоподача для первого ряда         Топливоподача для второго ряда         Время впрыска для первого ряда         Время впрыска для второго ряда         Коэффициент использования форсунок первого ряда         Коэффициент использования форсунок второго ряда         Время асинхронного впрыска на пуске         Абсолютное давление для бессливной рампы         Коэффициент для бессливной рампы         Фаза окончания впрыска на пуске         Максимальный шаг фазы окончания впрыска         Фаза окончания впрыска первого ряда                                                                                                    |  |
| 3201         3202         3203         3204         3205         3206         3207         3208         3221         3222         3230         3231         3232         3233                                                                                            | GtcWork<br>GtcStp<br>Gtc1<br>Gtc2<br>tInj1<br>tInj2<br>InjDC1<br>InjDC2<br>tInjAsync<br>MapNoDrain<br>kNoDrainRamp<br>PzInjOverStp<br>PzInjStepMax<br>InjPhase1<br>InjPhase2                                                                                                    | Цикловая топливоподача в рабочих режимах         Цикловая топливоподача на пуске         Топливоподача для первого ряда         Топливоподача для второго ряда         Время впрыска для первого ряда         Время впрыска для второго ряда         Коэффициент использования форсунок первого ряда         Коэффициент использования форсунок второго ряда         Время асинхронного впрыска на пуске         Абсолютное давление для бессливной рампы         Коэффициент для бессливной рампы         Фаза окончания впрыска на пуске         Фаза окончания впрыска первого ряда         Фаза окончания впрыска второго ряда                                                                                                    |  |
| 3201         3202         3203         3204         3205         3206         3207         3208         3221         3222         3223         3230         3231         3232         3233         3236                                                                  | GtcWorkGtcStpGtc1Gtc2tInj1tInj2InjDC1InjDC2tInjAsyncMapNoDrainkNoDrainRampPzInjOverStpPzInjStepMaxInjPhase1InjPhase2kGtc                                                                                                    | Цикловая топливоподача в рабочих режимах           Цикловая топливоподача на пуске           Топливоподача для первого ряда           Топливоподача для второго ряда           Время впрыска для первого ряда           Время впрыска для первого ряда           Коэффициент использования форсунок первого ряда           Коэффициент использования форсунок второго ряда           Время асинхронного впрыска на пуске           Абсолютное давление для бессливной рампы           Фаза окончания впрыска на пуске           Максимальный шаг фазы окончания впрыска           Фаза окончания впрыска второго ряда           Коэрекция цикловой топливоподачи                                                                                                    |  |
| 3201         3202         3203         3204         3205         3206         3207         3208         3221         3222         3230         3231         3232         3233         3236         3237                                                                  | GtcWorkGtcStpGtc1Gtc2tInj1tInj2InjDC1InjDC2tInjAsyncMapNoDrainkNoDrainRampPzInjOverStpPzInjStepMaxInjPhase1InjPhase2kGtcktlnj                                                                                                    | Цикловая топливоподача в рабочих режимах<br>Цикловая топливоподача на пуске<br>Топливоподача для первого ряда<br>Топливоподача для второго ряда<br>Время впрыска для первого ряда<br>Время впрыска для второго ряда<br>Коэффициент использования форсунок первого ряда<br>Коэффициент использования форсунок второго ряда<br>Время асинхронного впрыска на пуске<br>Абсолютное давление для бессливной рампы<br>Коэффициент для бессливной рампы<br>Коэффициент для бессливной рампы<br>Фаза окончания впрыска на пуске<br>Максимальный шаг фазы окончания впрыска<br>Фаза окончания впрыска первого ряда<br>Коррекция цикловой топливоподачи<br>Коэффициент времени впрыска                                                                                                    |  |
| 3201         3202         3203         3204         3205         3206         3207         3208         3221         3223         3230         3231         3232         3233         3236         3237         3238                                                     | GtcWorkGtcStpGtc1Gtc2tInj1tInj2InjDC1InjDC2tInjAsyncMapNoDrainkNoDrainRampPzInjOverStpPzInjStepMaxInjPhase1InjPhase2kGtcktlnjkGtc(Twtr)                                                                                                    | Цикловая топливоподача в рабочих режимах<br>Цикловая топливоподача на пуске<br>Топливоподача для первого ряда<br>Время впрыска для второго ряда<br>Время впрыска для второго ряда<br>Коэффициент использования форсунок первого ряда<br>Коэффициент использования форсунок второго ряда<br>Время асинхронного впрыска на пуске<br>Абсолютное давление для бессливной рампы<br>Коэффициент для бессливной рампы<br>Коэффициент для бессливной рампы<br>Фаза окончания впрыска на пуске<br>Максимальный шаг фазы окончания впрыска<br>Фаза окончания впрыска второго ряда<br>Корекция цикловой топливоподачи<br>Коэффициент времени впрыска<br>Коррекция топлива по ТОЖ                                                                                                    |  |
| 3201         3202         3203         3204         3205         3206         3207         3208         3221         3222         3223         3230         3231         3232         3233         3236         3237         3238         3250                           | GtcWorkGtcStpGtc1Gtc2tInj1tInj2InjDC1InjDC2tInjAsyncMapNoDrainkNoDrainRampPzInjOverStpPzInjStepMaxInjPhase1InjPhase2kGtcktlnjkGtc(Twtr)htInjMinCut                                                                                                    | Цикловая топливоподача в рабочих режимах           Цикловая топливоподача на пуске           Топливоподача для первого ряда           Время впрыска для второго ряда           Время впрыска для второго ряда           Коэффициент использования форсунок первого ряда           Коэффициент использования форсунок второго ряда           Время асинхронного впрыска на пуске           Абсолютное давление для бессливной рампы           Коэффициент для бессливной рампы           Фаза окончания впрыска на пуске           Максимальный шаг фазы окончания впрыска           Фаза окончания впрыска второго ряда           Коэффициент впрыска первого ряда           Фаза окончания впрыска первого ряда           Коэффициент для бессливной рампы           Фаза окончания впрыска на пуске           Максимальный шаг фазы окончания впрыска           Фаза окончания впрыска первого ряда           Коррекция цикловой топливоподачи           Коэффициент времени впрыска           Коррекция топлива по ТОЖ           Минимально-реализуемое время впрыска (для двух рядов)                                                                                        |  |
| 3201         3202         3203         3204         3205         3206         3207         3208         3221         3222         3230         3231         3232         3233         3236         3237         3238         3250         3251                           | GtcWorkGtcStpGtc1Gtc2tInj1tInj2InjDC1InjDC2tInjAsyncMapNoDrainkNoDrainRampPzInjOverStpPzInjStepMaxInjPhase1InjPhase2kGtcktlnjkGtc(Twtr)htInjMinCutkGtcRow2                                                                                                    | Цикловая топливоподача в рабочих режимах           Цикловая топливоподача на пуске           Топливоподача для первого ряда           Топливоподача для второго ряда           Время впрыска для первого ряда           Время впрыска для второго ряда           Коэффициент использования форсунок первого ряда           Коэффициент использования форсунок второго ряда           Время асинхронного впрыска на пуске           Абсолютное давление для бессливной рампы           Коэффициент для бессливной рампы           Фаза окончания впрыска на пуске           Максимальный шаг фазы окончания впрыска           Фаза окончания впрыска второго ряда           Коэффициент впрыска первого ряда           Коррекция цикловой топливоподачи           Коэффициент времени впрыска           Коэффициент времени впрыска           Коэффициент времени впрыска           Коэффициент времени впрыска           Коэффициент времени впрыска           Коэффициент времени впрыска           Коэффициент времени впрыска           Коэффициент времени впрыска           Коэффициент времени впрыска           Коэффициент использования второго ряда                    |  |
| 3201         3202         3203         3204         3205         3206         3207         3208         3221         3223         3230         3231         3232         3233         3236         3237         3238         3250         3251                           | GtcWork<br>GtcStp<br>Gtc1<br>Gtc2<br>tInj1<br>tInj2<br>InjDC1<br>InjDC2<br>tInjAsync<br>MapNoDrain<br>kNoDrainRamp<br>PzInjOverStp<br>PzInjOverStp<br>PzInjStepMax<br>InjPhase1<br>InjPhase2<br>kGtc<br>ktInj<br>kGtc(Twtr)<br>htInjMinCut<br>kGtcRow2<br>Iараметры топлива                                | Цикловая топливоподача в рабочих режимах<br>Цикловая топливоподача на пуске<br>Топливоподача для первого ряда<br>Время впрыска для первого ряда<br>Время впрыска для второго ряда<br>Коэффициент использования форсунок первого ряда<br>Коэффициент использования форсунок второго ряда<br>Время асинхронного впрыска на пуске<br>Абсолютное давление для бессливной рампы<br>Коэффициент для бессливной рампы<br>Фаза окончания впрыска на пуске<br>Максимальный шаг фазы окончания впрыска<br>Фаза окончания впрыска первого ряда<br>Коэффициент времска первого ряда<br>Коэффициент впрыска первого ряда<br>Коррекция цикловой топливоподачи<br>Коэффициент времени впрыска<br>Коррекция топлива по ТОЖ<br>Минимально-реализуемое время впрыска (для двух рядов)<br>Коэффициент использования второго ряда                                                                                                    |  |
| 3201         3202         3203         3204         3205         3206         3207         3208         3221         3222         3223         3230         3231         3232         3233         3236         3237         3238         3250         3251         3260 | GtcWork<br>GtcStp<br>Gtc1<br>Gtc2<br>tInj1<br>tInj2<br>InjDC1<br>InjDC2<br>tInjAsync<br>MapNoDrain<br>kNoDrainRamp<br>PzInjOverStp<br>PzInjOverStp<br>PzInjStepMax<br>InjPhase1<br>InjPhase1<br>InjPhase2<br>kGtc<br>ktInj<br>kGtc(Twtr)<br>htInjMinCut<br>kGtcRow2<br>Параметры топлива<br>swDoubleInject | Цикловая топливоподача в рабочих режимах           Цикловая топливоподача на пуске           Топливоподача для первого ряда           Время впрыска для второго ряда           Время впрыска для второго ряда           Коэффициент использования форсунок первого ряда           Коэффициент использования форсунок второго ряда           Время асинхронного впрыска на пуске           Абсолютное давление для бессливной рампы           Коэффициент для бессливной рампы           Фаза окончания впрыска на пуске           Максимальный шаг фазы окончания впрыска           Фаза окончания впрыска первого ряда           Коэффициент впрыска первого ряда           Фаза окончания впрыска первого ряда           Коэффициент для бессливной рампы           Фаза окончания впрыска первого ряда           Фаза окончания впрыска первого ряда           Фаза окончания впрыска второго ряда           Коррекция цикловой топливоподачи           Коэффициент времени впрыска           Коэффициент времени впрыска           Коррекция топлива по ТОЖ           Минимально-реализуемое время впрыска (для двух рядов)           Коэффициент использования второго ряда |  |

| 3274                | swNoDrainRamp        | ФК: Бессливная рампа                      |  |
|---------------------|----------------------|-------------------------------------------|--|
| 3275                | kNoDrain             | Коэффициент бессливной рампы              |  |
| 3276                | MapModel             | Модельное давление в ресивере             |  |
| Параметры форсунок  |                      |                                           |  |
| 3280                | tIniMin              | Минимум времени впрыска                   |  |
| 3281                | IniPerf1             | Произволительность форсунки первого ряда  |  |
| 3282                | IniPerf2             | Производительность форсунки второго ряда  |  |
| 3283                | tlniLag1             | Задержка включения форсунки первого ряда  |  |
| 3284                | tlniLag2             | Задержка включения форсунки второго ряда  |  |
| ]                   | Тинамическое топли   |                                           |  |
| r                   | Обшие парамо         | етры                                      |  |
| 3300                | GtcAccel             | Лин. обогашение                           |  |
| 3301                | GtcDecel             | Лин. обелнение                            |  |
| 3310                | swFT Type2           | ФК: Использовать вариант №2 лин. топлива  |  |
| 3311                | hvThrAccBan          | Скорость ПЛЗ лля активании обогашения     |  |
| 3312                | hvThrAccBrk          | Скорость ПЛЗ лля отмены обогашения        |  |
| 3313                | hvThrDccBan          | Скорость ПЛЗ для активании обеднения      |  |
| 3314                | hvThrDccBrk          | Скорость ПЛЗ для отмены обелнения         |  |
|                     | Лин. топливо         | No1                                       |  |
|                     | Ускори               | тельный насос                             |  |
| 3331                | tAccMax              | Максимум времени работы УН                |  |
| 3332                | kAcc(t)              | Коэффициент УН от времени работы          |  |
| 3333                | kAcc(Twtr)           | Коэффициент VH от ТОЖ                     |  |
| 3334                | kAcc(Tair)           | Коэффициент VH от ТВ                      |  |
| 3335                | kAcc(ThrIni)         | Коэффициент УН от нанального ПЛЗ          |  |
| 3336                | kAcc(vThr)           | Коэффициент VH от скорости ПЛЗ            |  |
| 3337                | kAcc(Thr)            | Коэффициент VH от ПЛЗ                     |  |
| 3338                | sAcc(vThr)           | Лобавка топлива VH от скорости ПЛЗ        |  |
| Обратный ускорнасос |                      |                                           |  |
| 3381                | tDecMax              | Максимум времени работы ОУН               |  |
| 3382                | kDec(t)              | Коэффициент ОУН от времени работы         |  |
| 3383                | kDec(Twtr)           | Коэффициент ОУН от ТОЖ                    |  |
| 3384                | kDec(Tair)           | Коэффициент ОУН от ТВ                     |  |
| 3385                | kDec(Thrlni)         | Коэффициент ОУН от начального ПЛЗ         |  |
| 3386                | kDec(vThr)           | Коэффициент ОУН от скорости изменения ПЛЗ |  |
| 3387                | kDec(Thr)            | Коэффициент ОУН от ПЛЗ                    |  |
| 3388                | sDec(vThr)           | Убавка топлива ОУН от скорости ПЛЗ        |  |
| 5500                | <u>Лин</u> , топливо |                                           |  |
| 3403                | kAccExtr             | Коэфф обогашения                          |  |
| 3404                | kAccRise             | Коэфф при нажатии пелали                  |  |
| 3405                | kAccFall             | Коэфф убывания обогашения                 |  |
| 3423                | kDccExtr             | Коэфф обелнения                           |  |
| 3424                | kDccRise             | Коэфф при отпускании пелали               |  |
| 3425                | kDccFall             | Коэфф убывания обелнения                  |  |
| r.                  | ЭПХХ                 |                                           |  |
| 3500                | GtcEcon              | Лобавка к никловой топливополаче от ЭПХХ  |  |
| 3501                | dGtcEcon             | Текуший шаг уменьшения лобавки от ЭПХХ    |  |
| 3520                | swEcon               | окущии шагуменьшения дооавки от ЭПАА      |  |
| 3521                | hTwtrEcon            |                                           |  |
| 3522                | hSpeedEcon           | Порог включения ЭПХХ по скорости          |  |

| 3523 | hRpmCutEcon       | Порог отключения топлива от ЭПХХ                        |  |
|------|-------------------|---------------------------------------------------------|--|
| 3524 | hRpmRestEcon      | Порог восстановления топлива от ЭПХХ                    |  |
| 3525 | tDelayCutEcon     | Задержка отключения топлива от ЭПХХ                     |  |
| 3540 | sGtcEcon          | Добавка при восстановлении топлива от ЭПХХ              |  |
| 3541 | dGtcEcon          | Шаг уменьшения добавки топлива от ЭПХХ                  |  |
| 3542 | kGtcEcon          | Коэффициент к добавке топлива после ЭПХХ                |  |
|      | Лямбда-регулирова | ние                                                     |  |
| 3650 | vLmItg            | Выход контура ЛР                                        |  |
| 3651 | xLmItg            | Вход интегратора ЛР                                     |  |
| 3652 | vLmItg2           | Выход контура ЛР2                                       |  |
| 3670 | swLmControl       | ФК: Лямбда-регулирование                                |  |
| 3671 | hTwtrLmDis        | Порог ТОЖ для отключения ЛР                             |  |
| 3672 | <i>vLmMin</i>     | Минимум интегратора ЛР                                  |  |
| 3673 | vLmMax            | Максимум интегратора ЛР                                 |  |
| 3674 | hGasLmHold        | Порог ППА для блокировки ЛР                             |  |
| 3675 | tLmGas            | Задержка восстановления ЛР по ППА                       |  |
| 3676 | <i>tLmAcc</i>     | Задержка восстановления ЛР при работе УН                |  |
| 3677 | tLmDec            | Залержка восстановления ЛР при работе ОУН               |  |
| 3678 | tLmErrPause       | Время паузы при отсутствии отклика ЛК                   |  |
| 3679 | aLmNoResp         | Максимум количества ошибочных шиклов ЛР лля             |  |
| 0015 | q2mi (oncosp      | лиагностики                                             |  |
| 3681 | tLmLim            | Задержка восстановления ЛР при работе ограничителей     |  |
| 3690 | LmZone            | Зона работы ЛР                                          |  |
| 3691 | hTwtrLmEn         | Порог ТОЖ для разрешения ЛР                             |  |
| 3692 | tRunLmEn          | Время работы двигателя для разрешения ПР                |  |
| 3693 | tLmRestEcon       | Залержка восстановления ЛР при работе ЭПХХ              |  |
| 3694 | xLmIta            | Вход интегратора ЛР                                     |  |
| 3695 | tLmPause          | Время паузы перед переключением знака входа интегратора |  |
|      |                   | ЛР                                                      |  |
| 3696 | LmJump            | Величина скачка ЛР                                      |  |
|      | Адаптация по ДК   |                                                         |  |
| 3700 | kLtm              | Коэф. коррекции при адаптации                           |  |
| 3709 | qSwLtm            | Число переключений УДК для адаптации                    |  |
| 3710 | hTwtrLtm          | Порог ТОЖ для адаптации                                 |  |
| 3711 | hdRpmLtm          | Порог отклонения ЧВ для адаптации                       |  |
| 3712 | hdGbcLtm          | Порог отклонения наполнения для адаптации               |  |
| 3713 | kGtcMinLtm        | Минимум коэф. характеристики                            |  |
| 3714 | kGtcMaxLtm        | Максимум коэф. характеристики                           |  |
| 3715 | kFtrMaxLtm        | Коэф. интенсивности коррекции                           |  |
| Пуск | 1                 |                                                         |  |
| 3719 | rGtcWarm          | Обогащение при прогреве                                 |  |
| 3720 | hRpmGtcLoStp      | Порог ЧВ для перехода на малую подачу                   |  |
| 3730 | GtcAsync          | Асинхронная топливоподача                               |  |
| 3731 | GtcHiStp          | Большая топливоподача на пуске                          |  |
| 3732 | GtcLoStp          | Малая топливоподача на пуске                            |  |
| 3733 | kGtcStpRev        | Коррекция топливоподачи по оборотам прокрутки           |  |
| 3734 | GtcChoiceStp      | Выбор большой/малой топливоподачи по оборотам           |  |
|      |                   | прокрутки                                               |  |
| 3735 | hRpmStpOver       | Порог ЧВ для выхода из режима "Пуск"                    |  |
| 3736 | dGtcMaxStpOver    | Максимальная скорость изменения топливоподачи после     |  |

|                         |                                 | пуска                                               |  |
|-------------------------|---------------------------------|-----------------------------------------------------|--|
| 3737                    | vldleRegStp                     | Выход РЧВ-В в режиме "Пуск"                         |  |
| 3738                    | kGtcStpRpm                      | Коррекция топливоподачи по ЧВ                       |  |
| 3739                    | rGtcWarm                        | Обогашение при прогреве                             |  |
| Регуля                  | егулятор частоты врашения на ХХ |                                                     |  |
| ]                       | Настройки РЧВ                   |                                                     |  |
| 4000                    | SetRpmIdle                      | Уставка частоты вращения                            |  |
| 4008                    | swIdleOffRpm                    | Выход из режима ХХ по частоте врашения              |  |
| 4009                    | swIdleValveType                 | ФК: Тип клапана РХХ                                 |  |
| 4010                    | kIdle1                          | Коэффициент 1 переходного режима                    |  |
| 4011                    | kIdle2                          | Коэффициент 2 переходного режима                    |  |
| 4012                    | tIdleRegStp                     | Время задержки ввода РЧВ после пуска                |  |
| 4013                    | vSetRpm                         | Скорость снижения уставки частоты вращения          |  |
| 4014                    | sSetRpmMove                     | Смещение уставки частоты вращения в движении        |  |
| 4030                    | SetRpmIdle                      | Уставка частоты вращения                            |  |
| J                       | Канал регулировани              | я воздуха (РЧВ-В)                                   |  |
| 4100                    | yIdleReg                        | Выход канала регулирования воздуха                  |  |
| 4120                    | kP_IdleReg                      | Р-коэффициент РЧВ-В                                 |  |
| 4121                    | Ts_IdleReg                      | І-постоянная времени РЧВ-В                          |  |
| 4122                    | kD_IdleReg                      | D-коэффициент РЧВ-В                                 |  |
| 4123                    | yIdleMin                        | Минимум выхода РЧВ-В                                |  |
| 4124                    | yIdleMinMove                    | Минимум выхода РЧВ-В в движении                     |  |
| 4125                    | tRest_kP_Idle                   | Время восстановления П-коэффициента РЧВ-В           |  |
| 4126                    | sItgIdleEnter                   | Смещение интегратора РЧВ-В в момент входа           |  |
| 4140                    | yldleRegPwr                     | Выход РЧВ-В в режиме нагрузки                       |  |
| 4141                    | yldleReg(Twtr)                  | Ожидаемый выход РЧВ-В                               |  |
| ]                       | Тестирование клапана РХХ        |                                                     |  |
| 4160                    | swIdleRegTest                   | Тест РХХ                                            |  |
| 4161                    | yIdleRegTest                    | Выход РЧВ-В для тестирования                        |  |
| ]                       | Шаговый привод                  |                                                     |  |
| 4170                    | SetIdlePos                      | Уставка положения ШД                                |  |
| 4171                    | IdlePos                         | Положение ШД                                        |  |
| 4172                    | IdlePosMax                      | Максимум положения ШД                               |  |
| 4173                    | tIdleMotStep                    | Время шага ШД                                       |  |
| 4174                    | IdleParkPos                     | Парковочное положение ШД                            |  |
| Электромагнитный клапан |                                 |                                                     |  |
| 4180                    | fIdleSolValve                   | Частота сигнала управления ЭМК РХХ                  |  |
| (                       | Сервопривод                     | -                                                   |  |
| 4190                    | IdleServoPos                    | Текущее положение привода РХХ                       |  |
| 1200                    | Канал регулировани              | я УОЗ (РЧВ-З)                                       |  |
| 4300                    | yUozReg                         | Выход РЧВ-З                                         |  |
| 4320                    | kUozRegPos                      | Коэффициент РЧВ-3 при положительном рассогласовании |  |
| 4321                    | KUozKegNeg                      | Коэффициент РЧВ-З при отрицательном рассогласовании |  |
| 4322                    | yUozRegMax                      | Максимум выхода РЧВ-3                               |  |
| 4323                    | yUozKegMin                      | Минимум выхода РЧВ-З                                |  |
| 4324                    | UozKegDeadband                  | зона нечувствительности РЧВ-З                       |  |
| Ограни                  | ичители                         | 05                                                  |  |
| 5000                    | caelgnCut                       | Оощии код пропусков зажигания                       |  |
| 5001                    | caeInjCut                       | Оощии код пропусков впрыска                         |  |
| 5002                    | sUozLimLnc                      | Оощее смещение УОЗ                                  |  |

| Простой ограничитель |                    |                                                    |  |
|----------------------|--------------------|----------------------------------------------------|--|
| 5100                 | hRpmCut            | Порог ЧВ отключения топливоподачи                  |  |
| 5101                 | zRpmCut            | Гистерезис ЧВ отключения топливоподачи             |  |
| I                    | Автостарт          |                                                    |  |
| 5200                 | SpeedLnc           | Скорость для автостарта                            |  |
| 5201                 | tMoveLnc           | Время работы автостарта                            |  |
| 5210                 | swLncType          | Режим работы автостарта                            |  |
| 5211                 | swUseDiLnc         | Дискретный сигнал активации автостарта             |  |
| 5212                 | hSpeedLncMove      | Порог скорости детектирования начала движения      |  |
| 5213                 | TsSpeedLnc         | Постоянная времени фильтра скорости для автостарта |  |
| 5214                 | tDelayOffLnc       | Задержка отключения автостарта                     |  |
| 5215                 | SetRpmLnc(t)       | Уставка ограничения ЧВ от времени разгона          |  |
| 5216                 | SetRpmLnc(Spd)     | Уставка ограничения ЧВ от скорости                 |  |
| 5230                 | cdeIgnCutLnc       | Код пропусков зажигания от автостарта              |  |
| 5231                 | cdeInjCutLnc       | Код пропусков впрыска от автостарта                |  |
| 5232                 | SetRpmLnc          | Текущая уставка ЧВ автостарта                      |  |
| 5250                 | swIgnCutLnc        | Использовать пропуски зажигания для автостарта     |  |
| 5251                 | IgnCutBandLnc      | Ширина полосы пропусков зажигания для автостарта   |  |
| 5252                 | cdeIgnCutIniLnc    | Начальный код пропуска впрыска для автостарта      |  |
| 5260                 | swInjCutLnc        | Использовать пропуски впрыска для автостарта       |  |
| 5261                 | InjCutBandLnc      | Ширина полосы пропусков впрыска для автостарта     |  |
| 5262                 | cdeInjCutIniLnc    | Начальный код пропусков впрыска для автостарта     |  |
| 5270                 | swShiftUozLnc      | Использовать смещение УОЗ для автостарта           |  |
| 5271                 | <b>UozBandLnc</b>  | Полоса смещения УОЗ                                |  |
| 5272                 | sUozMaxLnc         | Максимальное смещение УОЗ                          |  |
| (                    | Ограничитель преде | льной частоты вращения                             |  |
| 5300                 | cdeIgnCutLim       | Код пропусков зажигания от ОПЧВ                    |  |
| 5301                 | cdeInjCutLim       | Код пропусков впрыска от ОПЧВ                      |  |
| 5302                 | SetRpmLim          | Текущая уставка ОПЧВ                               |  |
| 5310                 | SetRpmLim(Gear)    | Уставка ОПЧВ                                       |  |
| 5320                 | swIgnCutLim        | Использовать пропуски зажигания для ОПЧВ           |  |
| 5321                 | IgnCutBandLim      | Ширина полосы пропусков зажигания для ОПЧВ         |  |
| 5322                 | cdeIgnCutIniLim    | Начальный код пропусков зажигания ОПЧВ             |  |
| 5330                 | swInjCutLim        | Использовать пропуски впрыска для ОПЧВ             |  |
| 5331                 | InjCutBandLim      | Ширина полосы пропусков впрыска для ОПЧВ           |  |
| 5332                 | cdeInjCutIniLim    | Начальный код пропусков впрыска для ОПЧВ           |  |
| 5340                 | swShiftUozLim      | Использовать смещение УОЗ для ОПЧВ                 |  |
| 5341                 | <i>UozBandLim</i>  | Ширина полосы смещения УОЗ ОПЧВ                    |  |
| 5342                 | sUozMaxLim         | Максимальное смещение УОЗ ОПЧВ                     |  |
| (                    | Ограничитель макси | имального коэффициента использования форсунок      |  |
| 5360                 | dSetRpmDCLim       | Текущее смещение порога ОПЧВ                       |  |
| 5370                 | hInjDCLimBgn       | Порог КИФ для начала снижения уставки ОПЧВ         |  |
| 5371                 | vsSetRpmLimDown    | Скорость снижения уставки ОПЧВ                     |  |
| 5372                 | vsSetRpmLimUp      | Скорость увеличения уставки ОПЧВ                   |  |
| ]                    | FlatShift          |                                                    |  |
| 5400                 | SetRpmFs           | Уставка ограничения от FlatShift                   |  |
| 5410                 | swFs               | ΦK: FlatShift                                      |  |
| 5411                 | dRpmFs             | Смещение ЧВ для FlatShift                          |  |
| 5412                 | h ThrFs            | Порог ПДЗ для ввода FlatShift                      |  |
| 5413                 | hSpeedFs           | Порог скорости для ввода FlatShift                 |  |

|        | Отсечка по давлению |                               |                            |  |
|--------|---------------------|-------------------------------|----------------------------|--|
| 5452   | hMapCut             | Порог АД для отсечки          |                            |  |
| 5453   | zMapCut             | Гист. АД для отсечки          |                            |  |
| 5454   | <i>tMapCut</i>      | Задержка отсечки              |                            |  |
| Обучен | ие по ШДК           | ІЛК                           |                            |  |
| 6081   | kWboErr             | Текущая ошибка состава смес   | И                          |  |
| 6082   | kWboLearn           | Текущий коэффициент обучен    | ЯИЯ                        |  |
| 6083   | F Lrn1              | Флаги обучения 1              |                            |  |
|        | _                   | Enable                        | Обучение разрешено         |  |
|        |                     | Corr                          | Коррекция                  |  |
|        |                     | DB Match                      | Попалание в зону           |  |
|        |                     |                               | нечувствительности         |  |
|        |                     | Sync Ready                    | Готов из синхронного цикла |  |
|        |                     | Steady                        | Готов по стабильному       |  |
|        |                     |                               | состоянию AlfWbo           |  |
|        |                     | Steady2                       | Готов по стабильному       |  |
|        |                     |                               | состоянию 2                |  |
|        |                     | Twtr Ready                    | Готов по ТОЖ и после       |  |
|        |                     |                               | пуска                      |  |
|        |                     | Gas0 Ready                    | Готов при нажатой педали   |  |
|        |                     |                               | или на XX                  |  |
| 6084   | F Lrn2              | Флаги обучения 2              |                            |  |
|        | -                   | vRpm                          | Готов по производной ЧВ    |  |
|        |                     | vThr                          | Готов по производной ПДЗ   |  |
|        |                     | vМар                          | Готов по производной АД    |  |
|        |                     | FuelCut                       | Готов по откл топлива      |  |
|        |                     | DynFuel                       | Готов по дин. топливу      |  |
|        |                     | AlfBand                       | Готов по диапазону AlfWbo  |  |
|        |                     | Limiters                      | Готов по ограничителям     |  |
|        |                     | GasRel                        | Готов после отпускания     |  |
|        |                     |                               | педали                     |  |
|        |                     | ErrSens                       | Готов по отсутствию        |  |
|        |                     |                               | ошибок                     |  |
|        |                     | Next                          | Готов по задержке после    |  |
|        |                     |                               | коррекции                  |  |
|        |                     | GbcSumm                       | Готов по сумме Gbc после   |  |
|        |                     |                               | коррекции                  |  |
| 6096   | swWboLearn          | Включить обучение по ШДК      |                            |  |
| 6097   | swLearn_kGbc        | Обучать ПЦН (при расчете ЦІ   | Н по АД)                   |  |
| 6098   | OptLrn              | Опции обучения                |                            |  |
| 6101   | hvRpmLearn          | Порог производной ЧВ для ра   | зрешения обучения          |  |
| 6102   | hvThrLearn          | Порог производной ПДЗ для р   | азрешения обучения         |  |
| 6103   | hvMapLearn          | Порог производной АД для ра   | зрешения обучения          |  |
| 6104   | qStrWatchLearn      | Кол-во стационарных тактов д  | іля обучения               |  |
| 6105   | hTwtrLearn          | Порог ТОЖ разрешения обучения |                            |  |
| 6106   | NormXLrn            | Радиус зоны обучения по оси   | X                          |  |
| 6107   | NormZLrn            | Радиус зоны обучения по оси   | Ζ                          |  |
| 6110   | qStrGas0            | Кол-во тактов после отпускан  | ия педали для разрешения   |  |
|        |                     | обучения                      |                            |  |
| 6111   | qStrNextLearn       | Кол-во тактов от последней ко | оррекции для разрешения    |  |

|        |                                       | обучения                                                |  |
|--------|---------------------------------------|---------------------------------------------------------|--|
| 6112   | qStrNextLrnIdle                       | Кол-во тактов от последней коррекции на ХХ для          |  |
|        | •                                     | разрешения обучения                                     |  |
| 6113   | hSummGbcLrn                           | Сумма ЦН для следующей коррекции                        |  |
| 6120   | qStrEconLearn                         | Кол-во тактов после работы ЭПХХ для разрешения          |  |
|        |                                       | обучения                                                |  |
| 6121   | qStrAccDecLrn                         | Кол-во тактов после динамических коррекций              |  |
| 6125   | qStrLimLearn                          | Кол-во тактов после работы ограничителей для разрешения |  |
|        |                                       | обучения                                                |  |
| 6130   | AlfLearnMin                           | Минимум значения ALF ШДК для разрешения обучения        |  |
| 6131   | AlfLearnMax                           | Максимум значения ALF ШДК для разрешения обучения       |  |
| 6132   | qStrAlfLearn                          | Кол-во тактов после попадания ALF ШДК в разрешенный     |  |
|        |                                       | интервал для разрешения обучения                        |  |
| 6133   | dAlfMax                               | Порог определения стабильности ALF                      |  |
| 6140   | LearnDeadBand                         | Зона нечувствительности обучения                        |  |
| 6141   | kWboLearnMin                          | Минимальное значение коэффициента обучения              |  |
| 6142   | kWboLearnMax                          | Максимальное значение коэффициента обучения             |  |
| 6144   | kWboLearnTrim                         | Коррекция обучающего воздействия                        |  |
| 6149   | <i>FtrAlf</i>                         | Сглаженное AlfWbo                                       |  |
| 6150   | kFtrAlf                               | Коэф. фильтра AlfWbo                                    |  |
| 6151   | kFtrAlf0                              | Коэф. фильтра AlfWbo на XX                              |  |
| 6152   | tAlfTrust                             | Контрольный интервал для обучения                       |  |
| Управл | іение наддувом                        |                                                         |  |
| (      | Общие параметры                       |                                                         |  |
| 6200   | Wgdc                                  | Коэф. заполнения сигнала управления (WGDC)              |  |
| 6201   | SetPbst                               | Уставка давления наддува                                |  |
| 6202   | WgdcPc                                | Предустановка WGDC                                      |  |
| 6210   | swBoostCtrl                           | ФК: Способ управления давлением наддува                 |  |
| 6213   | WgdcMin                               | Минимум WGDC                                            |  |
| 6214   | WgdcMax                               | Максимум WGDC                                           |  |
| 6216   | WgdcBase                              | Базовое значение WGDC                                   |  |
| 6217   | WgdcBase1                             | Базовое значение WGDC для интерполяции                  |  |
| 6218   | kltpSetPbst                           | Коэфф. интерполяции WGDC и уставки ДН                   |  |
| (001   | правление наддуво                     | м в разомкнутом цикле                                   |  |
| 6231   | swgdcGear                             | Смещение WGDC по номеру передачи                        |  |
| 6232   | SWGCKNOCK                             | Смещение WGDC по детонации                              |  |
| 0233   |                                       | Смещение wobc по температуре                            |  |
| 6250   | Управление наддувом в замкнутом цикле |                                                         |  |
| 0250   |                                       | Базовая уставка давления наддува                        |  |
| 6251   |                                       | Базовая уставка ДН для интерноляции                     |  |
| 6253   | SPOSIGear                             | Смещение уставки давления наддува по номеру передачи    |  |
| 6254   | POSIKNOCKIVIAX                        | Ограничение уставки давления наддува по дегонации       |  |
| 6260   |                                       | Ограничение уставки давления наддува по температуре     |  |
| 6270   | yDSIKEg                               | риорфиционт DIII                                        |  |
| 6271   | NF_DSIKEY                             | I ноотодиная размани DIIU                               |  |
| 6272   | IS_DSIKEY                             | I-постоянная времени РДН                                |  |
| 6272   | ND_DSIKEY                             | Изконуцисни г ди<br>Максилали интегратора DПЦ           |  |
| 6274   | IIgDSIKegNIUX<br>ItaRstDaaMin         | Минирали интегратора РДН                                |  |
| 6276   | Roost/Johno                           | иинимум интегратора ГДП<br>Уарактаристика кланача DПЦ   |  |
| 04/0   |                                       | Ι Λαμακτυρήςτήκα κλαιαθά Γ <u>μ</u> ιτ                  |  |

| 6277                                            | I. DL at D an Ori   |                                              |  |
|-------------------------------------------------|---------------------|----------------------------------------------|--|
| 02//                                            | nPostkegUn          | Порог дн для ввода регулятора                |  |
| <b>Электр</b>                                   | онный дроссель      |                                              |  |
| 7000                                            | y i nr Keg          | рыход гидэ<br>Устатис ППЭ                    |  |
| /001                                            | SetInr              | уставка ПДЗ                                  |  |
| 7002                                            | GasReq              | желаемое ПДЗ от педали                       |  |
| 7003                                            | errThr              | Ошибка ПДЗ                                   |  |
| 7004                                            | BiasEtc             | Выход интегратора РПДЗ                       |  |
| 7005                                            | EgasDrvDiag         | Диагностическая информация драйвера привода  |  |
| 7006                                            | ThrNlp              | ПДЗ при отключении ЭДП                       |  |
| 7030                                            | swEgas              | ФК: Электронный дроссель                     |  |
| 7031                                            | swEgasPwr           | Включить питание привода                     |  |
| 7032                                            | kIdleRegThr         | Коэффициент приведения выхода РЧВ-В к ПДЗ    |  |
| 7034                                            | swEgasInvert        | Инверсия управления ЭДЗ                      |  |
| 7040                                            | kP ThrReg           | Р-коэффициент РПДЗ                           |  |
| 7041                                            | Ts ThrReg           | І-постоянная времени РПДЗ                    |  |
| 7042                                            | kD ThrReg           | D-коэффициент РПДЗ                           |  |
| 7043                                            | hErrThrNul          |                                              |  |
| 7044                                            | hErrThrRamp         |                                              |  |
| 7045                                            | hErrThrOffD         |                                              |  |
| 7046                                            | hThrBiasEtcIni      |                                              |  |
| 7047                                            | hBiasEtcIni         |                                              |  |
| 7049                                            | dThrLphEtc          |                                              |  |
| 7050                                            | dBiasEtcLnh         |                                              |  |
| 7060                                            | swEgasTest          | Режим тестирования привода                   |  |
| 7061                                            | EgasTestVal         | Величина тестового выхода                    |  |
| 7064                                            | AdiThr              | Автоматическая настройка ЛПЛЗ                |  |
| 7070                                            | EgasErrMask         | Маска ошибок ЕСАХ                            |  |
| 7100                                            | GasReg              | Желаемое ПЛЗ от пелали                       |  |
| 7101                                            | vSetThrMax          | Максимальная скорость увеличения уставки ПЛЗ |  |
| 7102                                            | vSetThrMaxRel       | Максимальная скорость уменьшения уставки ПЛЗ |  |
| 7103                                            | SetThrMax           | Максимальное значение ПЛЗ                    |  |
| Vправ                                           | тение фазами ГРМ    |                                              |  |
| у правление фазами 1 1 м<br>VTC Общие поромотры |                     |                                              |  |
| 7380                                            | swVtc               | ΦK· VTC                                      |  |
| 7381                                            | hTwtrVtcRag         | Попог ТОЖ инд рэзрешения регулирования VTC   |  |
| 7501                                            |                     | порог тож для разрешения регулирования у те  |  |
| 7400                                            | Sot AdvVtcIn        | VCTARKA OTTEREWEILING DEL PR                 |  |
| 7400                                            | AdvVteIn A          | Опараусация ри РВ башк А                     |  |
| 7402                                            | AUVVICINA           | Onepercente Bli. PD Oahk A                   |  |
| 7404                                            |                     | Driver versus pr. DD form A                  |  |
| 7400                                            | yvicinA<br>"Vásla P | DUNOH KAHAJA BII. F D VAHK A                 |  |
| 7408                                            |                     | DEIXUA KAHAJIA BII. PD VAHK D                |  |
| 7421                                            | PZPYKVtcInA         | Фаза U-го опережения вп. РВ оанк А           |  |
| 7422                                            |                     | Фаза U-го опережения вп. РВ оанк В           |  |
| 7426                                            | <u>kP_VtcIn</u>     | Р-коэффициент регулятора вп. РВ              |  |
| 7427                                            | Is_VtcIn            | 1-постоянная времени регулятора вп. PB       |  |
| 7428                                            | kD_VtcIn            | D-коэффициент регулятора вп. РВ              |  |
| 7429                                            | ItgVtcInMax         | Максимум интегратора регулятора вп. РВ       |  |
| 7430                                            | ItgVtcInMin         | Минимум интегратора регулятора вп. РВ        |  |
| 7431                                            | yVtcInOff           | Выход канала вп. РВ при запрете              |  |
| 7440                                            | SetAdvVtcIn         | Уставка опережения вп. РВ                    |  |

| 7441 VtcInVa                                                                                                    | alve                                                                                                    | Характеристика клапана вп. РВ           |  |
|----------------------------------------------------------------------------------------------------|----------------------------------------------------------------------------------------------------|-----------------------------------------|--|
| VTС Выпуск                                                                                                    |                                                                                                    |                                         |  |
| 7501 SetRtdV                                                                                                    | <i>tcEx</i>                                                                                                    | Уставка отставания вып. РВ              |  |
| 7503 <i>RtdVtcE</i>                                                                                                    | ExA                                                                                                    | Отставание вып. РВ                      |  |
| 7507 <i>yVtcEx</i> A                                                                                                    | 1                                                                                                    | Выход канала вып. РВ банк А             |  |
| 7521 <b>PzPrkVi</b>                                                                                                    | tcExA                                                                                                    | Фаза нулевого отставания вып. РВ        |  |
| 7526 <i>kP_Vtcl</i>                                                                                                    | Ex                                                                                                    | Р-коэффициент регулятора вып. РВ        |  |
| 7527 <b>Ts_VtcE</b>                                                                                                    | Ex.                                                                                                    | І-постоянная времени регулятора вып. РВ |  |
| 7528 <i>kD_Vtcl</i>                                                                                                    | Ex                                                                                                    | D-коэффициент регулятора вып. РВ        |  |
| 7529 <i>ItgVtcE</i> :                                                                                                    | xMax                                                                                                    | Максимум интегратора регулятора вып. РВ |  |
| 7530 <i>ItgVtcE</i> :                                                                                                    | xMin                                                                                                    | Минимум интегратора регулятора вып. РВ  |  |
| 7531 <i>yVtcEx</i> (                                                                                                    | Off                                                                                                    | Выход канала вып. РВ при запрете        |  |
| 7540 SetRtd                                                                                                    | /tcEx                                                                                                    | Уставка отставания вып. РВ              |  |
| 7541 VtcExV                                                                                                    | alve                                                                                                    | Характеристика клапана вып. РВ          |  |
| Статистика                                                                                                    |                                                                                                    |                                         |  |
| 8010 ClearSta                                                                                                    | at and a second second s | Очистить статистику                     |  |
| 8020 <i>MaxRpr</i>                                                                                                    | n                                                                                                    | Максимальная частота вращения           |  |
| 8021 <i>MaxRpr</i>                                                                                                    | nTrip                                                                                                    | Макс. частота вращения за поездку       |  |
| 8022 <i>MaxSpe</i>                                                                                                    | red                                                                                                    | Максимальная скорость                   |  |
| 8023 <i>MaxSpe</i>                                                                                                    | edTrip                                                                                                    | Макс. скорость за поездку               |  |
| 8024 MaxTwi                                                                                                    | tr                                                                                                    | Максимальная ТОЖ                        |  |
| 8025 <i>MaxTex</i>                                                                                                    | ch                                                                                                    | Максимальная ТОГ                        |  |
| 8026 MaxMa                                                                                                    | р                                                                                                    | Максимальное АД                         |  |
| 8040 <i>qRuns</i>                                                                                                    |                                                                                                    | Количество пусков                       |  |
| 8041 <i>tEngWo</i>                                                                                                    | ork                                                                                                    | Общее время работы                      |  |
| 8042 <i>tEngWo</i>                                                                                                    | orkMIL                                                                                                    | Время работы с неисправностями          |  |
| Интерфейсы связи                                                                                                    |                                                                                                    |                                         |  |
| CAN                                                                                                    |                                                                                                    |                                         |  |
| 8610 <i>swCanB</i>                                                                                                    | Baud                                                                                                    | Скорость обмена по САМ                  |  |
| 8620 swCanB                                                                                                    | SusMode                                                                                                    | Режим CAN шины                          |  |
| ШИМ-выходы                                                                                                    |                                                                                                    |                                         |  |
| Тест ШИ                                                                                                    | Μ                                                                                                    |                                         |  |
| 8700 <b>yPwmTe</b>                                                                                                    | est                                                                                                    | Тестовое значение ШИМ                   |  |
| PWMI (P                                                                                                    | (10)                                                                                                    |                                         |  |
| 8/10 <i>swSrcPv</i>                                                                                                    | <u>vm I</u>                                                                                                    | Источник ШИМ І                          |  |
| 8/11 SWINVPV                                                                                                    | vm I                                                                                                    |                                         |  |
| 8/12 <i>JPWm1</i>                                                                                                    |                                                                                                    | Частота ШИМП                            |  |
| <b>PWM2 (P</b>                                                                                                    | 40)                                                                                                    | Harrowwww. HIHMA                        |  |
| 8720 SWSPCPV                                                                                                    | vm2                                                                                                    |                                         |  |
| 8721 SWINVP                                                                                                    | vm2                                                                                                    |                                         |  |
| 0/22 JPWM2<br>DW/M2 (D                                                                                                    | 20)                                                                                                    |                                         |  |
| $\begin{array}{c c} \mathbf{F} \mathbf{W} \mathbf{W} \mathbf{J} \mathbf{J} \mathbf{G} \mathbf{F} \\ \mathbf{V} \mathbf{V} \mathbf{J} \mathbf{J} \mathbf{G} \mathbf{W} \mathbf{G} \mathbf{H} \mathbf{G} \mathbf{H} \mathbf{H} \mathbf{G} \mathbf{H} \mathbf{G} \mathbf{H} \mathbf{G} \mathbf{H} \mathbf{G} \mathbf{H} \mathbf{H} \mathbf{G} \mathbf{H} \mathbf{H} \mathbf{H} \mathbf{G} \mathbf{H} \mathbf{H} \mathbf{H} \mathbf{H} \mathbf{H} \mathbf{H} \mathbf{H} H$ | 29)<br>wm 3                                                                                                    | Votomur IIII/M2                         |  |
| 8731 SWSICE                                                                                                    | viii.5<br>.vm 3                                                                                                    | Инрепсия ШИМЗ                           |  |
| 8737 <b>fPwm3</b>                                                                                                    | VIIIS                                                                                                    |                                         |  |
| <b>PW/M/ (D</b>                                                                                                    | 92)                                                                                                    |                                         |  |
| 8740 Sur Sur Di                                                                                                    | νμ1                                                                                                    | Источник ШИМ4                           |  |
| 8741 SwJrc1                                                                                                    | ν<br>νmΔ                                                                                                    | Инверсия ШИМ4                           |  |
| 8742 <b>fP</b> wm4                                                                                                    | ,,,,,,,,,,,,,,,,,,,,,,,,,,,,,,,,,,,,,,,                                                                                                    | Частота ШИИМ4                           |  |
| Вхолные лискр                                                                                                    | етные сигня                                                                                                    | лы                                      |  |
| ]                           | Компараторы         |                                                            |  |  |
|-----------------------------|---------------------|------------------------------------------------------------|--|--|
| 8860                        | Cmp1Cnl             | Ан. канал компаратора 1                                    |  |  |
| 8862                        | Cmp1Hi              | Верхний порог компаратора 1                                |  |  |
| 8863                        | Cmp1Lo              | Нижний порог компаратора 1                                 |  |  |
| 8864                        | Cmp2Cnl             | Ан. канал компаратора 2                                    |  |  |
| 8866                        | Cmp2Hi              | Верхний порог компаратора 2                                |  |  |
| 8867                        | Cmp2Lo              | Нижний порог компаратора 2                                 |  |  |
| 8868                        | Cmp3Cnl             | Ан. канал компаратора 3                                    |  |  |
| 8869                        | Cmp3Hi              | Верхний порог компаратора 3                                |  |  |
| 8870                        | Cmp3Lo              | Нижний порог компаратора 3                                 |  |  |
| 8871                        | Cmp4Cnl             | Ан. канал компаратора 4                                    |  |  |
| 8872                        | Cmp4Hi              | Верхний порог компаратора 4                                |  |  |
| 8873                        | Cmp4Lo              | Нижний порог компаратора 4                                 |  |  |
| l                           | Конфигурация диск   | ретных входов                                              |  |  |
| 8900                        | diLaunchOn          | Команда начала отсчета для автостарта                      |  |  |
| 8901                        | diClearDiag         | Сброс текущих неисправностей                               |  |  |
| 8902                        | diAcRequest         | Запрос включения кондиционера                              |  |  |
| 8903                        | diOilPress          | Низкое давление масла                                      |  |  |
| 8904                        | diClutch            | Педаль сцепления                                           |  |  |
| 8905                        | diBrake             | Педаль тормоза (прямой)                                    |  |  |
| 8906                        | diBrakeInv          | Педаль тормоза (инверсный)                                 |  |  |
| 8907                        | diExtFault          | Внешний сигнал для зажигания лампы диагностики             |  |  |
| 8908                        | diFlatShift         | Сигнал от концевого выключателя механизма переключения КПП |  |  |
| 8909                        | diAlterLT           | Сигнал состояния генератора                                |  |  |
| 8910                        | diAcPresM           | ДДХ уровень 2                                              |  |  |
| 8911                        | diAcPresHL          | ДДХ уровень 1 и 3                                          |  |  |
| 8912                        | diGasRel            | Педаль акселератора отпущена                               |  |  |
| Выходные дискретные сигналы |                     |                                                            |  |  |
| ]                           | Гекущее состояние в | ых. сигналов                                               |  |  |
| 9000                        | FD01                | Вых. сигналы по назначению 1                               |  |  |
|                             |                     | CLR                                                        |  |  |
|                             |                     | SET                                                        |  |  |
|                             |                     | Fan1                                                       |  |  |
|                             |                     | Fan2                                                       |  |  |
|                             |                     | Fan3                                                       |  |  |
|                             |                     | AC clutch                                                  |  |  |
|                             |                     | Starter aux relay                                          |  |  |
|                             |                     | CE lamp                                                    |  |  |
|                             |                     | Ox. sensor heater 1                                        |  |  |
|                             |                     | Ox. sensor heater 2                                        |  |  |
|                             |                     | Fuel pump                                                  |  |  |
|                             |                     | Main relay                                                 |  |  |
|                             |                     | Gear shift lamp                                            |  |  |
|                             |                     | Aux output #1                                              |  |  |
|                             |                     | Aux output #2                                              |  |  |
|                             |                     | Overheat                                                   |  |  |
|                             |                     | Low oil pressure                                           |  |  |
|                             |                     | VIS Solenoid                                               |  |  |
|                             |                     | Run Lights                                                 |  |  |

|                                           |                               | AquaJet Pump                |              |
|-------------------------------------------|-------------------------------|-----------------------------|--------------|
|                                           |                               | I-Cool Fan                  |              |
| 9001                                      | FDO2                          | Вых сигналы по назначению 2 | 2            |
| 2001                                      |                               | CLR                         |              |
|                                           |                               | SET                         |              |
|                                           |                               | Fan1                        |              |
|                                           |                               | Fan2                        |              |
|                                           |                               | Fan3                        |              |
|                                           |                               | AC clutch                   |              |
|                                           |                               | Starter aux relay           |              |
|                                           |                               | CE lamp                     |              |
|                                           |                               | 0x. sensor heater 1         |              |
|                                           |                               | Ox. sensor heater 2         |              |
|                                           |                               | Fuel amp                    |              |
|                                           |                               | Main relay                  |              |
|                                           |                               | Gear shift lamp             |              |
|                                           |                               | Aux output $#1$             |              |
|                                           |                               | Aux output #2               |              |
|                                           |                               | Overheat                    |              |
|                                           |                               |                             |              |
|                                           |                               | VIS Solenoid                |              |
|                                           |                               | Pup Lights                  |              |
|                                           |                               | Agua Tet Pump               |              |
|                                           |                               |                             |              |
| 0004                                      |                               |                             |              |
| 9004                                      | SWIESIDU<br>DOlarTagtVal      | Бключить режим тестировани  | я выходов    |
| 9003                                      | DOIXTestVal                   | Techoboe 3H. DO1.x          |              |
| 9000                                      | DO2xTestVal                   | Maara mary DO1 v            |              |
| 9010                                      | DOIXDiagMask                  |                             |              |
| 9011                                      | DO2xDiaginiask                |                             |              |
| оторитурация выходных дискретных сигналов |                               |                             |              |
| 9105                                      | DO1.5 F00                     |                             |              |
| 9100                                      | DO1.0 F09                     |                             |              |
| 9107                                      | $\frac{DO1.7 F30}{DO1.9 D21}$ |                             |              |
| 9108                                      | DO1.0 F31                     |                             |              |
| 011/                                      | DO1.13 F40                    |                             |              |
| 0115                                      | DO1.14 F70                    |                             |              |
| 0116                                      | DO1.15 1 14<br>DO1 16 D28     |                             |              |
| 9110                                      | DO1.10 F 20<br>DO2.2 D04      |                             |              |
| 0123                                      | DO2.3 F 74                    |                             |              |
| 0124                                      | DO2.4 F95                     |                             |              |
| 0125                                      | DO2.5 F 80<br>DO2.6 D 87      |                             |              |
| 9120                                      | $DO2.0 \ F07$                 |                             |              |
| 0127                                      | DO2.7 F 85                    |                             |              |
| 0122                                      | DO2.0 F 04<br>DO2 12 D02      |                             |              |
| 0124                                      | DO2.13 F02                    |                             |              |
| 0125                                      | DO2.14 FYU<br>DO2 15 D05      |                             |              |
| 0126                                      | DO2.13 FOS                    |                             |              |
| 7130                                      |                               |                             |              |
| 0200                                      | чункции выходов               |                             |              |
| 9200                                      | RUNGearonin                   | пороги индикации переключе  | ния передачи |

| 9204  | AuxOut1_Zone       | Выход управления по Rpm Thr N1                        |
|-------|--------------------|-------------------------------------------------------|
| 9206  | AuxOut2_Zone       | Выход управления по Rpm Thr N2                        |
| 9208  | tMainRelayOff      | Задержка отключения главного реле                     |
| 9210  | swTachoOutPer      | Период вывода сигнала тахометра                       |
| 9216  | hTwtrOverheat      | Порог сигнализации перегрева                          |
| 9217  | swGrantaSpeed      | ФК: Генератор сигнала скорости для ЭУР                |
| 9218  | kPwmTwtr           | Коэф. заполнения по ТОЖ                               |
| 9220  | hTicFan            | Порог температуры ИК для включения вентилятора        |
| 9221  | zTicFan            | Гистерезис температуры ИК для отключения вентилятора  |
| Функц | ии управления      |                                                       |
| ]     | Вентиляторы охлаж, | дения                                                 |
| 10000 | hTwtrFan10n        | Порог ТОЖ включения вентилятора 1                     |
| 10001 | dTwtrFan1Hyst      | Гистерезис ТОЖ включения вентилятора 1                |
| 10002 | swUseFan1_AC       | Включать вентилятор 1 с кондиционером                 |
| 10010 | hTwtrFan2On        | Порог ТОЖ включения вентилятора 2                     |
| 10011 | dTwtrFan2Hyst      | Гистерезис ТОЖ включения вентилятора 2                |
| 10012 | swUseFan2_AC       | Включать вентилятор 2 с кондиционером                 |
| 10020 | hTwtrFan3On        | Порог ТОЖ включения вентилятора 3                     |
| 10021 | dTwtrFan3Hyst      | Гистерезис ТОЖ включения вентилятора 3                |
| 10022 | swUseFan3_AC       | Включать вентилятор 3 с кондиционером                 |
| 10030 | <i>tFanOn</i>      | Задержка включения вентилятора                        |
| 10031 | sItgIdleFan        | Добавка к интегратору РЧВ-В при включении вентилятора |
|       | Управление муфтой  | кондиционера                                          |
| 10060 | swAirCond          | ФК: Управление муфтой кондиционера                    |
| 10061 | hUbatLoAc          | Мин. напряжение бортсети для работы кондиционера      |
| 10062 | hUbatHiAc          | Макс. напряжение бортсети для работы кондиционера     |
| 10063 | tRunAcOn           | Время работы двигателя для работы кондиционера        |
| 10064 | hTwtrLoAc          | Мин. ТОЖ для работы кондиционера                      |
| 10065 | hTwtrHiAc          | Макс. ТОЖ для работы кондиционера                     |
| 10067 | hRpmLoAc           | Мин. ЧВ для работы кондиционера                       |
| 10068 | hRpmHiAc           | Макс. ЧВ для работы кондиционера                      |
| 10080 | tDlyOnAc           | Задержка включения муфты                              |
| 10081 | tDlyOffAc          | Задержка отключения муфты                             |
| 10082 | tAcOnMin           | Мин. время включения муфты                            |
| 10083 | tAcOffMin          | Мин. время отключения муфты                           |
| 10100 | hGasAcPause        | Порог ППА для отключения муфты                        |
| 10101 | zGasAcPause        | Гистерезис ППА для включения муфты                    |
| 10102 | tAcPauseMin        | Минимальное время паузы                               |
| 10103 | tDlyAcPause        | Задержка включения после паузы                        |
| 10110 | hSpeedAcFanOff     | Скорость отключения вентилятора кондиционера          |
| 10111 | zSpeedAcFanOff     | Гист. скорости включения вентилятора кондиционера     |
| 10120 | tAcOn              | Задержка включения муфты                              |
| 10121 | sItgIdleAc         | Смещение выхода РЧВ-В при включении муфты             |
| 10122 | sSetRpmAc          | Смещение уставки ЧВ при работе кондиционера           |
| 10123 | sItgIdleDownAc     | Смещение выхода РЧВ-В при отключении муфты            |
| 10124 | syIdleMinAc        | Смещение минимума выхода РЧВ-В при работе             |
|       |                    | кондиционера                                          |
| 10125 | kAlfIdleAc         | Коррекция ALF при работе кондиционера                 |
| 10126 | syIdleTwtrAc       | Смещение выхода РЧВ-В при работе кондиционера         |
| 10130 | hPacOffAc          | Порог ЛХ лля отключения муфты                         |

| 10131                        | zPacOffAc    | Гист. ДХ для повторного вкл. муфты   |  |
|------------------------------|--------------|--------------------------------------|--|
| 10132                        | hPacFan      | Порог ДХ для включения вентилятора   |  |
| 10133                        | zPacFan      | Гист. ДХ для отключения вентилятора  |  |
| Управление геометрией впуска |              |                                      |  |
| 10171                        | swVis        | ФК: Упр. геометрией впуска           |  |
| 10172                        | hTwtrVis     | Порог ТОЖ для использования VIS      |  |
| 10174                        | hRpmVis      | Порог включения клапана              |  |
| ]                            | Впрыск воды  |                                      |  |
| 10200                        | Aqdc         | Коэф. заполнения впрыска воды        |  |
| 10210                        | hTairAq      | Порог ТВ для активации впрыска воды  |  |
| 10211                        | AqDC         | Коэф. заполнения впрыска воды        |  |
| 10212                        | tdPumpOffAq  | Задержка отключения насоса впр. воды |  |
| Тест катушек/форсунок        |              |                                      |  |
| 18960                        | nCylTest     | Номер цилиндра                       |  |
| 18961                        | qPlsCoilTest | Количество импульсов зажигания       |  |
| 18971                        | qPlsInjTest  | Количество импульсов впрыска         |  |
| 18972                        | swInjTest2   | Тестировать форсунки 2-го ряда       |  |
| 18973                        | tInjTest     | Время впрыска для теста              |  |
| 18974                        | tInjTestL    | Время открытого состояния            |  |

## Приложение З. Коды диагностических сообщений

| DTC   | Код | Наименование                              |
|-------|-----|-------------------------------------------|
|       | R17 | Авар. расчет GBC                          |
|       | R18 | Сброс                                     |
|       | R19 | Потеря синхр.                             |
|       | R20 | Потеря питания ЭБУ                        |
|       | R21 | Требуется перезапуск ЭБУ                  |
|       | R22 | РWM3 недоступен при исп. ДМРВ-Ч           |
|       | R23 | Потеря данных EEPROM                      |
|       | R24 | Ошибка кал-ки ДПДЗ                        |
|       | R25 | Ошибка данных Flash                       |
| P0117 | E01 | Низкий уровень ДТОЖ                       |
| P0118 | E02 | Высокий уровень ДТОЖ                      |
| P0112 | E03 | Низкий уровень ДТВ                        |
| P0112 | E04 | Высокий уровень ДТВ                       |
| P0122 | E05 | Низкий уровень ПДЗ                        |
| P0123 | E06 | Высокий уровень ПДЗ                       |
| P0335 | E07 | Нет сигнала ДПКВ                          |
| P0340 | E08 | Нет сигнала ДПРВ                          |
| P0336 | E09 | Потеря синхронизации ДПКВ                 |
| P0131 | E10 | Низкий уровень ДК1                        |
| P0132 | E11 | Высокий уровень ДК1                       |
| P0134 | E12 | Нет отклика ДК1                           |
| P0102 | E13 | Низкое значение расхода воздуха           |
| P0103 | E14 | Высокое значение расхода воздуха          |
| P0327 | E15 | Датчик детонации, низкий уровень          |
| P0328 | E16 | Датчик детонации, высокий уровень         |
| P0500 | E17 | Отказ датчика скорости                    |
| P0505 | E18 | Неисправность цепи управления РХХ         |
| P0507 | E19 | Высокие обороты XX                        |
| P0506 | E20 | Низкие обороты XX                         |
| P0562 | E21 | Напряжение бортовой сети, низкий уровень  |
| P0563 | E22 | Напряжение бортовой сети, высокий уровень |
| P0560 | E23 | Напряжение бортовой сети ниже порога раб. |
| P0107 | E24 | Низкий уровень ДАД                        |
|       | E25 | Переполнение Flash параметров             |
| P0217 | E26 | Перегрев двигателя                        |
|       | E27 | Отказ ДАД/ДМРВ в реж. останова            |
| P0101 | E28 | Нет импульсов ДМРВ-Ч                      |
|       | E29 | Отказ датчика атм. давления               |
|       | E30 | Отказ датчика давл. наддува               |
| P0545 | E31 | Низкий уровень ДТОГ                       |
| P0546 | E32 | Высокий уровень ДТОГ                      |
| P0351 | E33 | Катушка 1, обрыв                          |
| P0352 | E34 | Катушка 2, обрыв                          |
| P0353 | E35 | Катушка 3, обрыв                          |

| DTC   | Код | Наименование                            |
|-------|-----|-----------------------------------------|
| P0354 | E36 | Катушка 4, обрыв                        |
| P2301 | E41 | Катушка 1, замыкание на сеть            |
| P2304 | E42 | Катушка 2, замыкание на сеть            |
| P2307 | E43 | Катушка 3, замыкание на сеть            |
| P2310 | E44 | Катушка 4, замыкание на сеть            |
| P2122 | E49 | ДППА А. Высокий уровень                 |
| P2123 | E50 | ДППА А. Низкий уровень                  |
| P2127 | E51 | ДППА В. Высокий уровень                 |
| P2128 | E52 | ДППА В. Низкий уровень                  |
| P0123 | E53 | ДПДЗ А. Высокий уровень                 |
| P0122 | E54 | ДПДЗ А. Низкий уровень                  |
| P0223 | E55 | ДПДЗ В. Высокий уровень                 |
| P0222 | E56 | ДПДЗ В. Низкий уровень                  |
| P1288 | E57 | Рассогласование ДППА                    |
| P1336 | E58 | Рассогласование ДПДЗ                    |
| P1335 | E59 | ПДЗ не соотв. уставке                   |
| P1559 | E60 | Ошибка иниц-ии EGAS                     |
| P1610 | G01 | Выход на тахометр. Замыкание на массу   |
| P1611 | G02 | ШИМ-канал PWM1. Замыкание на массу      |
| P1612 | G03 | ,<br>ШИМ-канал PWM2. Замыкание на массу |
| P1613 | G04 | ШИМ-канал PWM2. Замыкание на массу      |
| P1614 | G05 | DO1.5 Замыкание на массу                |
| P1615 | G06 | DO1.6 Замыкание на массу                |
| P1616 | G07 | DO1.7 Замыкание на массу                |
| P1617 | G08 | ,<br>DO1.8 Замыкание на массу           |
| P0261 | G09 | у<br>Форсунка1. Замыкание на массу      |
| P0264 | G10 | Форсунка2. Замыкание на массу           |
| P0267 | G11 | Форсунка3. Замыкание на массу           |
| P0270 | G12 | Форсунка4. Замыкание на массу           |
| P161C | G13 | рот. 13 Замыкание на массу              |
| P161D | G14 | ,<br>DO1.14 Замыкание на массу          |
| P161E | G15 | ,<br>DO1.15 Замыкание на массу          |
| P161F | G16 | рот.16 Замыкание на массу               |
| P1620 | L01 | ,<br>Выход на тахометр. Обрыв           |
| P1621 | L02 | ШИМ-канал РWM1. Обрыв                   |
| P1622 | L03 | ШИМ-канал РWM2. Обрыв                   |
| P1623 | L04 | ШИМ-канал РWM2. Обрыв                   |
| P1624 | L05 | DO1.5 Обрыв                             |
| P1625 | L06 | DO1.6 Обрыв                             |
| P1626 | L07 | DO1.7 Обрыв                             |
| P1627 | L08 | DO1.8 Обрыв                             |
| P0201 | L09 | Форсунка1. Обрыв                        |
| P0202 | L10 | Форсунка2. Обрыв                        |
| P0203 | L11 | Форсунка3. Обрыв                        |
| P0204 | L12 | Форсунка4. Обрыв                        |
| P162C | L13 | DO1.13 Обрыв                            |
| P162D | L14 | DO1.14 Обрыв                            |
|       |     | •                                       |

| DTC    | Код | Наименование                         |
|--------|-----|--------------------------------------|
| P162E  | L15 | DO1.15 Обрыв                         |
| P162F  | L16 | DO1.16 Обрыв                         |
| P1630  | V01 | Выход на тахометр. Замыкание на сеть |
| P1631  | V02 | ШИМ-канал PWM1. Замыкание на сеть    |
| P1632  | V03 | ШИМ-канал PWM2. Замыкание на сеть    |
| P1633  | V04 | ШИМ-канал PWM2. Замыкание на сеть    |
| P1634  | V05 | DO1.5 Замыкание на сеть              |
| P1635  | V06 | DO1.6 Замыкание на сеть              |
| P1636  | V07 | DO1.7 Замыкание на сеть              |
| P1637  | V08 | DO1.8 Замыкание на сеть              |
| P0262  | V09 | Форсунка1. Замыкание на сеть         |
| P0265  | V10 | Форсунка2. Замыкание на сеть         |
| P0268  | V11 | Форсунка3. Замыкание на сеть         |
| P0271  | V12 | Форсунка4. Замыкание на сеть         |
| P163C  | V13 | DO1.13 Замыкание на сеть             |
| P163D  | V14 | DO1.14 Замыкание на сеть             |
| P163E  | V15 | DO1.15 Замыкание на сеть             |
| P163F  | V16 | DO1.16 Замыкание на сеть             |
| P1640  | G17 | ШИМ-канал PWM4. Замыкание на массу   |
| P1641  | G18 | DO2.2 Замыкание на массу             |
| P1642  | G19 | DO2.3 Замыкание на массу             |
| P1643  | G20 | DO2 4 Замыкание на массу             |
| P1644  | G21 | DO2.5 Замыкание на массу             |
| P1645  | G22 | DO2.6 Замыкание на массу             |
| P1646  | G23 | DO2 7 Замыкание на массу             |
| P1647  | G24 | DO2 8 Замыкание на массу             |
| P1648  | G25 |                                      |
| P1649  | G26 | Форсункаб Замыкание на массу         |
| P164A  | G27 | Форсунка7 Замыкание на массу         |
| P164B  | G28 | Форсункая Замыкание на массу         |
| P164C  | G29 | DO2 13 Замыкание на массу            |
| P164D  | G30 |                                      |
| P164F  | G31 |                                      |
| P164F  | G32 |                                      |
| P1650  | 117 | ШИМ-канал РWM4. Обрыв                |
| P1651  | 118 | DO2 2 Обрыв                          |
| P1652  | 119 | DO2 3 Обрыв                          |
| P1653  | 120 | DO2.4. Обрыв                         |
| P1654  | 121 | DO2 5. Обрыв                         |
| P1655  | 122 | DO2.6 Обрыв                          |
| P1656  | 123 | DO2 7 Обрыв                          |
| P1657  | 124 | DO2 8 Обрыв                          |
| P1658  | 125 |                                      |
| P1659  | 126 |                                      |
| P1654  | 127 |                                      |
| P165B  | 128 |                                      |
| P165C  | 129 | DO2 13 Обрыв                         |
| . 1000 |     |                                      |

| DTC   | Код | Наименование                      |
|-------|-----|-----------------------------------|
| P165D | L30 | DO2.14 Обрыв                      |
| P165E | L31 | DO2.15 Обрыв                      |
| P165F | L32 | DO2.16 Обрыв                      |
| P1660 | V17 | ШИМ-канал PWM4. Замыкание на сеть |
| P1661 | V18 | DO2.2 Замыкание на сеть           |
| P1662 | V19 | DO2.3 Замыкание на сеть           |
| P1663 | V20 | DO2.4 Замыкание на сеть           |
| P1664 | V21 | DO2.5 Замыкание на сеть           |
| P1665 | V22 | DO2.6 Замыкание на сеть           |
| P1666 | V23 | DO2.7 Замыкание на сеть           |
| P1667 | V24 | DO2.8 Замыкание на сеть           |
| P1668 | V25 | Форсунка5. Замыкание на сеть      |
| P1669 | V26 | Форсунка6. Замыкание на сеть      |
| P166A | V27 | Форсунка7. Замыкание на сеть      |
| P166B | V28 | Форсунка8. Замыкание на сеть      |
| P166C | V29 | DO2.13 Замыкание на сеть          |
| P166D | V30 | DO2.14 Замыкание на сеть          |
| P166E | V31 | DO2.15 Замыкание на сеть          |
| P166F | V32 | DO2.16 Замыкание на сеть          |
| P2101 | E65 | Неиспр. цепи привода EGAS         |
| P2100 | E66 | Обрыв цепи привода EGAS           |
| P2101 | E67 | КЗ в цепи привода EGAS            |
| P2101 | E68 | КЗ на + или - драйвера EGAS       |
| P2101 | E69 | Перегрев драйвера EGAS            |
| P1500 | E70 | Внешняя неисправность             |
| P0151 | E71 | Низкий уровень ДК2                |
| P0152 | E72 | Высокий уровень ДК2               |
| P0154 | E73 | Нет отклика ДК2                   |
| P1501 | E74 | ДДХ. Низкий уровень               |
| P1502 | E75 | ДДХ. Высокий уровень              |
| P1503 | E76 | Утечка хладагента                 |
| P0108 | E77 | ДАД. Высокий уровень              |
|       | E78 | Превышение Тнак                   |
| P0234 | E79 | Отсечка по давлению               |
| P0365 | E80 | Нет сигнала ДПРВ2                 |
|       |     |                                   |